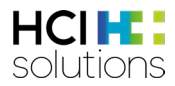

# Documedis CDS.CE Manuel d'utilisation

V3.2 / 06.11.2024

HCI Solutions AG Untermattweg 8 · Case postale · CH-3000 Bern 1 Téléphone +41 58 851 26 00 hotline@hcisolutions.ch · www.hcisolutions.ch

HCI Solutions, une entreprise du Groupe Galenica

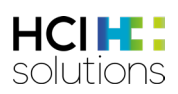

## Table des matières

| 1 | Intro | duction5                                  |
|---|-------|-------------------------------------------|
| 2 | Desc  | cription6                                 |
|   | 2.1   | Règles6                                   |
|   | 2.2   | Exemples6                                 |
|   | 2.3   | Remarques générales                       |
|   | 2.4   | Contrôles disponibles                     |
|   | 2.5   | Finalité7                                 |
|   | 2.6   | Risques résiduels7                        |
|   | 2.7   | Disponibilité7                            |
|   | 2.8   | Glossaire                                 |
|   | 2.9   | Symboles réglementaires10                 |
| 3 | Med   | Check                                     |
|   | 3.1   | Icônes CDS11                              |
|   | 3.2   | Symboles de pertinence                    |
|   | 3.3   | Consultation de l'application             |
|   | 3.4   | Vue d'ensemble des éléments13             |
|   | 3.4.1 | Informations sur le patient14             |
|   | 3.4.2 | Aide15                                    |
|   | 3.4.3 | Imprimer15                                |
|   | 3.4.4 | Filtre                                    |
|   | 3.4.5 | Protocole17                               |
|   | 3.4.6 | Pied de page                              |
|   | 3.4.7 | Vue Médicaments avec tous les contrôles18 |
|   | 3.4.8 | Vue Check avec tous les médicaments19     |
|   | 3.5   | Med Checks en détail                      |
|   |       | ~                                         |
|   | 3.5.1 | >65 ans (âge avancé) <b>&gt;65</b>        |
|   |       |                                           |
|   | 3.5.2 | 2 Allergie aux excipients 🍅               |
|   |       |                                           |
|   | 3.5.3 | Allergie aux principes actifs (           |
|   | 354   | Aptitude à conduire des véhicules         |
|   | 5.5.4 | Aptitude a conduire des vernicules        |
|   | 3.5.5 | Diabète 62                                |
|   |       |                                           |
|   | 3.5.6 | Dopage 🖑                                  |

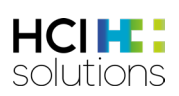

|   |       | $\square$                                                        |    |
|---|-------|------------------------------------------------------------------|----|
|   | 3.5.7 | 7 Dose maximale 💆                                                | 32 |
|   | 3.5.8 | B Double médication 🛜                                            | 35 |
|   | 350   | losuffisance hépatique                                           | 37 |
|   | 5.5.7 |                                                                  |    |
|   | 3.5.1 | 0 Insuffisance rénale                                            | 39 |
|   | 3.5.1 | 1 Interactions alimentaires                                      | 41 |
|   | 3.5.1 | 2 Interactions Flycicle CH                                       | 44 |
|   | 3.5.1 | 3 Interactions médicamenteuses                                   | 51 |
|   |       | 0                                                                |    |
|   | 3.5.1 | 4 Reproduction                                                   | 53 |
| 4 | Vac ( | Check                                                            | 55 |
| 4 | 4.1   | Sources                                                          | 55 |
| 4 | 4.2   | Groupes de patients exclus                                       | 55 |
| 2 | 4.3   | Exclusions                                                       | 55 |
| 4 | 4.4   | Vaccins disponibles                                              | 55 |
| 4 | 4.5   | Statut vaccinal possible                                         | 56 |
| 4 | 4.6   | Symboles de pertinence                                           | 56 |
| 4 | 4.7   | Consultation de l'application                                    | 57 |
| 4 | 4.8   | Vue d'ensemble des éléments                                      | 57 |
|   | 4.8.1 | Informations sur le patient                                      | 57 |
|   | 4.8.2 | 2 Aide                                                           | 58 |
|   | 4.8.3 | 8 Imprimer                                                       | 58 |
|   | 4.8.4 | Statut vaccinal                                                  | 58 |
|   | 4.8.5 | Recommandation de vaccination                                    | 59 |
| 4 | 4.9   | Vac Check général                                                | 60 |
|   | 4.9.1 | Vue Vac Check général                                            | 61 |
|   | 4.9.2 | Plan de vaccination Vac Check général                            | 62 |
| 2 | 4.10  | Vue Vac Check pour une vaccination spécifique                    | 62 |
|   | 4.10  | .1 Vue Vac Check pour une vaccination spécifique                 | 63 |
|   | 4.10  | .2 Plan de vaccination Vac Check pour une vaccination spécifique | 65 |
| 4 | 4.11  | Cas spéciaux et autres informations                              | 66 |
|   | 4.11  | .1 Dépassement de l'intervalle minimum                           | 66 |

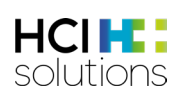

|   | 4.11.2     | Identification des doses non valables                      | .66 |
|---|------------|------------------------------------------------------------|-----|
|   | 4.11.3     | Indication des produits spécifiques                        | .67 |
|   | 4.11.4     | Statut « non pertinent » vs. pertinence « pas nécessaire » | .67 |
|   | 4.11.5     | Interprétation Intervalle minimum                          | .68 |
| 5 | Dispositif | médical                                                    | .69 |
| 6 | Procédure  | e de notification en cas d'erreurs                         | .69 |
| 7 | Marquage   | ,                                                          | .69 |
| 8 | Version    |                                                            | .70 |

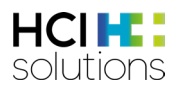

## 1 Introduction

Ce guide a pour but d'expliquer le produit Documedis CDS.CE.

CDS.CE est l'abréviation de "Clinical Decision Support" et comprend un ensemble de contrôles qui aident les professionnels de la santé des cabinets médicaux, des hôpitaux, des pharmacies, des services de soins à domicile et des homes à vérifier la médication d'un patient. La variante "Med Check", contient tous les contrôles qui concernent les médicaments et la variante "Vac Check", contient le contrôle pour vérifier le statut vaccinal des vaccins.

Le produit n'est pas destiné à détecter, surveiller, traiter ou soulager des maladies. Il ne doit pas être utilisé pour déduire automatiquement des décisions thérapeutiques ou pour gérer des processus thérapeutiques automatisés. La décision finale concernant la médication revient toujours au professionnel de la santé. Le produit sert uniquement d'aide à la décision.

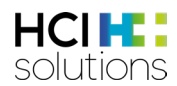

## 2 Description

## 2.1 Règles

Pour le Med Check, seuls sont utilisés les produits qui :

- sont commercialisés et/ou disposent d'une information professionnelle/d'une information destinée aux patients autorisée
- présentent une composition calculée du produit dans les données Index de HCI Solutions SA

Tous les autres produits tels que les médicaments vétérinaires, les produits homéopathiques et anthroposophiques ne sont **pas pris en compte.** Ceux-ci sont répertoriés dans l'aperçu du résultat CDS, mais sans symboles de pertinence.

Une exception est le contrôle des interactions avec les médicaments et les aliments. Les produits homéopathiques et anthroposophiques sont également inclus car certains de ces produits contiennent de l'alcool et peuvent provoquer des interactions.

Pour le Vac Check

- tous les produits vaccinaux suisses sont pris en compte, qu'ils soient commercialisés ou non.
- seuls les vaccins du plan de vaccination suisse sont pris en compte.

### 2.2 Exemples

Les exemples du présent document reflètent la situation au 04/2024. Ceux-ci peuvent être modifiés en fonction des données.

## 2.3 Remarques générales

Documedis CDS.CE prend en charge les navigateurs suivants :

- Google Chrome (à partir de la version 80)
- Microsoft Edge (à partir de la version 80)
- Mozilla Firefox (à partir de la version 80)
- Safari (à partir de la version 14.1)
- Navigateur intégré (à partir de .NET Framework 4.8)

La taille minimale de l'écran pour l'affichage de la page HTML doit être de 1280x400 pixels. Un avertissement s'affiche si la fenêtre a une largeur inférieure à 1280 pixels ou une hauteur inférieure à 400 pixels.

Attention, la taille de l'écran est trop petite pour un affichage optimal.

Figure 1 Avertissement « écran trop petit »

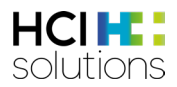

## 2.4 Contrôles disponibles

Les contrôles suivants sont disponibles :

#### **Med Checks**

- >65 ans
- Allergie aux excipients
- Allergie aux principes actifs
- Aptitude à conduire des véhicules
- Diabète
- Dopage
- Dose maximale
- Double médication
- Insuffisance hépatique
- Insuffisance rénale
- Interactions alimentaires
- Interactions Flycicle CH
- Interactions médicamenteuses
- Reproduction

#### Vac Checks

- Diphtérie
- FSME
- Haemophilus influenzae type b
- Hépatite A
- Hépatite B
- Herpès Zoster
- HPV
- Influenza
- Méningocoques
- Oreillons
- Pertussis
- Pneumocoques
- Poliomyélite
- Rage
- Rougeole
- Rubéole
- Tétanos
- Varicelle

## 2.5 Finalité

Le produit Documedis CDS.CE est un logiciel basé sur le web qui vérifie la médication utilisée ou prévue d'un patient quant aux risques pour la santé. Le logiciel aide ainsi les professionnels de la santé des cabinets médicaux, des hôpitaux, des pharmacies, des services d'aide et de soins à domicile et des homes à prendre des décisions concernant la thérapie médicamenteuse. Ce soutien s'effectue à l'aide de différents contrôles qui émettent des avertissements et des recommandations concernant la médication.

Le produit est proposé sous forme d'API web et d'application web et peut être intégré par les fournisseurs de systèmes primaires du secteur de la santé dans leurs logiciels.

## 2.6 Risques résiduels

Lors de l'utilisation de Documedis CDS.CE, il convient de tenir compte des risques résiduels suivants :

- Si le Documedis CDS.CE ne fonctionne pas et qu'aucun résultat ne s'affiche, il peut y avoir un risque pharmacologique pour le patient.
- Si le Documedis CDS.CE ne fonctionne pas et qu'aucun résultat du test d'aptitude à la conduite ne s'affiche, il peut entraîner la délivrance d'un médicament qui affecte l'utilisation de machines ou la conduite de véhicules. Dans le pire des cas, cela peut entraîner un risque de blessure (accident de voiture, accident avec des machines...) pour le patient ou la patiente.
- En raison d'un système primaire insuffisamment protégé chez l'utilisateur (mises à jour de sécurité, antivirus), il peut arriver qu'il soit utilisé par des utilisateurs non autorisés ou non correctement formés.

## 2.7 Disponibilité.

Nous garantissons une disponibilité technique de 99,5 % pour Documedis CDS.CE.

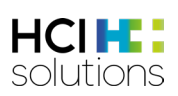

## 2.8 Glossaire

| Terme                | Explication                                                                     |
|----------------------|---------------------------------------------------------------------------------|
| Anthroposophique     | Les produits anthroposophiques sont des produits développés                     |
|                      | conformément à la connaissance anthroposophique de l'homme et de la             |
|                      | nature.                                                                         |
| Code ATC             | Code à 7 chiffres issu du système de classification anatomique,                 |
|                      | thérapeutique et chimique.                                                      |
| Documedis            | Un module dans Documedis qui permet d'introduire toutes les données             |
| eMediplan            | nécessaires à l'élaboration d'un eMediplan selon le standard de la IG           |
|                      | eMediplan.                                                                      |
| Documedis Vac        | Un module de Documedis qui sert d'une part à documenter les                     |
|                      | vaccinations. D'autre part, il permet de saisir les informations nécessaires à  |
|                      | la réalisation du Vac Check et de les envoyer à CDS.CE.                         |
| Dose de vaccin       | On appelle dose de vaccin l'administration individuelle d'un vaccin à un        |
|                      | moment donné (date de vaccination). Une vaccination peut comporter              |
|                      | plusieurs doses de vaccin et une dose de vaccin peut également offrir une       |
|                      | protection pour plusieurs indications de vaccination. Par exemple, une          |
|                      | dose de vaccin avec le produit "XYZ" contribue à l'effet de protection du       |
|                      | vaccin "ROR" ou des indications de vaccination correspondantes                  |
|                      | "rougeole", "oreillons" et "rubéole".                                           |
| DRUID                | Signifie "Driving under the Influence of Drugs, Alcohol and Medicines" et       |
|                      | est une liste de médicaments sous l'influence desquels aucun véhicule ne        |
|                      | devrait être conduit.                                                           |
| Effet systémique     | Les médicaments à action systémique sont des médicaments qui pénètrent          |
| (systémique)         | dans la circulation sanguine et se répartissent dans l'ensemble de              |
|                      | l'organisme par le biais de la circulation sanguine.                            |
| Fournisseur de       | Editeur de logiciel proposant un système primaire tel qu'un système             |
| logiciels            | d'information clinique, un logiciel de cabinet médical, un logiciel de          |
| FONT                 | pharmacie, logiciel pour homes, etc.                                            |
| FSME                 | Abreviation de l'indication vaccinale meningo-encephalite a tique               |
| Homeopathique        | Les produits homeopathiques sont des produits fabriques à l'aide de             |
|                      | procedes de preparation nomeopatniques.                                         |
| Icones CDS           | Pour chaque Med Check, il y a une icone qui represente le controle en           |
| Indication vaccinale | question.                                                                       |
|                      |                                                                                 |
| Liste de Beers       | Liste énumérant les médicaments que les patients de plus de 65 ans ne           |
|                      | devraient pas recevoir. Établie en 1991 par le gériatre américain Mark H        |
|                      | Beers et mise à jour en 2003.                                                   |
| Liste Priscus        | Liste Priscus (La liste a été publiée en août 2010 dans le Deutsches            |
|                      | Ärzteblatt et est mise à jour sur http://www.priscus.net (Holt et al., 2010).   |
| Med Check            | Variante du CDS qui contient tous les contrôles concernant les                  |
|                      | médicaments.                                                                    |
| OFSP                 | Office fédéral de la santé publique                                             |
| Over-alerting        | Cela signifie qu'un utilisateur reçoit trop d'avertissements et ne sait plus ce |
|                      | qui est important.                                                              |
| Statut vaccinal      | Le statut vaccinal permet de calculer, sur la base des doses reçues de          |
|                      | vaccin, si le statut vaccinal d'une indication vaccinale (p. ex. FSME ou rage)  |

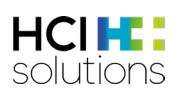

| Terme                | Explication                                                                    |  |  |  |  |
|----------------------|--------------------------------------------------------------------------------|--|--|--|--|
|                      | est complet, incomplet, non pertinent ou si aucune dose n'a encore été         |  |  |  |  |
|                      | reçue. Les vaccinations sont réparties en catégories : vaccinations de base,   |  |  |  |  |
|                      | vaccinations complémentaires et vaccinations pour groupes à risque.            |  |  |  |  |
| Symboles de          | La pertinence est un numéro qui représente la pertinence du résultat d'un      |  |  |  |  |
| pertinence           | contrôle. Chaque numéro de pertinence a un symbole correspondant qui           |  |  |  |  |
|                      | le représente dans l'interface utilisateur.                                    |  |  |  |  |
| Système primaire     | Les systèmes primaires sont des logiciels destinés aux prestataires de soins,  |  |  |  |  |
|                      | dans lesquels le dossier médical électronique interne d'un patient est         |  |  |  |  |
|                      | documenté. Il s'agit par exemple des systèmes d'information des cabinets       |  |  |  |  |
|                      | médicaux (PIS), des systèmes d'information des cliniques (KIS) ou des          |  |  |  |  |
|                      | systèmes des pharmacies.                                                       |  |  |  |  |
| Terme                | Explication                                                                    |  |  |  |  |
| Vac Check            | Variante de CDS qui comprend le contrôle du statut vaccinal des vaccins.       |  |  |  |  |
| Vaccination          | La vaccination est le terme générique utilisé pour se protéger contre une      |  |  |  |  |
|                      | ou plusieurs maladies au moyen d'un vaccin, quel que soit le nombre de         |  |  |  |  |
|                      | doses de vaccin nécessaires ou les indications concernées.                     |  |  |  |  |
| Vaccination de base  | Est une classification des indications de vaccination de l'OFSP qui reflète la |  |  |  |  |
|                      | force de leur recommandation.                                                  |  |  |  |  |
|                      | Les vaccinations de base sont considérées comme indispensables pour la         |  |  |  |  |
|                      | santé individuelle et publique.                                                |  |  |  |  |
| Vaccinations         | Est une classification des indications de vaccination de l'OFSP qui reflète la |  |  |  |  |
| complémentaires      | force de leur recommandation.                                                  |  |  |  |  |
|                      | Les vaccins complémentaires ne sont pas systématiquement recommandés           |  |  |  |  |
|                      | pour l'ensemble de la population, mais peuvent être souhaités par un           |  |  |  |  |
|                      | patient individuel.                                                            |  |  |  |  |
| Vaccinations pour    | C'est une classification des indications de vaccination de l'OFSP qui reflète  |  |  |  |  |
| les groupes à risque | la force de leur recommandation.                                               |  |  |  |  |
|                      | Ces recommandations concernent des vaccinations efficaces et sûres qui,        |  |  |  |  |
|                      | bien que présentant un bénéfice relativement faible pour la santé publique,    |  |  |  |  |
|                      | sont d'une utilité essentielle pour certains groupes présentant des risques    |  |  |  |  |
|                      | importants et clairement définis.                                              |  |  |  |  |

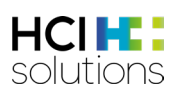

## 2.9 Symboles réglementaires

| Symbole                                                                                                    | Titre                            | Description                                                                                                    |  |  |  |  |
|----------------------------------------------------------------------------------------------------|----------------------------------|----------------------------------------------------------------------------------------------------|--|--|--|--|
| MD                                                                                                    | Dispositif médical               | Indique que le produit concerné est un<br>dispositif médical                                                                                                    |  |  |  |  |
| MD nnnn                                                                                                    | Marque de conformité             | Indique que le produit concerné est un<br>dispositif médical avec un organisme désigné.<br>L'organisme désigné peut être identifié par le<br>numéro d'identification |  |  |  |  |
|                                                                                                    | Fabricant                        | Indique le fabricant du dispositif médical                                                                                                    |  |  |  |  |
|                                                                                                    | Date de fabrication              | Indique la date à laquelle le dispositif médical<br>a été fabriqué                                                                                                   |  |  |  |  |
| LOT                                                                                                    | Désignation du lot               | Indique la désignation du lot par le fabricant<br>afin de permettre l'identification du lot ou de<br>la charge                                                       |  |  |  |  |
| UDI                                                                                                    | Identification unique du produit | Affiche un support contenant des informations sur une identification unique du produit (UDI)                                                                         |  |  |  |  |
| (in the second second s | Voir le manuel d'utilisation     | Lire le manuel d'utilisation avant d'utiliser le produit                                                                                                    |  |  |  |  |

Tableau 1 Symboles réglementaires

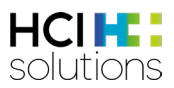

## 3 Med Check

CDS.CE est l'abréviation de "Clinical Decision Support" et comprend un ensemble de contrôles qui aident les professionnels de la santé des cabinets médicaux, des hôpitaux, des pharmacies, des services d'aide et de soins à domicile et des homes à vérifier la médication d'un patient. La variante "Med Check" contient tous les contrôles relatifs aux médicaments.

## 3.1 Icônes CDS

| Icône CDS | Signification                        | Source                                                                                                    |
|-----------|--------------------------------------|----------------------------------------------------------------------------------------------------|
| >65       | > 65 ans                             | Liste Priscus<br>Liste de Beers<br>Informations professionnelles approuvées par Swissmedic                                        |
| <b></b>   | Allergie aux excipients              | Informations professionnelles approuvées par Swissmedic<br>Service de données ABDATA Pharma                                       |
|           | Allergie aux principes<br>actifs     | Informations professionnelles approuvées par Swissmedic<br>Service de données ABDATA Pharma                                       |
| (ĈI)      | Aptitude à conduire<br>des véhicules | Informations professionnelles approuvées par Swissmedic<br>DRUID (Driving under the Influence of Drugs, Alcohol and<br>Medicines) |
| F         | Diabète                              | Informations professionnelles approuvées par Swissmedic<br>Service de données ABDATA Pharma                                       |
| Å         | Dopage                               | Service de données ABDATA Pharma<br>AMA (Agence mondiale antidopage)                                                              |
|           | Dose maximale                        | Informations professionnelles approuvées par Swissmedic<br>HCI Solutions SA<br>Posologies pédiatriques PEDeDose                   |
| S         | Double médication                    | HCI Solutions SA                                                                                                    |
| 637       | Insuffisance hépatique               | Informations professionnelles approuvées par Swissmedic                                                                           |
| X         | Insuffisance rénale                  | Informations professionnelles approuvées par Swissmedic                                                                           |
| (MP)      | Interactions<br>alimentaires         | Informations professionnelles approuvées par Swissmedic<br>Autres sources bibliographiques                                        |
| Ŷ         | Interactions<br>médicamenteuses      | Informations professionnelles approuvées par Swissmedic<br>Autres sources bibliographiques                                        |
|           | Interactions Flycicle<br>CH          | Dosing GmbH<br>HCI Solutions SA                                                                                                   |
| ০         | Reproduction                         | Informations professionnelles approuvées par Swissmedic                                                                           |

Tableau 2 Symboles CDS

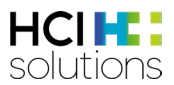

## 3.2 Symboles de pertinence

Les symboles affichent toujours le degré de sévérité le plus élevé possible. La pertinence la plus élevée est le « Dysfonctionnement technique », suivie de « Contre-indiqué », « Attention risque grave », etc. jusqu'à « Aucun risque détecté ».

| Pertinence<br>Symbole | Signification                                                                                                    |
|-----------------------|----------------------------------------------------------------------------------------------------|
|                       | <b>Dysfonctionnement technique</b><br>Le contrôle n'a pas pu être effectué.                                                                                         |
| 8                     | <b>Contre-indiqué</b><br>Différents textes sont affichés en fonction du contrôle.                                                                                   |
|                       | <b>Attention, risque majeur</b><br>Différents textes sont affichés en fonction du contrôle.                                                                         |
| 0                     | <b>Données saisies insuffisantes</b><br>Le contrôle n'a pas pu être effectué en raison de l'absence des données<br>nécessaires sur les patients et les médicaments. |
| ?                     | Aucune donnée disponible<br>Le contrôle n'a pas pu être effectué car les données sont en cours de traitement.                                                       |
| $\bigcirc$            | <b>Attention, risque mineur</b><br>Différents textes sont affichés en fonction du contrôle.                                                                         |
|                       | <b>Aucune donnée connue</b><br>Différents textes sont affichés en fonction du contrôle.                                                                             |
| S                     | <b>Résultats scientifiques contradictoires</b><br>Uniquement pour les interactions Flycicle CH.                                                                     |
| $\bigcirc$            | <b>Aucun risque trouvé</b><br>Différents textes sont affichés en fonction du contrôle.                                                                              |

Tableau 3 Symboles de pertinence

Pour les produits pas significatifs (p. ex. les articles de parapharmacie tels que les brosses à dents, les pansements, les produits cosmétiques), aucune icône n'est affichée dans le Med Check et une info-bulle mentionne "pas significatif" :

| Filtre OFF                                         | ê.     | ø,          |          |   |   |
|----------------------------------------------------|--------|-------------|----------|---|---|
| Vue d'ensemble                                     |        |             |          |   |   |
| Louis Widmer Soin Em Hydro Act / Extreme           | Pas si | ignificatif |          |   |   |
| DermaPlast Active Malleo Soft plus S3              |        |             |          |   |   |
| elmex NETTOYAGE INTENSE brosse à dents             |        |             |          |   |   |
| Itraconazole Spirig 4 caps 100 mg<br>Itraconazole  | 8      | <b>⊘</b>    | <b>O</b> | 0 | ~ |
| Sertraline Sandoz eco cpr pell 50 mg<br>Sertraline | 0      |             | <b>O</b> | • | ~ |

Figure 2 Affichage des produits pas significatifs

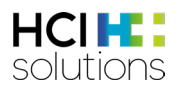

## 3.3 Consultation de l'application

Les entrées du Med Check peuvent provenir soit d'un système primaire, soit de l'onglet « eMediplan » (p. ex. dans compendium.ch ou pharmaVISTA).

Selon le système primaire, la saisie des données et la consultation des résultats CDS peuvent se présenter différemment. Veuillez contacter votre fournisseur de logiciel.

Dans l'eMediplan, la date de naissance et le sexe sous « Données personnelles » sont pertinents pour le Med Check et toutes les informations sous « Informations de santé » et « Médicaments ». Cliquez sur l'onglet « CDS » pour afficher les résultats. La description détaillée de l'onglet "eMediplan" se trouve dans le "Manuel d'utilisation Documedis eMediplan" à l'adresse <u>https://www.hcisolutions.ch/fr/support/documentations/manuals.php</u>.

| eMediplan 😮 CDS.CE                                  |                            |                           |                         |       |   |      |   |        |         |   |            |   |                                     |
|-----------------------------------------------------|----------------------------|---------------------------|-------------------------|-------|---|------|---|--------|---------|---|------------|---|-------------------------------------|
| Dora Graber<br>23.11.1945                           |                            |                           |                         |       |   |      | ( | ရာ Imp | orter 🕶 | ₽ | Exporter • |   | Supprimer                           |
| Informations relatives au patient                   | En cliquan<br>résultats du | t sur « C<br>contrôle s'a | :DS », le<br>Iffichent. | es    |   |      |   |        |         |   |            |   |                                     |
| Données personnelles                                |                            |                           |                         |       |   |      |   |        |         |   |            |   | ~                                   |
| Informations de santé                               |                            |                           |                         |       |   |      |   |        |         |   |            |   | ~                                   |
| Médicaments                                         |                            |                           |                         |       |   |      |   |        |         |   |            |   |                                     |
| Ajouter médicament                                  | + Texte<br>libre           | Unité                     | 3                       | Matin |   | Midi |   | Soi    | r       |   | Nuit       |   | ↓ <sup>A</sup> <sub>Z</sub> Trier ▼ |
| NEXIUM Mups cpr 20 mg<br>Ésoméprazole               |                            | pièce                     | ٢                       | - 0   | + | _    | 1 | +      | - 0     | + |            | + | 1                                   |
| SERALIN Mepha Lactab 50 mg<br>Sertraline 🗑 🤗        |                            | pièce                     | ٠                       | - 1   | + | -    | 0 | + -    | - 0     | + | _          | + | î ~                                 |
| BELOC ZOK cpr ret 200 mg<br>Métoproloi tartrate 📓 ⊘ |                            | pièce                     | ٠                       | - 1   | + | -    | 0 | +] [-  | - 0     | + | _          | + | Î ~                                 |

Figure 3 Vue d'ensemble onglet « eMediplan »

## 3.4 Vue d'ensemble des éléments

Le CDS Viewer affiche les résultats du Med Check et se compose des éléments suivants :

- Barre d'information
  - o Informations relatives au patient
  - Bouton d'aide
  - o Bouton d'impression
- Barre de navigation
  - Filtre (selon la configuration du fournisseur de logiciel)
  - o Vue d'ensemble
  - o Médicaments avec tous les Med Checks
    - Informations détaillées
      - Informations complémentaires (différentes selon le contrôle)
- Med Check avec tous les médicaments
  - o Informations détaillées
  - o Informations complémentaires
- Protocole
- Pied de page

|                                                    |                                                                         | solutions                                                |
|----------------------------------------------------|-------------------------------------------------------------------------|----------------------------------------------------------|
| Dora Graber 23.11.1945 Informations                | Bouton d'ai                                                             | ide 🕜 Aide 🕞 Imprimer 🗸                                  |
| Filtre ON                                          |                                                                         | 🔹 💫 🕫 %                                                  |
| Filtre<br>Vue d'ensemble                           | Med Chec<br>les médi                                                    | ik avec tous Bouton<br>licaments d'impression            |
| Klacid cpr pell 250 mg<br>Clarithromycine          |                                                                         | ₿ 🛆 🗸                                                    |
| Sortis cpr pell 40 mg<br>Atorvastatine             |                                                                         | 8 8 9 ~                                                  |
| Pantoprazole Sandoz cpr pell 40 mg<br>Pantoprazole |                                                                         | S () ~                                                   |
| Protocole                                          | Médicamer                                                               | nts avec tous les Med Checks                             |
| Interactions médicamenteuses                       | Allergies aux principes actifs                                          | Allergies aux excipients                                 |
| Check effectué<br>Status: cf. rapport CDS          | r · · · · ✓ Check effectué<br>Status: Aucune allergie au principe actif | Check effectué<br>Status: Aucune allergie aux excipients |

Figure 4 Med Check Vue d'ensemble des éléments

Les chapitres suivants décrivent ces éléments à l'aide d'exemples.

#### 3.4.1 Informations sur le patient

À l'extrême gauche de la barre d'information, le nom et la date de naissance du patient s'affichent, le cas échéant.

| Dora Graber 23.11.1945 | 🚱 Aide | Imprimer 🗸 |
|------------------------|--------|------------|
|------------------------|--------|------------|

Figure 5 Med Check Informations patient

HCI HCI

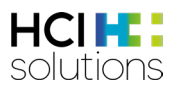

#### 3.4.2 Aide

Cliquez sur le bouton « Aide » pour ouvrir une fenêtre contenant des informations générales et un lien vers le manuel d'utilisation ainsi qu'un eLearning. Après avoir sélectionné « Med Check » dans la première liste déroulante, vous pouvez sélectionner le contrôle souhaité dans la deuxième liste déroulante et trouver des informations résumées sur l'utilisation de ce contrôle.

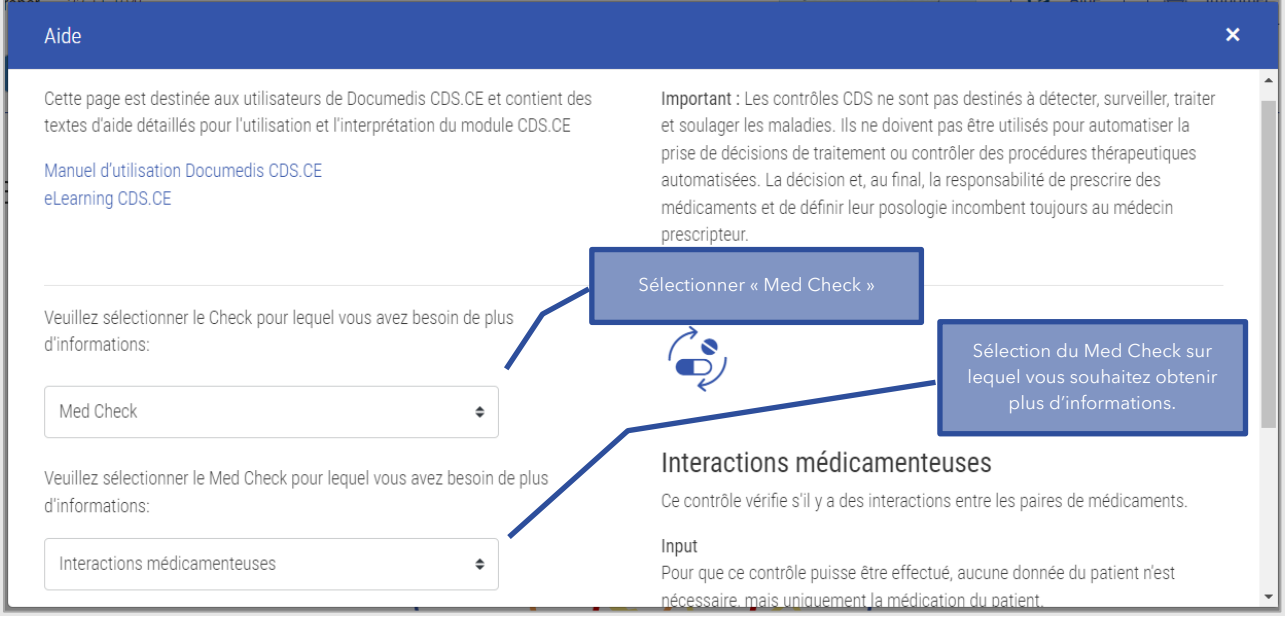

Figure 6 Med Check Aide

#### 3.4.3 Imprimer

En cliquant sur le bouton « Imprimer », il est possible de choisir si les résultats du Med Check doivent être imprimés par contrôle ou par médicament. Cela est visible ou non pour l'utilisateur en fonction de la configuration du fournisseur de logiciel.

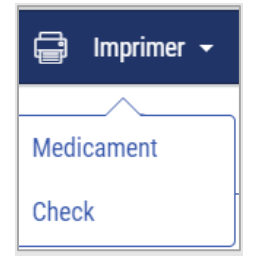

Figure 7 Med Check Imprimer

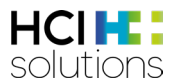

Le terme « médicament » comprend, outre le tableau récapitulatif et le protocole pour chaque médicament, les résultats non filtrés des contrôles correspondants.

| Klacio | l cpr pell 250 mg                    |                                                                                                    |
|--------|--------------------------------------|----------------------------------------------------------------------------------------------------|
| 8      | Interactions médicamenteuses         | Sortis cpr pell 10 mg                                                                                                |
| 0      | Allergies aux principes actifs       | Aucune allergie au principe actif trouvée                                                                            |
| 0      | Allergies aux excipients             | Aucune allergie aux excipients trouvée                                                                               |
| 0      | Double médication                    | Aucun problème de double médication trouvé                                                                           |
| 0      | Dose maximale                        | 1-0-0-0 pièce / Aucun problème de posologie trouvé                                                                   |
| 0      | Insuffisance rénale                  | Insuffisance rénale, terminale (Clor <15 ml/min): Adaptation posologique nécessaire                                  |
| 0      | Insuffisance hépatique               | Insuffisance hépatique, légère (Child-Pugh A): Prudence (sans recommandation)                                        |
| 0      | Âge avancé                           | Aucune adaptation posologique nécessaire<br>Source: Information professionnelle                                      |
| 0      | Interactions alimentaires            | Aucune interaction n'est trouvée dans la base de données INDEX. Veuillez consulter l'information<br>professionnelle. |
| 0      | Aptitude à conduire des<br>véhicules | l: Influence légère sur l'aptitude à la conduite ou à l'utilisation de machines                                      |

Figure 8 Med Check Imprimer « Médicament »

L'expression « Check », ou contrôle, comprend, outre le tableau récapitulatif et le protocole de chaque contrôle, les résultats non filtrés des médicaments.

| Insuffisa | Insuffisance rénale<br>Insuffisance rénale, terminale (Clcr <15 ml/min) |                                          |  |  |  |  |  |  |
|-----------|-------------------------------------------------------------------------|------------------------------------------|--|--|--|--|--|--|
| 0         | Klacid cpr pell 250 mg<br>Clarithromycine                               | Adaptation posologique nécessaire        |  |  |  |  |  |  |
| 0         | Sortis cpr pell 10 mg<br>Atorvastatine                                  | Aucune adaptation posologique nécessaire |  |  |  |  |  |  |
| 0         | Pantoprazole Sandoz cpr pell 40 mg<br>Pantoprazole                      | Adaptation posologique nécessaire        |  |  |  |  |  |  |

Figure 9 Med Check Imprimer « Check »

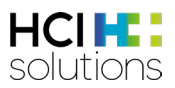

#### 3.4.4 Filtre

Le filtre est défini par votre fournisseur de logiciel et sert à éviter les alertes inutiles. Vous pouvez à tout moment désactiver le filtre en cliquant sur « ON » ou en l'activant sur « OFF ». Si le filtre est activé, tout résultat inférieur à la valeur seuil définie (et ce quelle que soit la vue), ne sera pas affiché.

| Dora Graber 23.11.1945                         |                                               |                                 |          |   |    |   |   |   | 🚱 Aide |    | Imprimer | • |
|------------------------------------------------|-----------------------------------------------|---------------------------------|----------|---|----|---|---|---|--------|----|----------|---|
| Filtre OFF                                     |                                               | <b>8</b> 8                      |          |   | ø, |   | æ |   | >65    | Â. |          |   |
| Vue d'ensemble                                 | Vous voyez ici<br>filtrée. Le filtre<br>activ | i la vue no<br>e peut êtr<br>é. | on<br>re |   |    |   |   |   |        |    |          |   |
| Klacid cpr pell 250 mg<br>Clarithromycine      |                                               | 8                               | 0        | 0 | 0  | 0 | 0 | 0 | 0      | 0  | 0        | ~ |
| Sortis cpr pell 10 mg<br>Atorvastatine         |                                               | 8                               | 0        | 0 | 0  | 0 | 0 | 8 | 0      | 0  | ٥        | ~ |
| Pantoprazole Sandoz cpr pell 4<br>Pantoprazole | 10 mg                                         | 0                               | 0        | 0 | 0  | 0 | 0 | 0 | 0      | 0  | 0        | ~ |

Figure 10 Med Check Filtre désactivé

Les symboles de pertinence ne peuvent être filtrés qu'à partir du symbole <sup>()</sup> « Attention, faible risque ». L'insuffisance hépatique et rénale constitue une exception. Les résultats avec les conseils d'ajustement posologique ne sont pas représentés de manière filtrée.

#### 3.4.5 Protocole

Le deuxième tableau de l'aperçu énumère tous les Med Checks qui peuvent être effectués sur la base des données patient disponibles. Le symbole du contrôle correspondant est représenté avec le degré de sévérité le plus élevé (symbole de pertinence) disponible dans l'aperçu. En outre, des informations sur le statut du contrôle (p. ex. voir statut), la source, la description du contrôle ainsi que d'éventuelles remarques sont ajoutées.

Les contrôles qui ne sont pas pertinents pour le patient sont inactifs et affichés avec la déclaration « *Risque exclu* ». Cela peut se produire si, par exemple, il a été indiqué qu'il n'y avait pas d'allergies chez le patient. Les Med Checks exclus ne sont présentés que dans le protocole, mais pas dans les résultats.

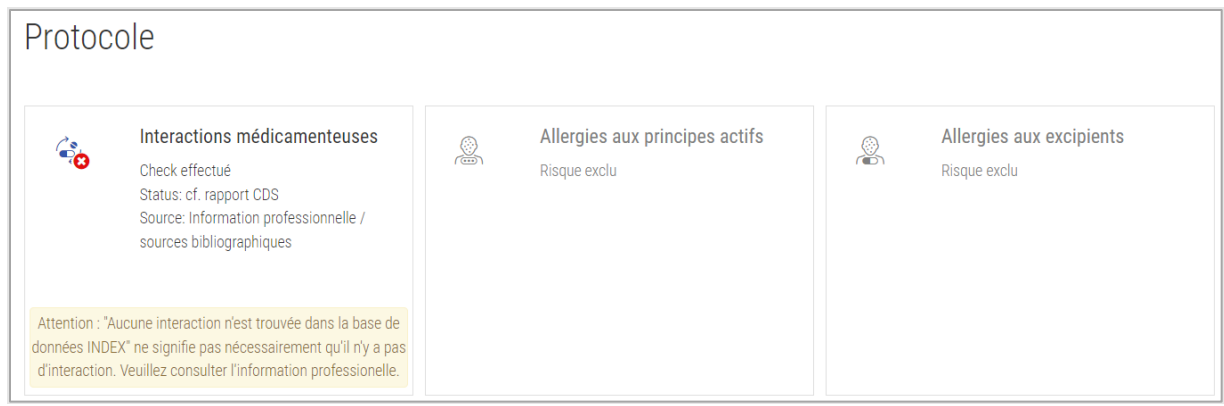

Figure 11 Med Check Extrait du protocole

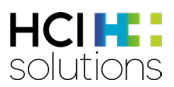

#### 3.4.6 Pied de page

Tout en bas du pied de page, on trouve à gauche le nom du produit ainsi que le marquage. Au milieu s'affiche le nom du fournisseur du logiciel et tout à droite l'information sur le serveur utilisé. En cliquant sur "Documedis CDS.CE", d'autres informations apparaissent sur l'identification du produit et la version. Ces informations sont importantes si un problème est signalé.

| Documedis CDS.CE | (MD nnnn | MD | HCI Documediz 2020-01 INT |  |
|------------------|----------|----|---------------------------|--|

Figure 12 Pied de page

#### 3.4.7 Vue Médicaments avec tous les contrôles

Lorsque l'on se trouve dans la vue d'ensemble et qu'on clique sur un médicament, les résultats et les informations abrégées par Med Check pour ce médicament sont affichés.

Dans l'exemple ci-dessous, on voit que le contrôle « Interactions médicamenteuses » est contreindiqué en raison d'une interaction grave entre « Klacid cpr pell 250 mg » et « Sortis cpr pell 10 mg ».

| Filtre OFF                                |                                                                       | <.<br>8                                       | 8                          | <b>e</b>        | ×                      | G <sup>1</sup> 2                     | >65                                     | Â.                                           | \$                                |     |
|-------------------------------------------|-----------------------------------------------------------------------|-----------------------------------------------|----------------------------|-----------------|------------------------|--------------------------------------|-----------------------------------------|----------------------------------------------|-----------------------------------|-----|
| Vue d'ensemble                            | Si l'on clique sur un r<br>la vue d'ensemble, t<br>des contrôles asso | nédicament<br>:ous les résu<br>ciés s'affiche | dans<br>Itats<br>ent.      |                 | Cliquez<br>ou sur<br>m | à nouveau<br>le symbol<br>asquer les | u sur le me<br>le du trian<br>informati | édicament<br>gle pour<br>ons.                |                                   | ٦   |
| Klacid cpr pell 250 mg<br>Clarithromycine |                                                                       | 8                                             | 0                          | 0               | 0                      | 0                                    | <b>I</b>                                | <b>I</b>                                     | 0                                 | ^   |
| Interactions médicamenteuses              | Sortis                                                                | cpr pell 10 mg                                |                            |                 |                        |                                      |                                         |                                              |                                   | ~   |
| Oouble médication                         | Aucun pi                                                              | roblème de doubl                              | e médication               | trouvé          |                        |                                      |                                         |                                              |                                   |     |
| ✔ Dose maximale                           | 1-0-0-0 p                                                             | pièce / Aucun prol                            | blème de pos               | ologie trouvé   |                        |                                      |                                         |                                              |                                   | ~   |
| O Insuffisance rénale                     | Insuffisa                                                             | nce rénale, termir                            | nale (Clor <15             | 5 ml/min): Ada  | aptation posolo        | ogique nécess                        | aire                                    |                                              |                                   | ~   |
| O Insuffisance hépatique                  | Insuffisa                                                             | nce hépatique, lé                             | gère (Child-P              | ugh A): Prude   | nce (sans reco         | mmandation)                          |                                         |                                              |                                   | ~   |
| Âge avancé                                | Aucune a<br>Source: I                                                 | adaptation posolo<br>Information profe        | ogique néces<br>ssionnelle | saire           |                        |                                      | En cliqua<br>triangle, d<br>détaille    | int sur le sy<br>d'autres in<br>ées sur le d | ymbole d<br>formatior<br>contrôle |     |
| Interactions alimentaires                 | Aucune i<br>professio                                                 | interaction n'est ti<br>onnelle.              | rouvée dans l              | a base de doi   | nnées INDEX. \         | /euillez c                           | corresp                                 | oondant s'a                                  | affichent.                        |     |
| Aptitude à conduire des véhicules         | I: Influen                                                            | ce légère sur l'api                           | titude à la co             | nduite ou à l'u | itilisation de m       | achines                              |                                         |                                              |                                   | • ~ |

Figure 13 Med Check Vue Médicaments avec tous les contrôles

Si des informations détaillées sur un contrôle sont disponibles, celles-ci peuvent être affichées en cliquant sur le symbole du triangle  $\checkmark$ . En fonction du contrôle, il est possible d'afficher d'autres informations détaillées.

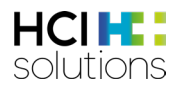

| Klacid cpr pell 250 mg<br>Clarithromycine<br>                                                                                                    | 8                                                                                                    | 0               | 0                | 0                | 0              | 0                | 0               | 0              | ^      |
|----------------------------------------------------------------------------------------------------|----------------------------------------------------------------------------------------------------|-----------------|------------------|------------------|----------------|------------------|-----------------|----------------|--------|
| Interactions médicamenteuses                                                                                                    | • Sortis cpr pell 10 mg                                                                                             |                 |                  |                  |                |                  |                 |                | ~      |
| Oouble médication                                                                                                    | Aucun problème de dou                                                                                               | uble médicatio  | n trouvé         |                  |                |                  |                 |                |        |
| Oose maximale                                                                                                    | 1-0-0-0 pièce / Aucun p                                                                                             | roblème de po   | isologie trouvé  |                  |                |                  |                 |                | ~      |
| O Insuffisance rénale                                                                                                    | Insuffisance rénale, terr                                                                                           | minale (Clor <1 | 5 ml/min): Ada   | aptation posol   | ogique nécess  | aire             |                 |                | ~      |
| O Insuffisance hépatique                                                                                                    | Insuffisance hépatique,                                                                                             | légère (Child-  | Pugh A): Prude   | nce (sans reco   | ommanda        | Le symb          | ole du triar    | ngle<br>Ver ou | ~      |
| Age avancé                                                                                                    | Aucune adaptation posologique nécessaire de réduire les informat<br>Source: Information professionnelle détaillées. |                 |                  |                  | ations         |                  |                 |                |        |
| V Interactions alimentaires                                                                                                    | Aucune interaction n'es<br>professionnelle.                                                                         | t trouvée dans  | la base de doi   | nnées INDEX. 1   | Veuillez consu | ter l'informatio | on              |                |        |
| Aptitude à conduire des véhicules                                                                                                    | I: Influence légère sur l'a                                                                                         | aptitude à la c | onduite ou à l'u | itilisation de m | achines        |                  |                 |                | ^      |
| Source: Information professionnelle<br>• Informer le patient que ce médicament peut causer de<br>ou utiliser de machines aussi longtemps que ces effets | s effets indésirables qui altè<br>persistent.                                                                       | rent la capacit | é de réaction (  | p.ex. somnole    | nce, céphalées | , nausées, von   | nissement) et d | le ne pas co   | nduire |

Figure 14 Med Check Vue Médicaments avec tous les détails des contrôles

#### 3.4.8 Vue Check avec tous les médicaments

Pour accéder à cette vue, vous devez cliquer sur le symbole du contrôle désiré. Seuls les résultats du contrôle correspondant sont alors affichés pour tous les médicaments. Il est également possible

d'afficher des informations détaillées à l'aide du symbole du triangle  $\checkmark$ .

| Dora Graber 23.11.1945                                                  |                                                                                                    | O Aide ☐ Imprimer                                                                |
|-------------------------------------------------------------------------|----------------------------------------------------------------------------------------------------|----------------------------------------------------------------------------------|
| Filtre OFF                                                              | = <mark>0</mark> 40 60 50                                                                                                    | x, x, x, x, x, x, x, x, x, x, x, x, x, x                                         |
| Insuffisance hépatique<br>Insuffisance hépatique, légère (Child-Pugh A) | En cliquant sur le symbole<br>d'insuffisance hépatique, on accède à<br>l'affichage du contrôle « Insuffisance<br>hépatique » avec tous les | Insuffisance hépatique<br>cf. rapport CDS                                        |
| Clarithromycine                                                         | Prudence (sans recommandation)                                                                                                    | Le symbole du triangle<br>permet de développer ou<br>de réduire les informations |
| Sortis cpr pell 10 mg<br>Atorvastatine                                  | Contre-indiqué                                                                                                    | détaillées.                                                                      |
| Pantoprazole Sandoz cpr pell 40 mg<br>Pantoprazole                      | Aucune donnée                                                                                                    |                                                                                  |
| Insuffisance hépatique, légère (Child-                                  | Pugh A) Aucune donnée                                                                                                    |                                                                                  |
| Insuffisance hépatique, modérée (Chi                                    | ild-Pugh B) Aucune donnée                                                                                                    |                                                                                  |
| insuffisance hépatique, sévère (Child-                                  | Pugh C) Adaptation posologique nécessaire                                                                                                  |                                                                                  |
|                                                                         |                                                                                                    |                                                                                  |

Figure 15 Med Check Vue Contrôle avec tous les médicaments

Selon le Med Check, les résultats sont présentés comme suit :

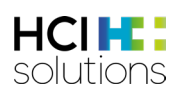

| Type d'affichage | Med Checks                                                                                                    |
|------------------|----------------------------------------------------------------------------------------------------|
| Cercle           | Interactions Flycicle CH                                                                                                    |
| Liste            | <ul> <li>Contrôles du dosage maximal</li> <li>Insuffisance hépatique</li> <li>Insuffisance rénale</li> <li>Reproduction</li> <li>Dopage</li> <li>Aptitude à la conduite</li> <li>&gt; 65 ans</li> </ul> |
| Matrice          | <ul><li>Interactions médicamenteuses</li><li>Double médication</li></ul>                                                                                                    |
| Tableau          | <ul><li>Allergie aux principes actifs et aux excipients</li><li>Interactions alimentaires</li></ul>                                                                                                    |

Tableau 4 Types de présentation Med Checks

Les détails exacts sont décrits au chapitre 4 pour chaque Med Check.

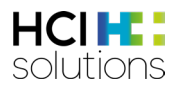

## 3.5 Med Checks en détail

Chaque Med Check est décrit en détail dans les chapitres suivants.

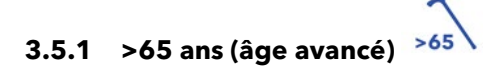

Ce contrôle vise à déterminer s'il convient d'être prudent avec un médicament lorsque le patient est âgé de plus de 65 ans.

#### Input

Pour que ce contrôle puisse être effectué, l'âge et la médication du patient sont nécessaires. L'âge doit être supérieur à 66 ans.

#### Groupes de patients exclus

Ce contrôle est contre-indiqué pour les patients âgés de moins de 66 ans.

#### Sources

Liste Priscus, liste Beers et information professionnelle approuvée par Swissmedic

#### Pertinences possibles et exemples

| Pertinence | Signification                      | Exemple                            |
|------------|------------------------------------|------------------------------------|
|            | Pas d'indication pour ce groupe de | ANDREAFOL cpr 0.4 mg               |
| •          | patients                           | et                                 |
|            |                                    | Patient âgé de plus de 65 ans      |
|            | Non recommandé                     | STILNOX cpr pell 10 mg             |
|            |                                    | et                                 |
|            |                                    | Patient âgé de plus de 65 ans      |
|            | Données saisies insuffisantes      | La date de naissance est manquante |
|            |                                    |                                    |
|            | Aucune donnée disponible           | PÉNICILLAMINE caps                 |
|            |                                    | et                                 |
|            |                                    | Patient âgé de plus de 65 ans      |
| $\frown$   | Les textes suivants peuvent être   | MAKATUSSIN gouttes                 |
|            | affichés                           | et                                 |
|            | • Uniquement en cas de             | Patient âgé de plus de 65 ans      |
|            | nécessité évidente                 |                                    |
|            | Un ajustement posologique est      |                                    |
|            | nécessaire                         |                                    |
|            | Avec prudence                      |                                    |
|            |                                    | FABRAZYME subst seche 5 mg         |
|            | Cela signifie que les sources de   | et                                 |
|            | donnees ne contiennent aucune      | Patient age de plus de 65 ans      |
|            | Information.                       |                                    |
|            | Aucun ajustement posologique n'est | DAFALGAN cpr ett 1 g               |
|            | nécessaire                         | et                                 |
|            |                                    | Patient âgé de plus de 65 ans      |

Figure 16 Pertinences possibles et exemples >65 ans

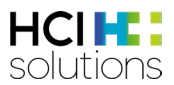

#### Présentation du résultat

Le résultat est affiché sous forme de liste, avec le nom du médicament, les textes pertinents et les sources.

| Dora Graber 23.11.1945                                                                    |                                                                                    | O Aide Imprimer ◄                                                                               |
|-------------------------------------------------------------------------------------------|------------------------------------------------------------------------------------|-------------------------------------------------------------------------------------------------|
| Filtre OFF                                                                                | = <mark>8</mark> 4 <u>0</u> 60                                                     |                                                                                                 |
| Âge avancé<br>Patients âgés (à partir de 65 ans)<br>Andreafol cpr 0.4 mg<br>Acide folique | Pas d'indication pour ce groupe de patients<br>Source: Information professionnelle | Le symbole du triangle<br>permet de développer ou de<br>réduire les informations<br>détaillées. |
| Stilnox cpr pell 10 mg<br>Zolpidem tartrate                                               | Pas recommandé<br>Source: Beers Criteria                                           | ~ ~                                                                                             |
| Dafalgan cpr eff 1 g<br>Paracétamol                                                       | Aucune adaptation posologique nécessaire<br>Source: Information professionnelle    |                                                                                                 |
| Fabrazyme subst sèche 5 mg<br>Agalsidase bēta (produite par technologie de l'ADN          | Aucune donnée<br>Source: Information professionnelle                               |                                                                                                 |
| Makatussin gouttes<br>Codéine phosphate hémihydrate                                       | Avec prudence<br>Source: Beers Criteria                                            | ~                                                                                               |

Figure 17 Résultat >65 ans

Dans les informations détaillées figurent d'autres informations en fonction de la pertinence.

| Âç               | je avancé                                                                                                    |                                                                                                    |   |
|------------------|----------------------------------------------------------------------------------------------------|----------------------------------------------------------------------------------------------------|---|
| Patie            | nts âgés (à partir de 65 ans)                                                                                                    |                                                                                                    |   |
| 8                | Andreafol cpr 0.4 mg<br>Acide folique                                                                                               | Pas d'indication pour ce groupe de patients<br>Source: Information professionnelle                                                                                                    |   |
| Ø                | Stilnox cpr pell 10 mg<br>Zolpidem tartrate                                                                                         | Pas recommandé<br>Source: Beers Criteria                                                                                                    | ^ |
|                  | Justification<br>Les agonistes des récepteurs des benzodiazépines ont c<br>entrées en urgence accrues; accidents de voitures; améli | hez les patients âgés les mêmes effets indésirables que les benzodiazépines (p.ex. délire, chute, fractures); hospitalisations et<br>oration minimale de la latence et de la durée du sommeil. |   |
| <b>~</b>         | Dafalgan cpr eff 1 g<br>Paracétamol                                                                                                 | Aucune adaptation posologique nécessaire<br>Source: Information professionnelle                                                                                                    |   |
| 0                | Fabrazyme subst sèche 5 mg<br>Agalsidase bêta (produite par technologie de l'ADN                                                    | Aucune donnée<br>Source: Information professionnelle                                                                                                    |   |
| $\mathbf{\circ}$ | Makatussin gouttes                                                                                                    | Avec prudence                                                                                                    | ~ |

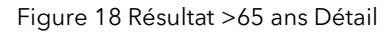

# 3.5.2 Allergie aux excipients

Ce contrôle vérifie si un excipient médicamenteux correspond à une allergie documentée du patient.

#### Input

Pour que ce contrôle puisse être effectué, les allergies (sous une forme structurée) ainsi que la médication du patient doivent être enregistrées.

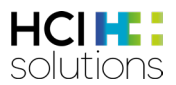

#### Groupes de patients exclus

Il n'y a pas de groupes de patients pour lesquels ce contrôle est contre-indiqué.

#### Sources

Service de données ABDATA Pharma et informations professionnelles approuvées par Swissmedic.

#### Pertinences possibles et exemples

| Pertinence | Signification                           | Exemple                         |
|------------|-----------------------------------------|---------------------------------|
|            | Contre-indiqué                          | MALTOFER cpr pell 100 mg        |
| <b>U</b>   |                                         | et                              |
|            |                                         | Allergie au polyéthylène glycol |
|            | Non recommandé                          | AGOMELATIN Mepha cpr pell       |
|            |                                         | 25 mg                           |
|            |                                         | et                              |
|            |                                         | Intolérance au lactose          |
|            | Aucun contrôle n'a été effectué car les | DAFALGAN cpr eff 1 g            |
|            | données sont manquantes                 | et                              |
|            |                                         | Indication selon laquelle les   |
|            |                                         | allergies sont « inconnues »    |
| 9          | Aucune donnée disponible                | KANSO KetVit                    |
|            |                                         | et                              |
|            |                                         | Allergie aux analgésiques (type |
|            |                                         | acide arylactique)              |
| $\wedge$   | Impossible                              | -                               |
|            |                                         |                                 |
|            | Impossible, car ce contrôle est lié au  | -                               |
|            | principe actif                          |                                 |
|            | Il n'y a pas de correspondance          | ATORVA Pfizer cpr pell 80 mg    |
|            | d'allergie documentée à l'un des        | et                              |
| -          | principes actifs d'un médicament        | Allergie aux parabènes          |
|            | délivré                                 |                                 |

Tableau 5 Pertinences possibles et exemples d'allergie aux excipients

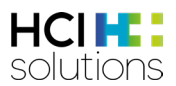

#### Présentation du résultat

Ce contrôle est présenté sous la forme d'une matrice énumérant à gauche tous les médicaments, en haut toutes les allergies qui déclenchent l'alerte et au centre les résultats de ces associations. Sous le titre « Allergie aux excipients », vous trouverez toutes les allergies indiquées.

| Dora Graber 23.11.1945                                                       |                              |               |       |    |    |                       |     | 🚱 Aide                |                                 | Imprimer 👻                                  |                            |
|------------------------------------------------------------------------------|------------------------------|---------------|-------|----|----|-----------------------|-----|-----------------------|---------------------------------|---------------------------------------------|----------------------------|
| Filtre OFF                                                                   |                              | 60            |       | 20 | ø, | $\aleph_{\mathbf{S}}$ | 670 | >65 😢                 | Â.                              | <b>\$</b>                                   |                            |
| Allergies aux excipier<br>Allergies : Allergie au propylène glycol, Intoléra | NTS<br>ance au lactose, Alle | ergie au para | abène |    |    |                       |     | Le s<br>de<br>le      | symbole<br>dévelop<br>es inform | du triangle<br>oper ou de r<br>ations détai | perme<br>éduire<br>illées. |
|                                                                              |                              |               |       |    |    |                       |     | Allergie au propylène | Intolérance au lactose          |                                             |                            |
| Maltofer Fol cpr croquer<br>Acide folique, Fer(III)                          |                              |               |       |    |    |                       |     | 0                     | 0                               |                                             |                            |
| Eletriptan-Mepha cpr pell 40 mg<br>Élétriptan                                |                              |               |       |    |    |                       |     | 8                     | 0                               | ~                                           |                            |

Figure 19 Résultat Allergie aux excipients

Dans la case « Allergie aux excipients », il est possible d'afficher des informations détaillées en cliquant sur le symbole du triangle  $\checkmark$ . Vous y verrez l'excipient qui déclenche l'allergie et d'autres informations à ce sujet.

| Allergies aux excipients<br>Allergies : Allergie au propylène glycol, Intolérance au lactose, Allergie | au parabène                                                                                                    |                       |                        |   |
|----------------------------------------------------------------------------------------------------|----------------------------------------------------------------------------------------------------|-----------------------|------------------------|---|
|                                                                                                    |                                                                                                    | Allergie au propylène | Intolérance au lactose |   |
| Maltofer Fol cpr croquer<br>Acide folique, Fer(III)                                                    |                                                                                                    | <b>O</b>              | 0                      |   |
| Eletriptan-Mepha cpr pell 40 mg<br>Elétriptan                                                          |                                                                                                    | 8                     | •                      | ^ |
| Allergie au propylène glycol                                                                           | Prendre l'allergie en considération en présence d'une allergie au propylène glycol.<br>Agent déclenchant: hypromellose |                       |                        |   |
| Intolérance au lactose                                                                                 | Ne devrait pas être administé aux patients ayant une intolérance à la/à l'/au lacto                                    | se monohydra          | até.                   |   |

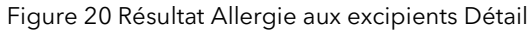

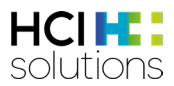

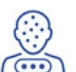

## 3.5.3 Allergie aux principes actifs

Ce contrôle avertit en cas de concordance d'un principe actif avec une allergie documentée du patient. Les allergies croisées sont également prises en compte.

#### Input

Pour que ce contrôle puisse être effectué, les allergies documentées du patient (sous une forme structurée) et sa médication sont nécessaires.

#### Groupes de patients exclus

Il n'y a pas de groupes de patients pour lesquels ce contrôle est contre-indiqué.

#### Sources

Service de données ABDATA Pharma et informations professionnelles approuvées par Swissmedic

#### Pertinences possibles et exemples

| Pertinence | Signification             | Exemple                                              |
|------------|---------------------------|------------------------------------------------------|
| 0          | Contre-indiqué - allergie | AERIUS cpr pell 5 mg                                 |
| <b>U</b>   |                           | et                                                   |
|            |                           | Allergie aux antihistaminiques (type pipéridylidène) |
|            | Non recommandé -          | Alcacyl cpr                                          |
|            | allergie croisée          | et                                                   |
|            |                           | Allergie aux analgésiques (type oxicam)              |
|            | Aucun contrôle n'a été    | DAFALGAN cpr eff 1 g                                 |
|            | effectué car les données  | et                                                   |
|            | sont manquantes           | Indication selon laquelle les allergies sont         |
|            |                           | « inconnues »                                        |
| 6          | Aucune donnée             | KANSO KetVit                                         |
|            | disponible                | et                                                   |
|            |                           | Allergie aux analgésiques (type acide arylactique)   |
| $\wedge$   | Impossible                | -                                                    |
|            |                           |                                                      |
|            | Impossible                | -                                                    |
|            |                           |                                                      |
|            | ll n'y a pas de           | ALCACYL cpr                                          |
|            | correspondance            | et                                                   |
|            | d'allergie documentée à   | Allergie aux antidépresseurs (type amitriptyline)    |
|            | l'un des principes actifs |                                                      |
|            | d'un médicament délivré   |                                                      |

Tableau 6 Pertinences possibles et exemples d'allergie aux principes actifs

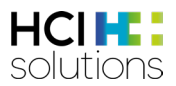

#### Présentation du résultat

Ce contrôle est présenté sous la forme d'une matrice énumérant à gauche tous les médicaments, en haut toutes les allergies qui déclenchent l'alerte et au centre les résultats de ces associations. Sous la rubrique « Allergie aux principes actifs », vous trouverez toutes les allergies indiquées.

| Dora Graber 23.11.1945                                                                          |                         |   |          |    |   | 🚱 Aide                |                             | mprimer 👻                                   |                                            |
|-------------------------------------------------------------------------------------------------|-------------------------|---|----------|----|---|-----------------------|-----------------------------|---------------------------------------------|--------------------------------------------|
| Filtre ON                                                                                       |                         | ٢ | <b>8</b> | 20 | × | G'a                   | >65                         | 20                                          | _                                          |
| Allergies aux principes acti<br>Allergies : Allergie aux analgésiques (type salicylés), Allergi | fS<br>e aux pénicilline | s |          |    |   |                       | Le symt<br>de dével<br>info | pole du triar<br>lopper ou d<br>rmations dé | ngle permet<br>e réduire les<br>etaillées. |
|                                                                                                 |                         |   |          |    |   | Allergie aux analgési | Allergie aux pénicillin     |                                             |                                            |
| Penicillamin caps<br>Pénicillamine                                                              |                         |   |          |    |   |                       | •                           | Ý                                           |                                            |
| Aspirine C cpr eff<br>Acide acétylsalicylique,                                                  |                         |   |          |    |   | 8                     |                             | ~                                           |                                            |
| Paracetamol-Mepha cpr pell 500 mg<br>Paracétamol                                                |                         |   |          |    |   | •                     |                             | ~                                           |                                            |

Figure 21 Résultat Allergie aux principes actifs

Dans la case « Allergie aux principes actifs », il est possible d'afficher des informations détaillées en cliquant sur le symbole du triangle  $\checkmark$ . Vous pouvez voir quel est le principe actif qui provoque l'allergie et s'il s'agit d'une allergie croisée ou non.

| Allergies aux principes actifs<br>Allergies : Allergie aux analgésiques (type salicylés), Allergie aux pén | icillines                                                                                                    |                                                    |                         |   |
|----------------------------------------------------------------------------------------------------|----------------------------------------------------------------------------------------------------|----------------------------------------------------|-------------------------|---|
|                                                                                                    |                                                                                                    | Allergie aux analgési                              | Allergie aux pénicillin |   |
| Penicillamin caps<br>Pénicillamine                                                                         |                                                                                                    |                                                    | •                       | ^ |
| Allergie aux pénicillines                                                                                  | Prendre l'allergie croisée en considération en présence d'une allergie aux pénicill<br>ayant une allergie aux pénicillines, des réactions d'hypersensibilité peuvent se pr<br>l'administration de substances déclenchant une Allergie à la pénicillamine (méta<br>pénicilline), ici pénicillamine. | ines. Chez les j<br>oduire lors de<br>bolite de la | patients                |   |
| Aspirine C cpr eff<br>Acide acétylsalicylique,                                                             |                                                                                                    | 8                                                  |                         | ~ |
| Paracetamol-Mepha cpr pell 500 mg<br>Paracétamol                                                           |                                                                                                    | •                                                  |                         | ~ |

Figure 22 Résultat Interaction alimentaire Détail

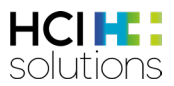

## 3.5.4 Aptitude à conduire des véhicules

Ce contrôle vise à déterminer si un médicament a un effet sur l'aptitude à conduire des véhicules ou à utiliser des machines. Les médicaments locaux tels que les gouttes oculaires sont également pris en compte.

#### Input

Pour que ce contrôle puisse être effectué, la médication du patient et l'indication que le patient est « conducteur » sont nécessaires.

#### Groupes de patients exclus

Il n'y a pas de groupes de patients pour lesquels ce contrôle est contre-indiqué.

#### Sources

DRUID (Driving under the Influence of Drugs, Alcohol and Medicines) et informations professionnelles approuvées par Swissmedic

#### Pertinences possibles et exemples

| Pertinence | Signification                                                                                                    | Exemple                                     |
|------------|----------------------------------------------------------------------------------------------------|---------------------------------------------|
| 8          | Impossible                                                                                                    | -                                           |
|            | Effet prononcé sur l'aptitude à                                                                                                    | LORAMET cpr 1 mg                            |
|            | conduire des véhicules ou à utiliser                                                                                                    | et                                          |
|            | des machines                                                                                                    | « Conducteur »                              |
|            | Données saisies insuffisantes                                                                                                    | On ignore si le patient est sportif de haut |
|            |                                                                                                    | niveau                                      |
| 6          | Aucune donnée disponible                                                                                                    | BUPIVACAIN Sintetica 0.5 %                  |
|            |                                                                                                    | et                                          |
|            |                                                                                                    | « Conducteur »                              |
|            | Les textes suivants peuvent être                                                                                                    | ALLERGODIL gtt opht                         |
|            | affichés :                                                                                                    | et                                          |
|            | <ul> <li>Effet modéré sur l'aptitude à conduire des véhicules ou à utiliser des machines</li> <li>Faible effet sur l'aptitude à conduire des véhicules ou à utiliser des machines</li> </ul> | « Conducteur »                              |
|            | Aucune étude n'a été réalisée                                                                                                    | SYMBICORT 400/12 turbuhaler                 |
|            |                                                                                                    | et                                          |
|            |                                                                                                    | « Conducteur »                              |
|            | Aucun effet ou effet négligeable                                                                                                    | ZOCOR cpr pell 20 mg                        |
|            | sur l'aptitude à conduire des                                                                                                    | et                                          |
| -          | véhicules ou à utiliser des machines                                                                                                    | « Conducteur »                              |

Figure 23 Pertinences possibles et exemples d'aptitude à la conduite

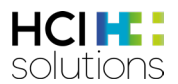

#### Présentation du résultat

Le résultat est affiché sous la forme d'une liste, avec le nom du médicament et ses textes pertinents.

| Dora Graber 23.11.1945                                                                                                    |                                                                                                    |                                                                                                    |               |                  |               | 🚱 Aide             | e 🗐                   | Imprimer 👻                                                    |                                  |
|----------------------------------------------------------------------------------------------------|----------------------------------------------------------------------------------------------------|----------------------------------------------------------------------------------------------------|---------------|------------------|---------------|--------------------|-----------------------|---------------------------------------------------------------|----------------------------------|
| Filtre OFF                                                                                                    |                                                                                                    | i katalan katalan kata | ø,            |                  | >65           | ſ¶₽ <mark>₀</mark> | <b>\$</b>             | €EO                                                           |                                  |
| Aptitude à conduire des vél<br>Exposition potentielle à des situations dangereuses, comme p                                         | ICULES<br>p.ex. la conduite de véhicules,                                                                                       | l'utilisation de                                                                                                    | e machines ou | le travail à des | s hauteurs im | portantes          | Le s<br>perm<br>de ré | symbole du t<br>net de dévelo<br>duire les info<br>détaillées | riangle<br>opper ou<br>ormations |
| Pantoprazole Axapharm cpr 40 mg<br>Pantoprazole                                                                                     | Pantoprazole Axapharm cpr 40 mg<br>Pantoprazole L: Influence légère sur l'aptitude à la conduite ou à l'utilisation de machines |                                                                                                    |               |                  |               |                    |                       |                                                               |                                  |
| Zocor cpr pell 20 mg       0: Aucune influence ou influence négligeable sur l'aptitude à la conduite ou à l'utilisation de machines |                                                                                                    |                                                                                                    |               |                  |               |                    |                       |                                                               |                                  |
| Loramet cpr 1 mg<br>Lormétazépam                                                                                                    | III: Influence marquée sur l'aptitude à la conduite ou à l'utilisation de machines                                              |                                                                                                    |               |                  |               |                    |                       |                                                               |                                  |

Figure 24 Résultat Aptitude à la conduite

Des informations plus détaillées sur les sources et d'autres informations sont fournies dans les informations détaillées.

| Ap   | Aptitude à conduire des véhicules                                                                                                    |                                                                                    |   |  |  |  |  |  |
|------|----------------------------------------------------------------------------------------------------|------------------------------------------------------------------------------------|---|--|--|--|--|--|
| Expo | Exposition potentielle à des situations dangereuses, comme p.ex. la conduite de véhicules, l'utilisation de machines ou le travail à des hauteurs importantes                                                                                                    |                                                                                    |   |  |  |  |  |  |
| 0    | Pantoprazole Axapharm cpr 40 mg<br>Pantoprazole I: Influence légère sur l'aptitude à la conduite ou à l'utilisation de machines                                                                                                    |                                                                                    |   |  |  |  |  |  |
|      | Zocor cpr pell 20 mg<br>Simvastatine O: Aucune influence ou influence négligeable sur l'aptitude à la conduite ou à l'utilisation de machines                                                                                                    |                                                                                    |   |  |  |  |  |  |
| 0    | Loramet cpr 1 mg<br>Lormétazépam                                                                                                    | III: Influence marquée sur l'aptitude à la conduite ou à l'utilisation de machines | ^ |  |  |  |  |  |
|      | Source: Liste Druid                                                                                                    |                                                                                    |   |  |  |  |  |  |
|      | <ul> <li>Informer le patient que ce médicament a des effets sur le temps de réaction et qu'il peut causer des effets indésirables qui altèrent l'aptitude à la conduite (vertiges, torpeur, somnolence, vision trouble/double et diminution de l'attention) et que le temps de réaction peut être aussi diminué sans ressentir d'effets indésirables.</li> <li>Informer le patient de ne pas conduire jusqu'au premier contrôle suivant le début du traitement et d'être aussi prudent dans d'autres situations (p.ex. l'utilisation de machines et le travail en hauteur).</li> </ul> |                                                                                    |   |  |  |  |  |  |
|      | <ul> <li>Informer le patient de ne pas consommer d'alcool ou de s</li> </ul>                                                                                                    | ubstances psychoactives lorsqu'il prend ce médicament.                             |   |  |  |  |  |  |

Figure 25 Résultat Aptitude à la conduite Détail

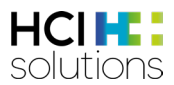

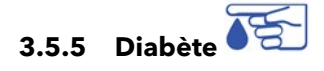

Ce contrôle vise à déterminer si la prise du médicament présente un risque pour les diabétiques de type 1 ou de type 2.

#### Input

Pour effectuer ce contrôle, le type de diabète du patient, les médicaments ainsi que la date de naissance sont nécessaires.

#### Exclusions

Seuls les produits dont l'information professionnelle a été approuvée par Swissmedic sont pris en compte. Cela signifie que les aliments contenant du glucose, par exemple, sont exclus du contrôle.

#### Groupes de patients exclus

Ce contrôle est contre-indiqué si le patient est âgé de moins de 18 ans et/ou si le patient ne peut pas être classé dans l'une des catégories suivantes :

- Diabète sucré de type 1
- Diabète sucré de type 2

#### Sources

Service de données ABDATA Pharma et informations professionnelles approuvées par Swissmedic

| Pertinence | Signification                    | Exemple                           |
|------------|----------------------------------|-----------------------------------|
|            | Contre-indiqué                   | AMARYL cpr 3 mg                   |
| <b>U</b>   |                                  | et                                |
|            |                                  | Diabète de type 1                 |
|            | Non recommandé                   | GALVUS cpr 50 mg                  |
|            |                                  | et                                |
|            |                                  | Diabète de type 1                 |
|            | Données saisies insuffisantes    | Le type de diabète est inconnu    |
|            |                                  |                                   |
| 6          | Aucune donnée disponible         | ZELLER Cœur et nerfs cpr pell     |
|            |                                  | et                                |
|            |                                  | Diabète de type 2                 |
|            | Les textes suivants peuvent être | TOCTINO, caps 10 mg               |
|            | affichés :                       | et                                |
|            | • Uniquement en cas de           | Diabète de type 2                 |
|            | nécessité évidente               |                                   |
|            | Avec prudence                    |                                   |
|            | Non spécifié                     |                                   |
|            | Aucupe mesure particulière n'est | NASONEX spray pasal doseur 50 mcg |
|            | nécessaire en plus de la         | et                                |
|            | surveillance babituelle du       | Diabète de type 2                 |
|            | diabète                          |                                   |

Pertinences possibles et exemples

Tableau 7 Pertinences possibles et exemples de diabète

#### Présentation du résultat

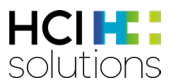

Le résultat est affiché sous forme de liste, avec le nom du médicament, les textes pertinents et les sources. L'intitulé « Diabète » indique le type de diabète.

| Dora Graber 23.11.1945                                  |                                       |                      |                   |                | 🚱 Aid                                 | le 📑                                  | Imprimer 👻                      |
|---------------------------------------------------------|---------------------------------------|----------------------|-------------------|----------------|---------------------------------------|---------------------------------------|---------------------------------|
| Filtre OFF                                              | ≡                                     | 8                    | 80                |                | >65                                   | Â.                                    | <b>*</b> 0                      |
| Diabète<br>Diabète de type 1                            |                                       |                      |                   | Le<br>de<br>li | symbole c<br>e développ<br>es informa | du triangl<br>per ou de<br>itions dét | e permet<br>réduire<br>aillées. |
| Nasonex spray nasal doseur 50 mcg<br>Mométasone furoate | Aucune mesure particulière su         | oplémentaire à la su | irveillance habit | uelle du diabè | te                                    | $\overline{\}$                        |                                 |
| C Toctino caps 10 mg<br>Alitrétinoine                   | Avec prudence<br>Source: ABDATA / HCI |                      |                   |                |                                       |                                       |                                 |
| Amaryl cpr 3 mg<br>Glimépiride                          | Contre-indiqué                        |                      |                   |                |                                       |                                       |                                 |

Figure 26 Résultat Diabète

### Dans les informations détaillées figurent d'autres informations en fonction de la pertinence.

| Di<br>Diab | abète<br><sup>ète de type 1</sup>                                                                                                    |                                                                                   |   |  |
|------------|----------------------------------------------------------------------------------------------------|-----------------------------------------------------------------------------------|---|--|
|            | Nasonex spray nasal doseur 50 mcg<br>Mométasone furoate                                                                                                    | Aucune mesure particulière supplémentaire à la surveillance habituelle du diabète |   |  |
|            | Toctino caps 10 mg<br>Alitrétinoïne                                                                                                    | Avec prudence<br>Source: ABDATA / HCI                                             | ^ |  |
|            | À utiliser avec prudence chez les diabétiques; un contrôle fréquent des taux de lipides sériques peut être nécessaire; il est recommandé de commencer avec une faible dose initiale et de l'augmenter lentement. |                                                                                   |   |  |
| 8          | Amaryl cpr 3 mg<br>Glimépiride                                                                                                    | Contre-indiqué                                                                    |   |  |

Figure 27 Résultat Diabète Détail

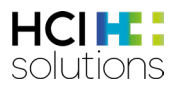

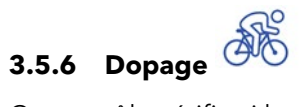

Ce contrôle vérifie si le médicament peut être pris pendant ou en dehors d'une compétition sportive. Concrètement, il vérifie si un médicament de la médication est présent sur la liste des produits dopants.

#### Input

Pour que ce contrôle puisse être effectué, la médication du patient et l'indication que le patient est « sportif de haut niveau » sont nécessaires.

#### Groupes de patients exclus

Il n'y a pas de groupes de patients pour lesquels ce contrôle est contre-indiqué.

#### Produits exclus

Les produits locaux sont exclus du contrôle.

#### Sources

Service de données ABDATA Pharma et AMA (Agence mondiale antidopage)

#### Pertinences possibles et exemples

| Pertinence | Signification                                          | Exemple                                                                                                    |
|------------|--------------------------------------------------------|----------------------------------------------------------------------------------------------------|
| 8          | Impossible                                             | -                                                                                                    |
|            | Le médicament figure sur la<br>liste des interdictions | OXYCODON Sandoz cpr ret 20 mg<br>et<br>Sportif d'élite                                                        |
| 0          | Données saisies insuffisantes                          | On ignore si le patient est un sportif de haut<br>niveau                                                      |
| ?          | Aucune donnée disponible                               | Apparaît dans les produits d'exportation ou les<br>produits hors commerce sans information<br>professionnelle |
| $\bigcirc$ | Impossible                                             | -                                                                                                    |
|            | Impossible                                             | -                                                                                                    |
| <b></b>    | Ne figure pas sur la liste des<br>interdictions        | CETALLERG Sandoz cpr pell 10 mg<br>et<br>Sportif d'élite                                                      |

Tableau 8 Pertinences possibles et exemples de dopage

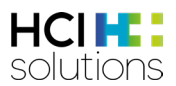

#### Présentation du résultat

Le résultat s'affiche sous la forme d'une liste, avec le nom du médicament et d'autres informations si le médicament figure sur la liste des interdictions. Aucune autre information détaillée n'est disponible.

| Dora Graber 23.11.1945                                                          |                                                                                                    |                                                  |                                   |                                      |                                    | 🚱 Aic                                  | le                               | Imprimer 👻 |
|---------------------------------------------------------------------------------|----------------------------------------------------------------------------------------------------|--------------------------------------------------|-----------------------------------|--------------------------------------|------------------------------------|----------------------------------------|----------------------------------|------------|
| Filtre OFF                                                                      |                                                                                                    |                                                  | ø,                                |                                      |                                    | >65                                    | Â.                               |            |
| _                                                                               |                                                                                                    |                                                  |                                   |                                      |                                    |                                        |                                  |            |
| Dopage                                                                          |                                                                                                    |                                                  |                                   |                                      |                                    |                                        |                                  |            |
| Sportifs de compétition                                                         |                                                                                                    |                                                  |                                   |                                      |                                    |                                        |                                  |            |
| Métoprolol Spirig HC cpr pell ret 100 mg<br>Métoprolol tartrate                 | Le principe actif, métoj<br>compétition pour les sj<br>sport motorisé et saut                                                              | prolol tartrate, e<br>ports nécessita<br>à skis. | est présente si<br>nt de la conce | ur la liste des s<br>entration p.ex. | substances do<br>tir, bob, curling | pantes et est ir<br>g, billard, jeux d | nterdite en<br>e quilles, lutte, |            |
| Symbicort 200/6 turbuhaler pdr inh<br>Budésonide, Formotérol fumarate dihydrate | Le principe actif, budésonide, Formotérol fumarate dihydrate, est sur la liste des substances dopantes et est<br>interdite en compétition. |                                                  |                                   |                                      |                                    |                                        |                                  |            |
| Cetallerg Sandoz cpr pell 10 mg<br>Cétirizine dichlorhydrate                    | Ne figure pas sur la list                                                                                                    | te des produits                                  | dopants                           |                                      |                                    |                                        |                                  |            |

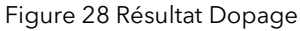

## 3.5.7 Dose maximale

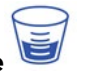

Ce contrôle permet de vérifier si la dose maximale d'un médicament a été dépassée. La dose maximale unique et la dose journalière maximale liées au produit et à la substance sont évaluées pour les adultes âgés de 18 ans et plus. Différents groupes d'âge, p. ex. les patients âgés de plus de 75 ans, sont également pris en compte.

Le contrôle « Dosage maximal » sert uniquement à avertir en cas de dépassement de la dose maximale, il ne sert pas de support à la prescription. C'est pourquoi le contrôle « double médication » doit toujours être pris en compte.

#### Input

Pour que ce contrôle puisse être effectué, la date de naissance, le poids et la taille du patient sont nécessaires. En outre, la médication et un dosage structuré des médicaments doivent être disponibles.

#### Groupes de patients exclus

Le contrôle est contre-indiqué si le patient :

- est âgé de moins de 18 ans
- pèse moins de 40 kg ou plus de 120 kg
- mesure moins de 50 cm ou plus de 280 cm

#### Exclusions

Les dosages non structurés (textes libres) ne peuvent pas être vérifiés.

Les cas suivants ne peuvent pas être évalués et ont comme résultat « données non disponibles » :

- La dose unitaire maximale et la dose journalière maximale des produits ayant plus d'un composant (par ex. FLUIMUCIL Grippe Day Night cpr eff).
- La dose journalière maximale des produits avec des posologies basées sur des doses horaires ou hebdomadaires (par ex. DUROGESIC patch mat 12 mcg/h

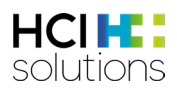

#### Logique

Vérifier d'abord la dose maximale unitaire et/ou journalière liée au produit. Si elle est correcte, effectuez ensuite le contrôle de la substance. Un contrôle de dose lié à la substance est effectué si le contrôle de dose lié au produit ne présente aucun risque, si la médication contient deux ou plusieurs principes actifs identiques et si des doses sont enregistrées pour tous les médicaments contenant la même substance. Le contrôle est effectué à partir de la dose la plus élevée publiée dans l'information professionnelle du principe actif correspondant.

Si la médication contient des médicaments dont la ROA diffère, il n'est pas possible d'effectuer le contrôle de dose lié à la substance.

Si la médication contient des médicaments à effet retard et non retard, la quantité maximale présente dans la substance est utilisée pour le contrôle lié à la substance. Celle-ci peut différer des doses maximales de chaque médicament.

Par exemple, pour Algifor-L forte cpr pell 400 mg, la dose quotidienne maximale est dépassée à 1200 mg et pour Brufen cpr pell 600 mg, la dose quotidienne maximale ne serait dépassée qu'à 1600 mg. Toutefois, pour le contrôle lié à la substance, on utilise la dose maximale générale d'ibuprofène, qui est de 2400 mg.

| Brufen Reta<br>Ibuprofène | ard cpr pell ret 800 mg             | 1-0-1-0 pièce / Dose unitaire, Dose journalière dépassée |           |           | /       |
|---------------------------|-------------------------------------|----------------------------------------------------------|-----------|-----------|---------|
|                           | Dose unitaire par principe actif    |                                                          | posologie | prescrite | maximal |
| 8                         | buprofène                           |                                                          |           | 1200 mg   | 800 mg  |
|                           | Brufen Retard cpr pell ret 800 mg   | 1-0-1-0 pièce                                            | 1 pièce   | 800 mg    |         |
|                           | Algifor-L forte cpr pell 400 mg     | 1-1-1-0 pièce                                            | 1 pièce   | 400 mg    |         |
| 1                         | Dose journalière par principe actif |                                                          | posologie | prescrite | maximal |
| 8                         | buprofène                           |                                                          |           | 2800 mg   | 2400 mg |
|                           | Brufen Retard cpr pell ret 800 mg   | 1-0-1-0 pièce                                            | 2 pièce   | 1600 mg   |         |
|                           | Algifor-L forte cpr pell 400 mg     | 1-1-1-0 pièce                                            | 3 pièce   | 1200 mg   |         |

Figure 29 Exemple de contrôle lié à la substance avec des médicaments à effet retard

#### Sources

Informations professionnelles approuvées par Swissmedic

#### Pertinence Signification Exemple IBUPROFEN Mylan cpr pell 400 mg Dosage maximal dépassé Dosage 1-1-1-1 → Dose unique OK → Dose journalière dépassée Impossible \_ La date de naissance, le poids, la taille ou le Données saisies insuffisantes dosage sont indiqués. DUROGESIC patch mat 12 mcg/h Aucune donnée disponible ou non évaluable

#### Pertinences possibles et exemples

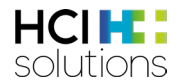

| Pertinence | Signification          | Exemple                |
|------------|------------------------|------------------------|
| $\bigcirc$ | Impossible             | -                      |
|            | Les sources de données | IMIGRAN cpr pell 50 mg |
|            | ne contiennent aucune  | Dosage 1-0-0-0         |
|            | information.           | Âge : 72 ans           |
|            | La dose maximale n'est | ZYRTEC cpr pell 10 mg  |
| $\sim$     | pas dépassée           | Dosage 0-0-0-1         |

Tableau 9 Pertinences possibles et exemples de dosage maximal

#### Présentation du résultat

Le résultat est affiché sous forme de liste, avec le nom du médicament, le dosage et le texte pertinent. L'intitulé « Dosage maximal » indique l'âge et le poids du patient.

| Dora Graber 23.11.1945                             |           |                |                |                 |   |                                        | 🚯 Ai                                  | de                                       | Imprimer         | •   |
|----------------------------------------------------|-----------|----------------|----------------|-----------------|---|----------------------------------------|---------------------------------------|------------------------------------------|------------------|-----|
| Filtre OFF                                         |           | ٢              | ø,             | 8               | æ | CK2                                    | >65                                   | M.                                       | <b>\$</b>        |     |
| Dose maximale<br><sup>76 ans / 93 kg.</sup>        |           |                |                |                 |   | Le sym<br>de dé <sup>,</sup><br>les in | bole du tr<br>velopper c<br>formation | iangle perr<br>ou de rédu<br>s détaillée | met<br>ire<br>s. |     |
| Zyrtec cpr pell 10 mg<br>Cétirizine dichlorhydrate | 0-0-0-1 p | ièce / Aucun p | problème de po | osologie trouvé |   |                                        |                                       |                                          |                  | ~   |
| Buprofen Mylan cpr pell 400 mg Ibuprofène          | 1-1-1-1 p | ièce / Dose jo | urnalière dépa | ssée            |   |                                        |                                       |                                          |                  | • ~ |

Figure 30 Résultat Dosage maximal

Dans les informations détaillées figurent des informations sur la dose unique et/ou journalière, que la dose maximale ait été dépassée ou non.

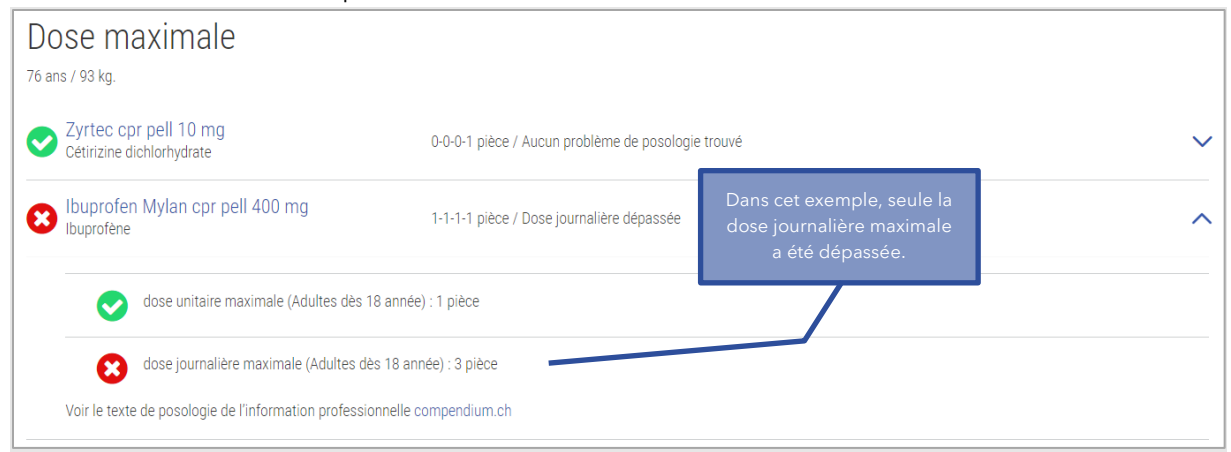

Figure 31 Résultat Dosage maximal détail

Si un contrôle lié à la substance a été effectué, le calcul exact est indiqué dans les informations détaillées.

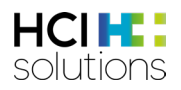

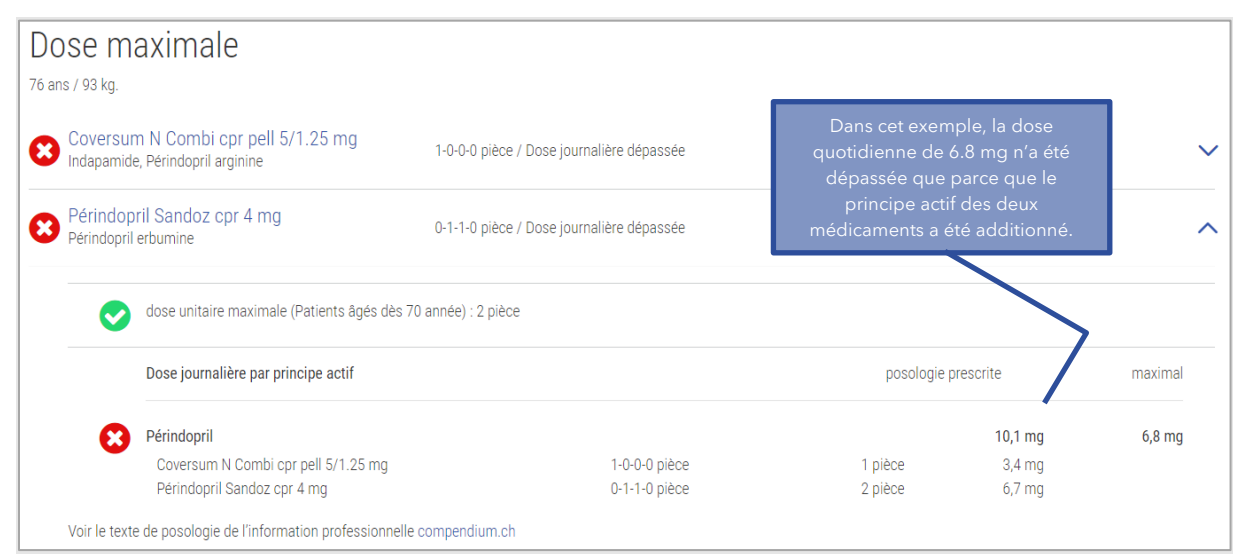

Figure 32 Résultat Dosage maximal détail du contrôle lié à la substance

#### Dose pédiatrique PEDeDose

Étant donné que le contrôle Dosage maximal ne prend pas en compte le dosage pédiatrique, un lien vers l'application Web « PEDeDose » de Pedeus (<u>https://www.pedeus.ch/de/</u>) est disponible. L'application est disponible en anglais ou en allemand. Si des informations sur le médicament sont disponibles dans PEDeDose, le symbole « PEDeDose » apparaît. En cliquant sur le symbole, vous êtes directement redirigé vers l'application Web et les paramètres nécessaires du patient (poids, taille, prématuré et âge gestationnel) sont transmis. Vous avez besoin d'une connexion PEDeDose pour accéder à l'application Web. Pour plus d'informations sur la connexion et l'utilisation, veuillez consulter le manuel d'utilisation de PEDeDose :

https://www.pededose.ch/fr/file/show?filename=IFU\_PEDeDose\_FR

| Mia Graber 01.01.2020          |                                       |     |         | 🚱 Air                                | de                                                  | Imprimer 👻                     |   |
|--------------------------------|---------------------------------------|-----|---------|--------------------------------------|-----------------------------------------------------|--------------------------------|---|
| Filtre ON                      |                                       |     | ٥.      | ×                                    | G B                                                 | <b>E</b> 2                     |   |
| Dose maximale<br>2 ans / 9 kg. |                                       |     |         | En cliq<br>PEDeDose<br>directel<br>P | uant sur l'<br>, vous ête:<br>ment vers<br>EDeDose. | icône<br>s redirigé<br>le site |   |
| Paracétamol                    | Le patient est trop jeune min. 18 ans | PED | eDose 🗖 |                                      |                                                     |                                | J |

Figure 33 Lien vers PEDeDose

## 3.5.8 Double médication

n 🗭

Ce contrôle permet de vérifier si la médication contient un certain principe actif dans plus d'un médicament à action systémique. Les codes ATC des principes actifs sont vérifiés pour une concordance jusqu'au 7<sup>e</sup> chiffre. Dans le cas des médicaments combinés, les ATC de chaque substance active sont comparés à ceux des autres produits.

#### Input

Pour que ce contrôle puisse être effectué, aucune donnée du patient n'est nécessaire, seulement sa médication.

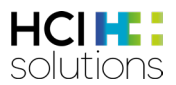

#### Groupes de patients exclus

Il n'y a pas de groupes de patients pour lesquels ce contrôle est contre-indiqué.

#### Produits exclus

Les produits avec ATC B05BB01 (solutions électrolytiques) et les produits à action locale tels que les onguents sont exclus.

#### Sources

**HCI** Solutions SA

#### Pertinences possibles et exemples

| Pertinence | Signification                                        | Exemple                           |
|------------|------------------------------------------------------|-----------------------------------|
|            | Impossible car certaines associations                | -                                 |
| •          | pourraient être médicalement                         |                                   |
| _          | indiquées.                                           |                                   |
|            | Même médication                                      | DAFALGAN cpr eff 1 g              |
|            |                                                      | et                                |
|            | Concordance du code ATC à partir                     | PARACETAMOL Mepha cpr pell 500 mg |
|            | du 7º position. Cela signifie que le                 |                                   |
|            | même principe actif a été prescrit.                  |                                   |
|            | Impossible car le contrôle est effectué              | -                                 |
|            | dès que les médicaments sont                         |                                   |
|            | disponibles.                                         |                                   |
| 6          | Aucune donnée disponible car aucun                   | URIDIN caps 400 mg                |
|            | code ATC n'est enregistré.                           | et                                |
|            |                                                      | PARAGOL N émuls                   |
| $\frown$   | Médication similaire                                 | BELOC ZOK cpr ret 100 mg          |
|            |                                                      | et                                |
|            | Concordance du code ATC de la 4º à                   | INDERAL cpr pell 10 mg            |
|            | la 6 <sup>e</sup> position inclus. Cela signifie que |                                   |
|            | les principes actifs appartiennent à                 |                                   |
|            | des groupes proches.                                 |                                   |
|            | Impossible, car ce contrôle est lié au               | -                                 |
|            | principe actif.                                      |                                   |
|            | Aucun problème de double                             | LASIX cpr 40 mg                   |
|            | médication trouvé                                    | et                                |
| -          |                                                      | METFIN cpr pell 850 mg            |
|            | Cela signifie qu'il n'y a pas de                     |                                   |
|            | correspondance du code ATC                           |                                   |
|            | jusqu'au 3 <sup>e</sup> chiffre inclus.              |                                   |

Tableau 10 Pertinences possibles et exemples de double médication

#### Présentation du résultat

Ce contrôle est présenté sous forme de matrice avec une liste de tous les médicaments à gauche et en haut, et les résultats de leurs associations au centre.

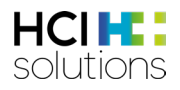

| Dora Graber 23.11.1945                             |  |             |   |                                 | 🚱 Aide                                       | lm Im                                | primer 👻                                          |
|----------------------------------------------------|--|-------------|---|---------------------------------|----------------------------------------------|--------------------------------------|---------------------------------------------------|
| Filtre OFF                                         |  | <b>\$</b> 0 | æ | 672                             | >65                                          | ÎĻ.                                  |                                                   |
| Double médication                                  |  |             | ſ | Le symbo<br>de dévelo<br>infori | ole du triang<br>opper ou de<br>mations déta | le permet<br>réduire les<br>iillées. | 5                                                 |
|                                                    |  |             |   |                                 | Beloc Zok cpr ret 50                         | Inderal cpr pell 10 hg               |                                                   |
| Beloc Zok cpr ret 50 mg<br>Métoprolol tartrate     |  |             |   |                                 |                                              | 0                                    | <pre> ` ` ` ` ` ` ` ` ` ` ` ` ` ` ` ` ` ` `</pre> |
| Inderal cpr pell 10 mg<br>Propranolol chlorhydrate |  |             |   |                                 | 0                                            |                                      | ~                                                 |

Figure 34 Résultat Double médication

Dans la case « Double médication », il est possible d'afficher des informations détaillées en cliquant sur le symbole du triangle  $\checkmark$ .

| Dora Graber 23.11.1945                             |    |                |      |                             |     | 🚱 Aide               | l 🗐 Im                 | primer 👻 |
|----------------------------------------------------|----|----------------|------|-----------------------------|-----|----------------------|------------------------|----------|
| Filtre OFF                                         | ≣₿ | 60             |      | $\mathcal{K}_{\mathcal{O}}$ | CZ2 | >65                  |                        |          |
| Double médication                                  |    |                |      |                             |     |                      |                        |          |
|                                                    |    |                |      |                             |     | Beloc Zok cpr ret 50 | Inderal cpr pell 10 mg |          |
| Beloc Zok cpr ret 50 mg<br>Métoprolol tartrate     |    |                |      |                             |     |                      | ٥                      | ^        |
| Inderal cpr pell 10 mg                             | mé | dication sembl | able |                             |     |                      |                        |          |
| Inderal cpr pell 10 mg<br>Propranolol chlorhydrate |    |                |      |                             |     | ٥                    |                        | ~        |

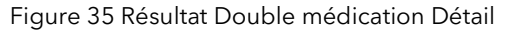

#### 3.5.9 Insuffisance hépatique

Ce contrôle vise à déterminer si un médicament peut être pris en cas d'insuffisance hépatique, s'il est contre-indiqué ou s'il convient d'envisager un ajustement posologique.

277

#### Input

Pour que ce contrôle puisse être effectué, le degré de sévérité de l'insuffisance hépatique (légère, modérée, sévère), la médication du patient et la date de naissance sont nécessaires.

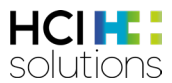

#### Groupes de patients exclus

Ce contrôle est contre-indiqué pour les patients âgés de moins de 18 ans et/ou qui ne peuvent pas être classés dans l'une des catégories suivantes :

- Insuffisance hépatique légère (Child-Pugh A)
- Insuffisance hépatique modérée (Child-Pugh B)
- Insuffisance hépatique sévère (Child-Pugh C)

#### Sources

Informations professionnelles approuvées par Swissmedic

#### Pertinences possibles et exemples

| Pertinence | Signification                                                                                                    | Exemple                                                                               |
|------------|----------------------------------------------------------------------------------------------------|---------------------------------------------------------------------------------------|
| 8          | Contre-indiqué                                                                                                    | MOTILIUM cpr pell 10 mg<br>et<br>Insuffisance hépatique modérée (Child-Pugh B)        |
| •          | Non recommandé                                                                                                    | CARDURA CR cpr ret 4 mg<br>et<br>Insuffisance hépatique sévère (Child-Pugh C)         |
| 0          | Données saisies insuffisantes                                                                                                    | Pas de date de naissance ou d'insuffisance<br>hépatique risque inconnu                |
|            | Aucune donnée disponible ou<br>patient âgé de moins de 18 ans                                                                                                    | Le patient est âgé de moins de 18 ans                                                 |
|            | <ul> <li>Les textes suivants peuvent être<br/>affichés :</li> <li>Un ajustement posologique<br/>est nécessaire</li> <li>Prudence (envisager un<br/>ajustement posologique)</li> <li>Prudence (sans<br/>recommandation)</li> </ul> | SERTRALIN Mepha cpr pell 50 mg<br>et<br>Insuffisance hépatique modérée (Child-Pugh B) |
|            | Pas d'indication.<br>Cela signifie que les sources de<br>données ne contiennent<br>aucune information.                                                                                                    | SIRDALUD cpr 2 mg<br>et<br>Insuffisance hépatique légère (Child-Pugh A)               |
| $\bigcirc$ | Aucun ajustement posologique<br>n'est nécessaire                                                                                                    | NEXIUM Mups cpr 20 mg<br>et<br>Insuffisance hépatique légère (Child-Pugh A)           |

Tableau 11 Pertinences possibles et exemples d'insuffisance rénale

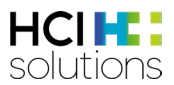

#### Présentation du résultat

Le résultat est affiché sous la forme d'une liste, avec le nom du médicament et le texte pertinent. L'intitulé « Insuffisance hépatique » indique le degré de sévérité de l'insuffisance hépatique.

| Dora Graber 23.11.1945                                                                                                    |                                       |     |    |                      | 🚱 Aide                                |                                           | Imprimer 👻                |   |
|----------------------------------------------------------------------------------------------------|---------------------------------------|-----|----|----------------------|---------------------------------------|-------------------------------------------|---------------------------|---|
| Filtre OFF                                                                                                    |                                       |     | 80 |                      | C) co                                 | >65                                       | Â.                        |   |
| Insuffisance hépatique<br>Insuffisance hépatique, modérée (Child-Pugh B)<br>Atorvastatin Ezetimib Zentiva cpr 40 mg/10<br>mg<br>Atorvastatine, Ézétimibe | Contre-indiqué                        |     |    | Le sy<br>de c<br>les | vmbole du<br>développe<br>; informati | ı triangle p<br>er ou de re<br>ons détail | permet<br>éduire<br>lées. |   |
| Zyrtec cpr pell 10 mg<br>Cétirizine dichlorhydrate                                                                                                    | Aucune adaptation posologique nécessa | ire |    |                      |                                       |                                           |                           | - |
| Sirdalud cpr 4 mg<br>Tizanidine                                                                                                    | Prudence (sans recommandation)        |     |    |                      |                                       |                                           | ~                         | / |

Figure 36 Résultat Insuffisance hépatique

Les informations détaillées contiennent une liste de tous les degrés de sévérité de l'insuffisance hépatique et de leur pertinence.

| Insut | SUFFISANCE hépatique<br>fisance hépatique, modérée (Child-Pugh B)            |                                                    |                                                                                                  |                                 |
|-------|------------------------------------------------------------------------------|----------------------------------------------------|--------------------------------------------------------------------------------------------------|---------------------------------|
| 8     | Atorvastatin Ezetimib Zentiva cpr 40 mg/10<br>mg<br>Atorvastatine, Ézétimibe | Contre-indiqué                                     |                                                                                                  | ~                               |
|       | Zyrtec cpr pell 10 mg<br>Cétirizine dichlorhydrate                           | Aucune adaptation posologique nécessaire           | Des informations détaillées<br>sont fournies sur la pertinence<br>des autres degrés de sévérité. | ~                               |
|       | Sirdalud cpr 4 mg<br>Tizanidine                                              | Prudence (sans recommandation)                     |                                                                                                  | ^                               |
|       | Insuffisance hépatique, légère (Child-Pugh A)                                | Aucune donnée                                      |                                                                                                  |                                 |
|       | Insuffisance hépatique, modérée (Child-Pugh E                                | <ol> <li>Prudence (sans recommandation)</li> </ol> | Le degré de<br>du patien                                                                         | sévérité actuel<br>t est mis en |
|       | insuffisance hépatique, sévère (Child-Pugh C)                                | Contre-indiqué                                     | évid                                                                                             | ence.                           |

Figure 37 Résultat Insuffisance hépatique Détail

## 3.5.10 Insuffisance rénale

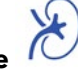

Ce contrôle vise à déterminer si un médicament peut être pris en cas d'insuffisance rénale, s'il est contre-indiqué ou s'il convient d'envisager un ajustement posologique.

#### Input

Pour que ce contrôle puisse être effectué, la date de naissance, le degré de sévérité de l'insuffisance rénale (légère, modérée, sévère, terminale) et la médication du patient sont nécessaires.

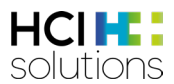

#### Groupes de patients exclus

Ce contrôle est contre-indiqué pour les patients âgés de moins de 18 ans et/ou qui ne peuvent pas être classés dans l'une des catégories suivantes :

- Insuffisance rénale légère (Clcr > 60-89 ml/min).
- Insuffisance rénale modérée (Clcr ≥30-59 ml/min)
- Insuffisance rénale sévère (Clcr ≥15-29 ml/min)
- Insuffisance rénale terminale (Clcr <15 ml/min)

#### Sources

Informations professionnelles approuvées par Swissmedic

#### Pertinences possibles et exemples

| Pertinence | Signification                                         | Exemple                                             |
|------------|-------------------------------------------------------|-----------------------------------------------------|
| 3          | Contre-indiqué                                        | BRUFEN cpr pell 400 mg<br>et                        |
|            |                                                       | Insuffisance rénale terminale (Clcr < 15 ml/min)    |
|            | Non recommandé                                        | RASILEZ cpr pell 300 mg                             |
|            |                                                       | et                                                  |
|            |                                                       | Insumisance renaie severe (Cicr $\ge$ 15-29 mi/min) |
|            | Donnees saisies                                       | Pas de date de naissance ou d'insuffisance renale   |
|            | Insumsantes                                           | Risque incontru                                     |
|            | Aucune donnée disponible                              | Le patient est âgé de moins de 18 ans               |
|            | ou patient âgé de moins de                            |                                                     |
|            | 18 ans                                                |                                                     |
|            | Les textes suivants peuvent                           | SIRDALUD cpr 2 mg                                   |
|            | etre affiches :                                       | et                                                  |
|            | <ul> <li>Un ajustement<br/>posologique est</li> </ul> | Insuffisance renale terminale (Cicr < 15 mi/min)    |
|            | nécessaire                                            |                                                     |
|            | Prudence (envisager un                                |                                                     |
|            | ajustement                                            |                                                     |
|            | Prudence (sans                                        |                                                     |
|            | recommandation)                                       |                                                     |
|            | Pas d'indication.                                     | CALOBALIN Sandoz caps 60 mg                         |
|            | Cela signifie que les sources                         | et                                                  |
|            | de données ne contiennent                             | Insuffisance rénale légère (Clcr ≥ 60-89 ml/min)    |
|            | aucune information.                                   |                                                     |
|            | Aucun ajustement                                      | BELOC ZOK cpr ret 200 mg                            |
|            | posologique n'est                                     | et                                                  |
|            | nécessaire                                            | Insuffisance rénale légère (Clcr ≥ 60-89 ml/min)    |

Tableau 12 Pertinences possibles et exemples d'insuffisance rénale

#### Présentation du résultat

Le résultat est affiché sous la forme d'une liste, avec le nom du médicament et le texte pertinent. L'intitulé « Insuffisance rénale » indique le degré de sévérité de l'insuffisance rénale.

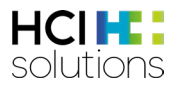

| Dora Graber 23.11.1945                                                  |                                          | 🕑 Aide 🛛 🖨 Imprimer 🗸                                                                        |
|-------------------------------------------------------------------------|------------------------------------------|----------------------------------------------------------------------------------------------|
| Filtre OFF                                                              | ≡ <mark>8</mark> 48                      |                                                                                              |
| Insuffisance rénale<br>Insuffisance rénale, sévère (Clcr ≥15-29 ml/min) |                                          | Le symbole du triangle permet<br>de développer ou de réduire<br>les informations détaillées. |
| Brufen cpr pell 400 mg<br>Ibuprofène                                    | Contre-indiqué                           | ~                                                                                            |
| Beloc Zok cpr ret 200 mg<br>Métoprolol tartrate                         | Aucune adaptation posologique nécessaire | ~~~~~~~~~~~~~~~~~~~~~~~~~~~~~~~~~~~~~~~                                                      |
| O Motilium cpr pell 10 mg<br>Dompéridone                                | Adaptation posologique nécessaire        | ~                                                                                            |
| Amiodaron-Mepha cpr 200 mg<br>Amiodarone chlorhydrate                   | Aucune adaptation posologique nécessaire | ~                                                                                            |

Figure 38 Résultat Insuffisance rénale

Les informations détaillées contiennent une liste de tous les degrés de sévérité de l'insuffisance rénale et de leur pertinence.

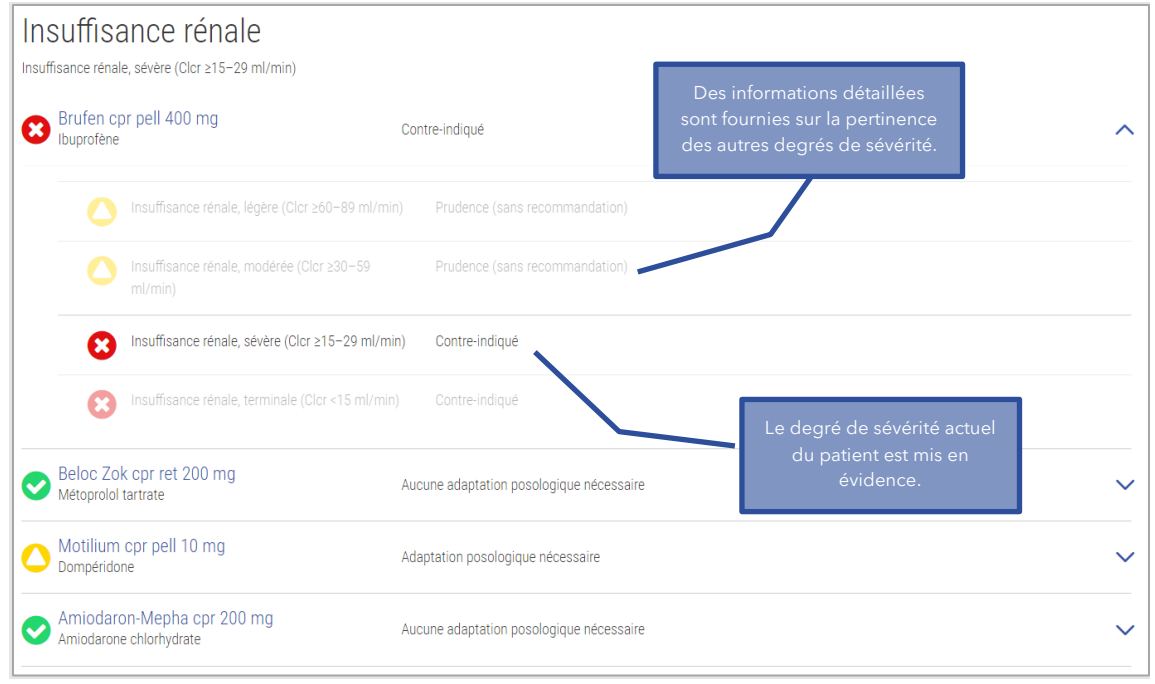

Figure 39 Résultat Insuffisance rénale Détail

## 3.5.11 Interactions alimentaires

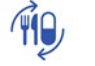

Ce contrôle vise à vérifier l'existence d'une interaction entre les aliments et les boissons en association avec un médicament.

#### Input

Pour effectuer ce contrôle, aucune donnée du patient n'est nécessaire, seulement sa médication.

#### Groupes de patients exclus

Il n'y a pas de groupes de patients pour lesquels ce contrôle est contre-indiqué.

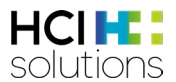

A noter « Aucune interaction enregistrée dans la base de données Index » ne signifie pas nécessairement qu'il n'y a pas d'interaction. Il convient de tenir compte de l'information professionnelle.

#### Sources

Information professionnelle approuvée par Swissmedic, sources bibliographiques supplémentaires

| Pertinence   | Signification                                             | Exemple                            |
|--------------|-----------------------------------------------------------|------------------------------------|
|              | Conséquences graves probables - contre-                   | ANTABUS Dispergetten cpr           |
| $\mathbf{U}$ | indiqué                                                   | 400 mg                             |
|              |                                                           | → Alcool et boissons alcoolisées   |
|              | Non recommandé (contre-indiqué par                        | ZOCOR cpr pell 20 mg $\rightarrow$ |
|              | mesure de précaution)                                     | Pamplemousse                       |
|              | Impossible car le contrôle est effectué dès               | -                                  |
|              | que les médicaments sont disponibles.                     |                                    |
| 0            | Impossible                                                | -                                  |
|              |                                                           |                                    |
| $\frown$     | En fonction de l'interaction, les textes suivants         | SERTRALIN Mepha cpr pell 50 mg     |
|              | peuvent être affichés :                                   | → Alcool et boissons alcoolisées   |
|              | Surveillance ou adaptation nécessaire                     |                                    |
|              | <ul> <li>Surveillance ou adaptation nécessaire</li> </ul> |                                    |
|              | dans certains cas                                         |                                    |
|              | Surveiller par precaution                                 |                                    |
|              | En règle générale, aucune mesure n'est                    | Truxal cpr pell 50 mg              |
|              | nécessaire                                                | → Café, thé                        |
|              | Aucune interaction enregistrée dans la base               | NOVONORM cpr 1 mg                  |
|              | de données Index. Veuillez tenir compte de                |                                    |
|              | l'information professionnelle.                            |                                    |

#### Pertinences possibles et exemples

Tableau 13 Pertinences possibles et exemples d'interactions alimentaires

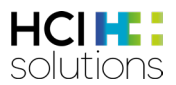

#### Présentation du résultat

Ce contrôle est présenté sous la forme d'une matrice énumérant à gauche tous les médicaments, en haut tous les aliments ou les boissons qui déclenchent l'alerte et au centre les résultats de ces associations.

| Dora Graber 23.11.1945                                  | =::              |                | <i>i</i>     |                 | ×               |                       | Aide                         | im Im                                 | primer 🗸                                                    |
|---------------------------------------------------------|------------------|----------------|--------------|-----------------|-----------------|-----------------------|------------------------------|---------------------------------------|-------------------------------------------------------------|
| Interactions alimentaires                               | -0               | ~©             | •0           |                 |                 | ~®                    | Le symbo<br>dévelor<br>infor | le du triar<br>oper ou d<br>mations d | <b>&gt;o</b><br>ngle permet<br>e réduire les<br>détaillées. |
| Attention : Aucune interaction nest trouvee dans la bas | e ae aonnees IND | EX në signitie | pas necessai | rement qu'il ni | a pas d'interac | Alcool et boissons al | Café, thể                    | Pamplemousse                          |                                                             |
| Truxal cpr pell 15 mg<br>Chlorprothixène chlorhydrate   |                  |                |              |                 |                 | 0                     | 0                            |                                       | ~                                                           |
| Zocor cpr pell 40 mg<br>Simvastatine                    |                  |                |              |                 |                 |                       |                              | •                                     | ~                                                           |

Figure 40 Résultat Interactions alimentaires

Le contrôle « Interactions alimentaires » permet d'afficher deux niveaux d'informations détaillées. Le deuxième niveau permet d'afficher le contenu de toute l'interaction et de l'imprimer au format PDF.

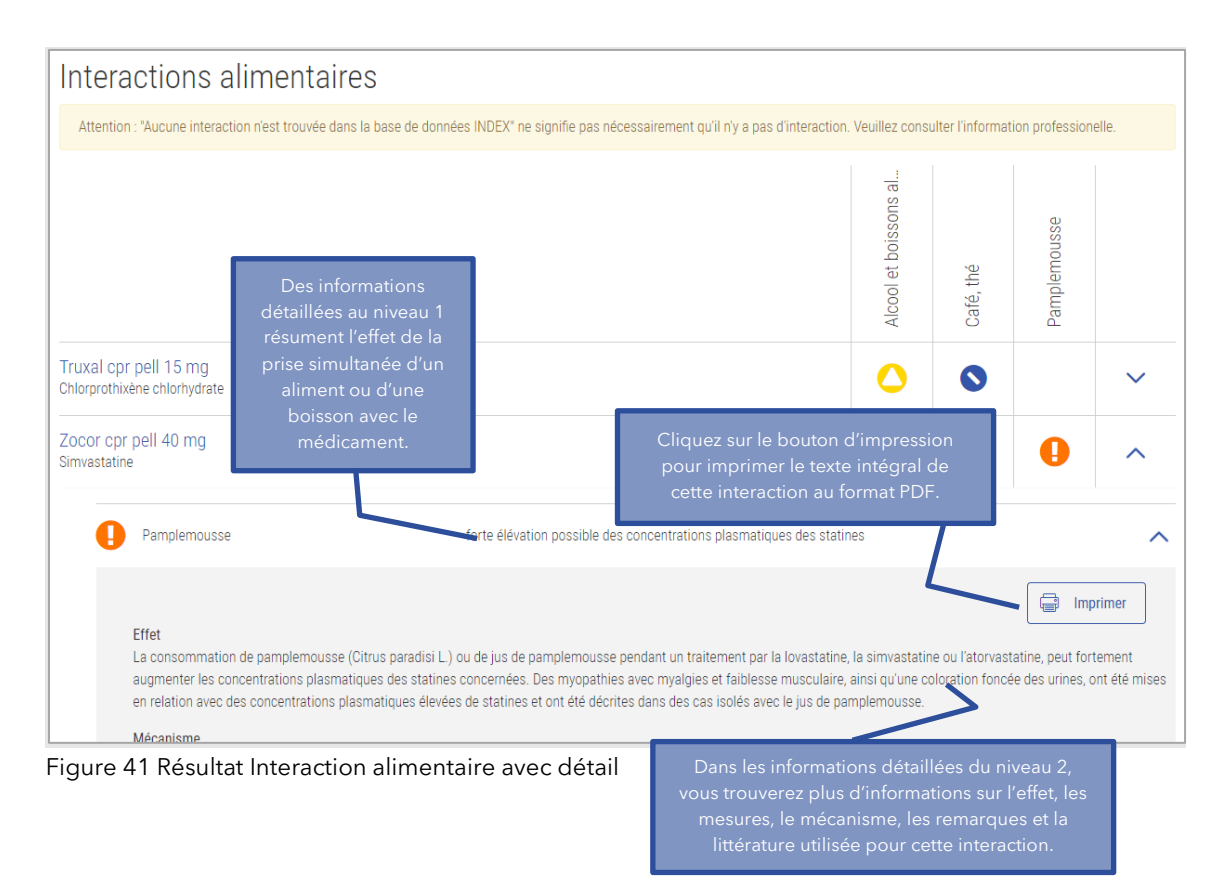

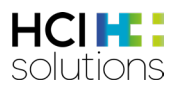

## 3.5.12 Interactions Flycicle CH

Le Flycicle CH visualise et évalue les interactions entre les médicaments. Le système n'évalue pas les interactions en termes de relations théoriques à deux, mais tient également compte du moment et de la voie d'administration. En outre, il tient compte du fait que les interactions peuvent être modifiées en présence d'un troisième ou d'un quatrième médicament (relations triplet et quadruplet).

Ce contrôle nécessite une licence séparée et ne peut pas être appelé via compendium.ch ou PharmaVista.

#### Input

Pour que ce contrôle puisse être effectué, il n'est pas nécessaire de disposer des données du patient, mais uniquement de sa médication. De plus, le dosage peut avoir une influence sur les interactions. Cette saisie n'est toutefois pas obligatoire pour effectuer un contrôle.

#### Groupes de patients exclus

Il n'y a pas de groupes de patients pour lesquels ce contrôle est contre-indiqué.

#### Produits exclus

Les produits locaux ne sont pas pris en compte.

Sources Dosing GmbH

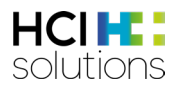

#### Pertinences possibles et exemples

| Pertinence | Signification                          | Exemple                                  |
|------------|----------------------------------------|------------------------------------------|
| 0          | Contre-indiqué ou association à        | Itraconazole Spirig caps 100 mg          |
| <b>U</b>   | haut risque                            | et                                       |
|            |                                        | Fluctine caps 20 mg                      |
|            |                                        | et                                       |
|            |                                        | Cerdelga caps 84 mg                      |
|            | Interaction grave sur le plan clinique | Papavérine HCl sol inj 40 mg/ml          |
|            |                                        | et                                       |
|            |                                        | Anagrelid Nordic cpr 1 mg                |
|            | Médicament non identifié trouvé        | ASPIRIN C cpr eff                        |
|            | dans la médication                     | et                                       |
|            |                                        | Un médicament en texte libre             |
| 0          | Aucune donnée disponible               | Apparaît dans les produits d'exportation |
|            |                                        | ou les produits hors commerce sans       |
| 0          |                                        | information professionnelle              |
| $\wedge$   | Interaction modérée                    | Intelence cpr 200 mg                     |
|            | potentiellement significative sur le   | et                                       |
|            | plan clinique                          | Kaletra cpr pell 100 mg/25 mg            |
|            | Impossible                             | -                                        |
|            |                                        |                                          |
|            | Résultats scientifiques                | Genvova cpr pell                         |
|            | contradictoires                        | et                                       |
|            |                                        | Vfend cpr pell 200 mg                    |
|            | Interaction légère, rarement           | Metoprolol Spirig HC cpr pell ret 100 mg |
|            | significative sur le plan clinique     | et                                       |
|            |                                        | Pantozol cpr pell 20 mg                  |

Figure 42 Pertinences possibles et exemples d'interactions Flycicle CH

#### Présentation du résultat

Le résultat est représenté dans un cercle dans lequel les interactions sont représentées comme des lignes entre les produits déclencheurs. La couleur des lignes correspond à celle du symbole de pertinence. Par exemple, une ligne rouge signifie « contre-indiqué ou association à haut risque ». Les informations détaillées sur les messages relatifs aux interactions se trouvent sous « le cercle ». Les textes contiennent, entre autres, la justification de l'interaction constatée, ainsi qu'une proposition de prise en charge clinique. Un clic sur le symbole du triangle ou sur la ligne de l'interaction elle-même permet de développer ou de réduire les informations détaillées.

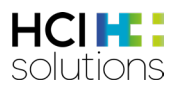

| Interactions Flycicle CH<br>Les produits exclus sont<br>affichés avec un point gris.<br>Depanthen ong nasal 5 %<br>Fluctine caps 20 mg<br>Sous le cercle se trouve une liste de<br>toutes les interactions visualisées ci-<br>dessus et leur description.                                                                                                    | Les produits pris en compte<br>par le contrôle sont affichés<br>avec un point bleu.<br>Itraconazole Spirig caps 100 mg<br>Métoprolol Spirig HC cpr pell ret 100 mg<br>Les produits entériques<br>locaux, tels que Riopan Gel<br>800 mg, sont pris en compte. |
|----------------------------------------------------------------------------------------------------|----------------------------------------------------------------------------------------------------|
| Association contre-indiquée ou à haut risque                                                                                                    |                                                                                                    |
| Cerdelga caps 84 mg Itraconazole Spirig caps 100 mg Itraconazole                                                                                                    | Fluctine caps 20 mg 🛛 🔀 🗸<br>Flucxétine                                                                                                    |
| Interaction clin. sévère<br>Riopan Gel 800 mg<br>Magaldrate                                                                                                    | Itraconazole Spirig caps 100 mg 🕛 🗸                                                                                                    |
| Interaction clin. sévère<br>Métoprolol Spirig HC cpr pell ret<br>100 mg<br>Métoprolol tartrate                                                                                                    | Fluctine caps 20 mg                                                                                                    |
| Beschreibung<br>Fluoxetin hemmt CYP2D6 und damit wahrscheinlich auch den Abbau von Metoprolol. Es wurde<br>symptomatischer Bradykardie beschrieben. Darüber hinaus verdoppelt sich das Risiko für Hos<br>innerhalb von 4 Wochen nach Beginn der Kombination.<br>Management<br>Herzfrequenzkontrolle - bei symptomatischer Bradykardie kann der Einsatz eines nicht hepatis<br>wie z.B. Atenolol erwogen werden. | en einzelne Fälle von<br>pitalisierungen und Notaufnahmen<br>développer ou de<br>réduire les<br>informations détaillées<br>en allemand.                                                                                                    |
| Interaction modérée potentiellement clin. significative<br>Cerdelga caps 84 mg<br>Eliglustat                                                                                                    | Métoprolol Spirig HC cpr pell ret 100 mg 🔷 🗸                                                                                                    |
| Interaction légère rarement clin. significative<br>Métoprolol Spirig HC cpr pell ret<br>100 mg                                                                                                    | Riopan Gel 800 mg 🛛 🗸 🗸                                                                                                    |
| Métoprolol tartrate                                                                                                    | Magaldrate                                                                                                    |
| Quelle: Abteilung Klinische Pharmakologie und Pharmakoepidemiologie des Universitätsklinikums Heidelberg                                                                                                    |                                                                                                    |

Figure 43 Résultat Interactions Flycicle CH

Dès que le filtre est activé, seuls les résultats pour « contre-indiqué ou association à haut risque » et les « interactions graves sur le plan clinique » et leurs produits sont affichées dans le cercle ainsi

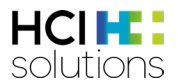

que dans la liste. En comparaison, la Figure 46 où le filtre a été désactivé, présente d'autres produits et interactions.

En cliquant sur un produit, celui-ci et ses interactions sont mis en évidence par rapport aux autres produits.

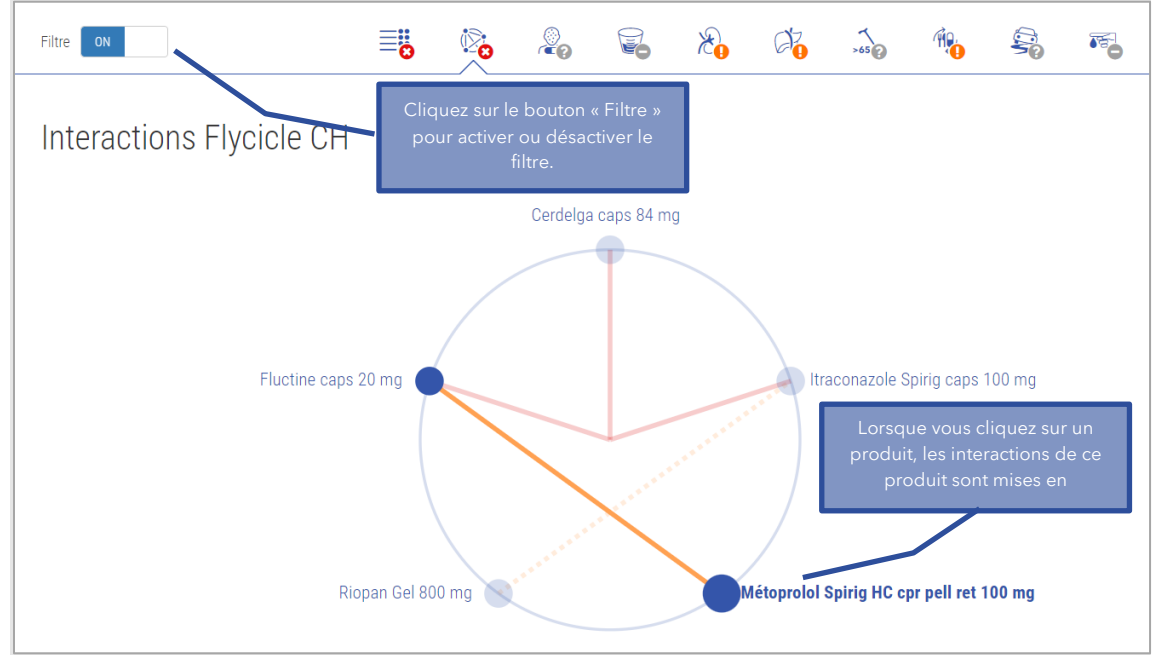

Figure 44 Résultat Interactions Flycicle CH Filtre et mise en évidence

#### Signification des lignes pointillées

Une ligne en pointillés indique qu'il existe des interactions entre les médicaments concernés, mais qu'elles n'ont pas d'effet dans la prescription choisie :

- 1. Parce que les médicaments concernés n'interfèrent pas entre eux en raison des <u>voies</u> <u>d'administration</u> choisies.
- 2. Parce que l'un des médicaments à la <u>dose</u> sélectionnée est en dessous du seuil de pertinence.
- 3. Parce que les médicaments concernés n'interfèrent pas entre eux en raison du schéma posologique <u>temporel</u>.

À l'inverse, cela signifie également que de telles mesures peuvent réduire les interactions existantes de certains médicaments. Actuellement, Documedis CDS.CE n'offre pas d'affichage automatisé des cas dans lesquels ces options sont possibles.

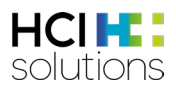

#### Interaction en fonction de la voie d'administration

Ce cas se produit lorsque les médicaments concernés n'interfèrent pas entre eux en raison des <u>voies d'administration</u> choisies. Dans cet exemple, les médicaments suivants ont été administrés :

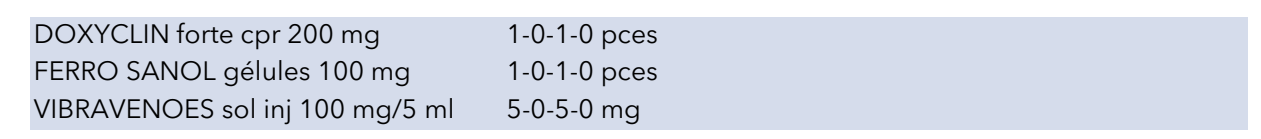

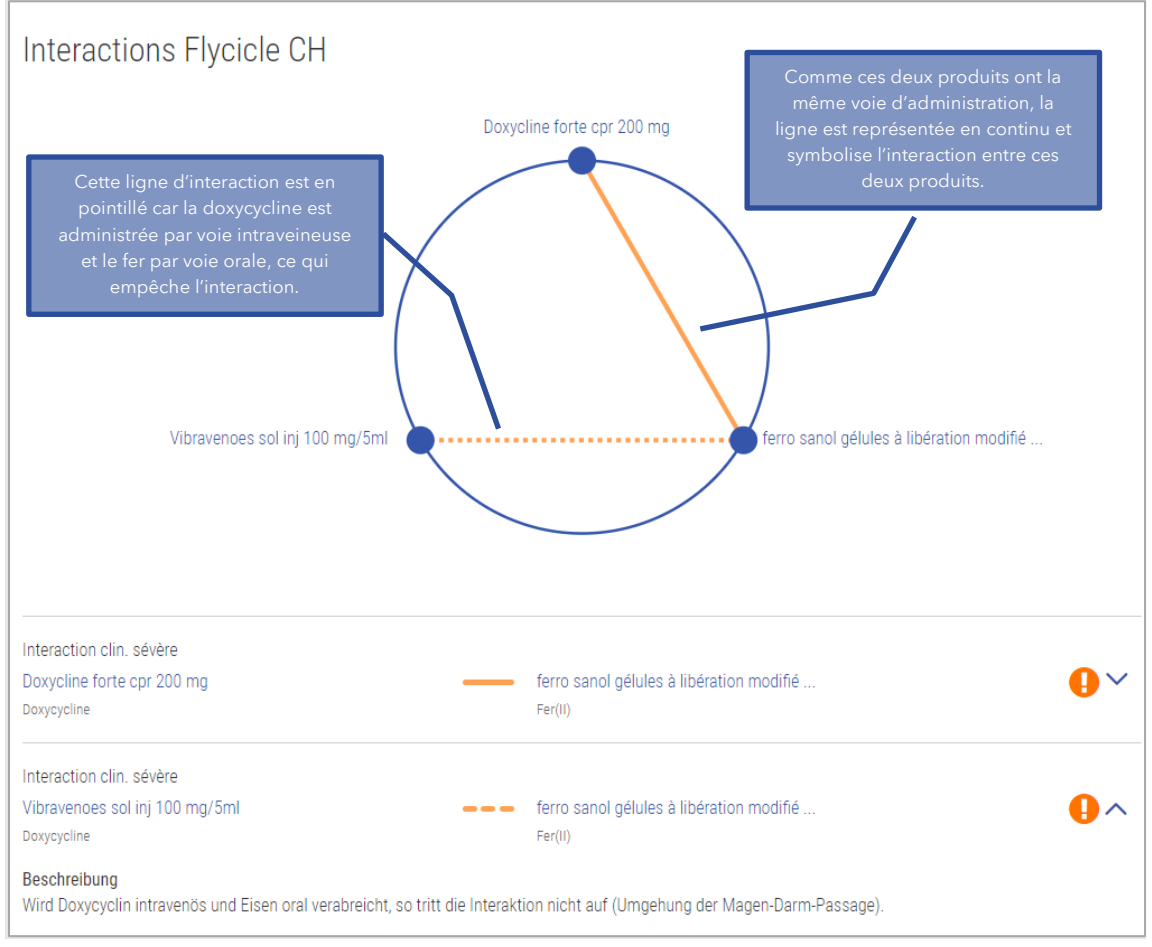

Figure 45 Exemple d'interaction en fonction de la voie d'administration

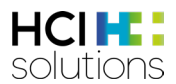

#### Interaction dose-dépendante

Ce cas se produit si l'un des médicaments à la <u>dose</u> sélectionnée est en dessous du seuil de pertinence.

| ISOPTIN cpr pell 80 mg                | 1-0-1-0 pces                                |
|---------------------------------------|---------------------------------------------|
|                                       |                                             |
| SIMVASTATIN Menha Lactab 20 mg        | 1-0-0-0 pces                                |
|                                       |                                             |
| SIMVASTATINE Spirig HC cpr pell 40 mg | $1_{-}0_{-}0_{-}0_{-}0_{-}0_{-}0_{-}0_{-}0$ |
|                                       | 1-0-0-0 pces                                |

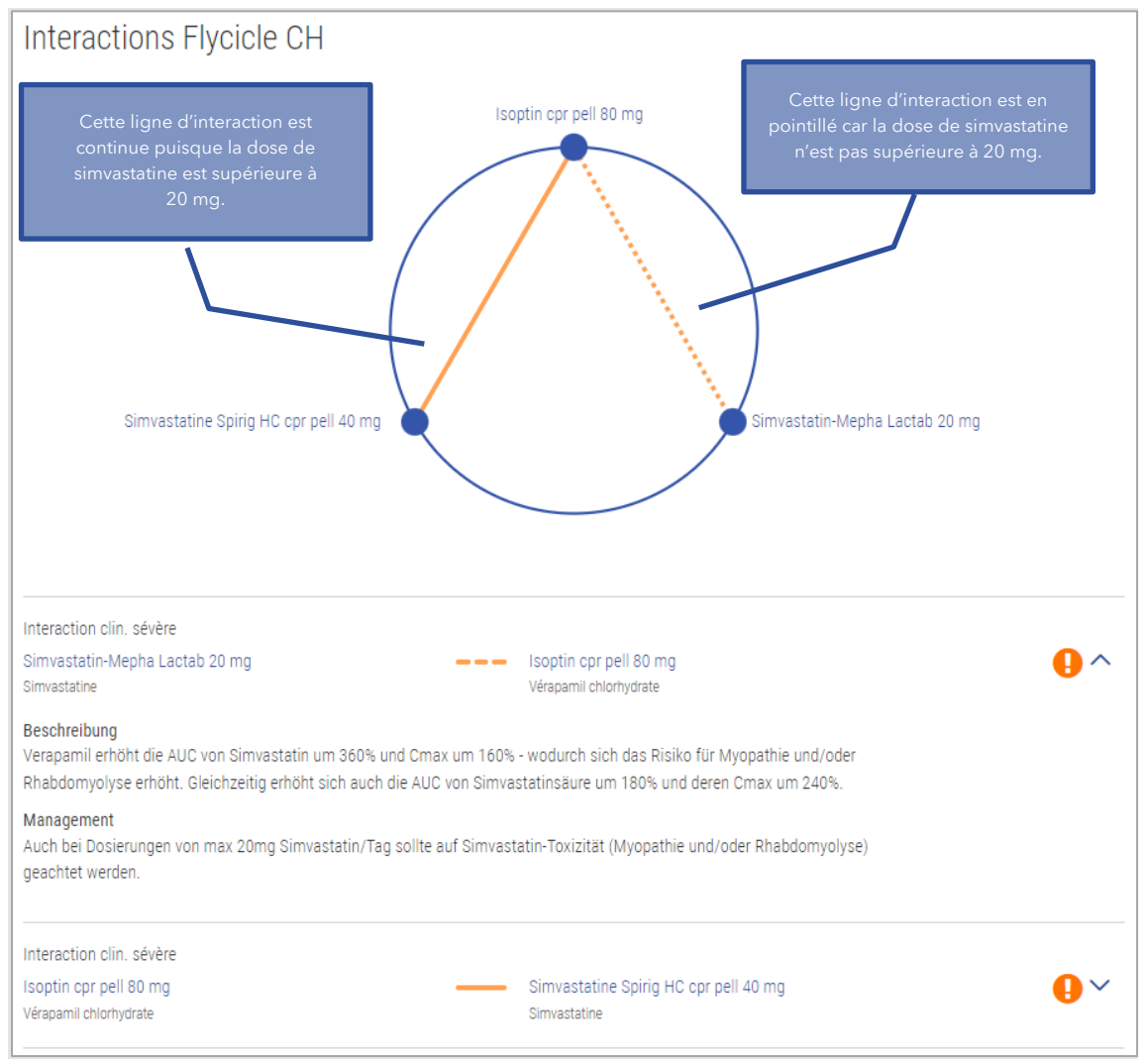

Figure 46 Exemple d'interaction dose-dépendante

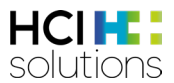

#### Interaction en fonction du temps

Ce cas se produit lorsque les médicaments concernés n'interfèrent pas entre eux en raison du schéma posologique.

| MAGNESIUM DIASPORAL gran 300 mg | 0-1-0-0 pces |
|---------------------------------|--------------|
| CIP ECO cpr pell 750 mg         | 0-0-1-0 pces |
| CIP ECO cpr pell 500 mg         | 0-1-0-0 pces |

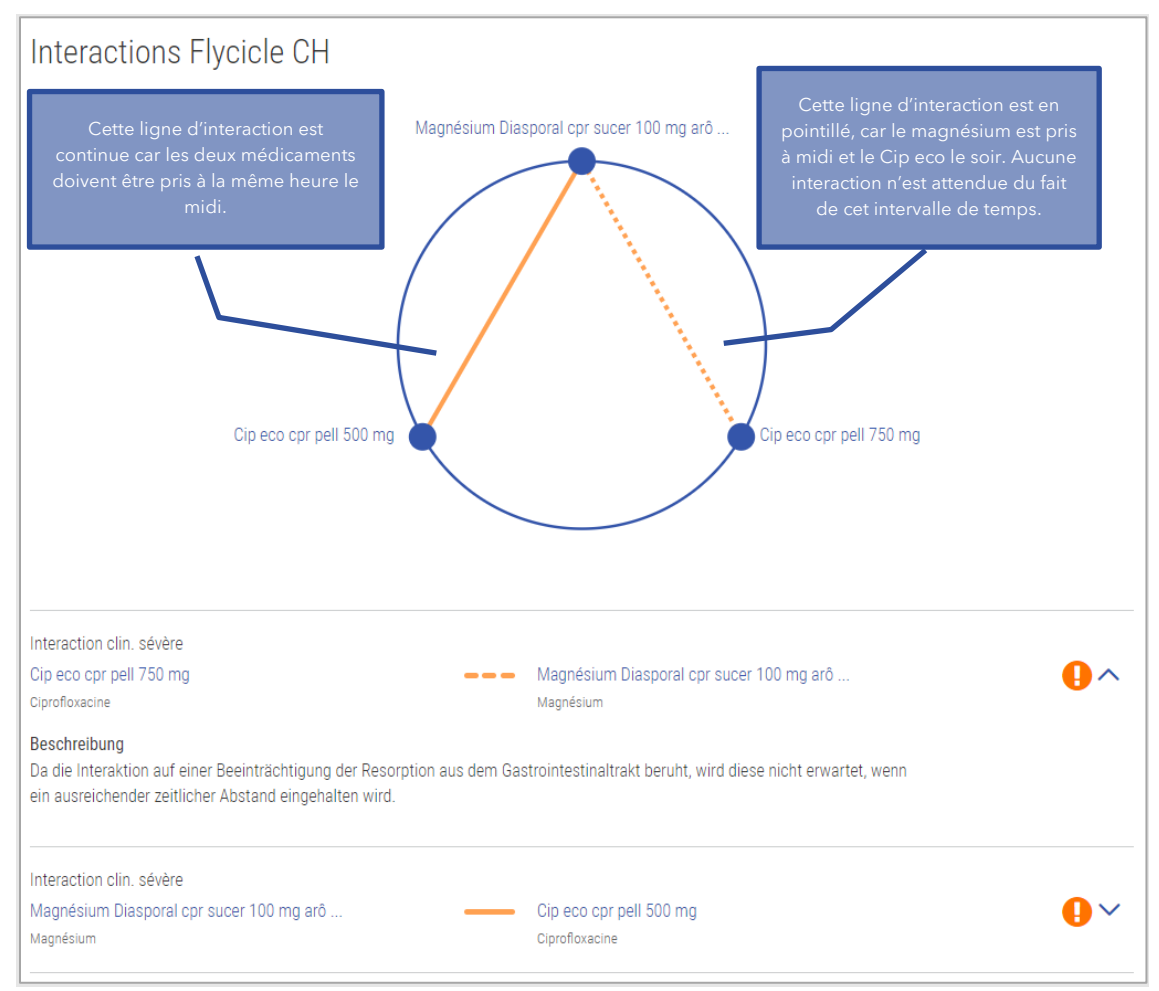

Figure 47 Exemple d'interaction dépendante du temps

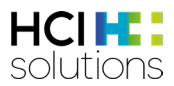

## 3.5.13 Interactions médicamenteuses

Ce contrôle vise à vérifier l'existence d'interactions entre les différents médicaments.

#### Input

Pour que ce contrôle puisse être effectué, aucune donnée du patient n'est nécessaire, seulement sa médication.

#### Groupes de patients exclus

Il n'y a pas de groupes de patients pour lesquels ce contrôle est contre-indiqué.

#### A noter

« Aucune interaction enregistrée dans la base de données Index » ne signifie pas nécessairement qu'il n'y a pas d'interaction. Il convient de tenir compte de l'information professionnelle.

#### Sources

Information professionnelle approuvée par Swissmedic, sources bibliographiques supplémentaires

| Pertinence | Signification                            | Exemple                             |
|------------|------------------------------------------|-------------------------------------|
|            | Conséquences graves probables -          | AMIODARONE Zentiva cpr 200 mget     |
| •          | contre-indiqué                           | MOTILIUM cpr pell 10 mg             |
|            | Non recommandé ou adaption               | Alunbrig cpr pell 90 mg             |
|            | nécessaire                               | et                                  |
|            |                                          | Sandimmun Neoral caps 10 mg         |
|            | Médicament non identifié trouvé dans     | ASPIRINE C cpr eff                  |
|            | la médication                            | et                                  |
|            |                                          | Un médicament en texte libre        |
| 6          | Aucune donnée disponible                 | Survient pour les produits exportés |
|            |                                          | ou les produits hors commerce sans  |
|            |                                          | information professionnelle.        |
|            | En fonction de l'interaction, les textes | SERALIN Mepha cpr pell 50 mg        |
|            | suivants peuvent être affichés :         | et                                  |
|            | Surveillance nécessaire                  | CIP ECO cpr pell 250 mg             |
|            | Surveillance ou adaptation               |                                     |
|            | nécessaire dans certains cas             |                                     |
|            | Surveiller par précaution                |                                     |
|            | En règle générale, aucune mesure n'est   | PONSTAN caps 250 mg                 |
|            | nécessaire                               | et                                  |
|            |                                          | CIPROXIN cpr pell 500 mg            |
|            | Aucune interaction enregistrée dans la   | PANTOPRAZOL Axapharm cpr 20 mg      |
|            | base de données Index. Veuillez tenir    | et                                  |
| _          | compte de l'information                  | DAFALGAN cpr pell 1 g               |
|            | professionnelle.                         |                                     |

#### Pertinences possibles et exemples

Tableau 14 Pertinences possibles et exemples d'interactions médicamenteuses

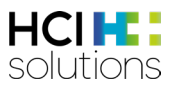

#### Présentation du résultat

Ce contrôle est présenté sous forme de matrice avec une liste de tous les médicaments à gauche et en haut, et les résultats de leurs associations au centre.

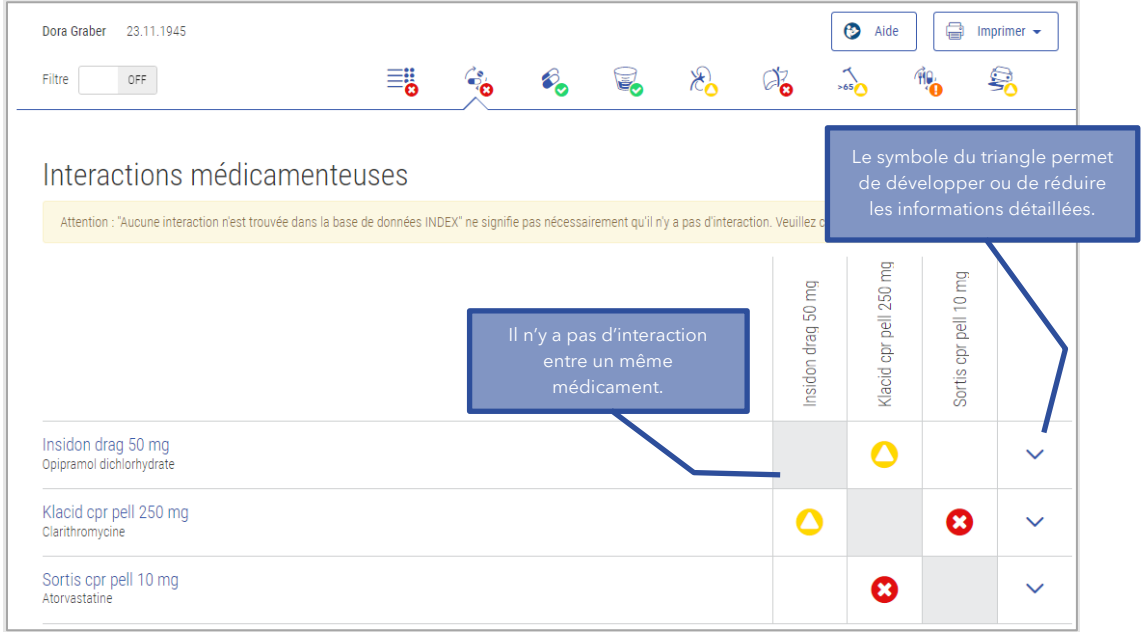

Figure 48 Résultat Interactions médicamenteuses

Le contrôle « Interactions médicamenteuses » peut afficher deux niveaux d'informations détaillées. Le deuxième niveau permet d'afficher le contenu de toute l'interaction et de l'imprimer au format PDF.

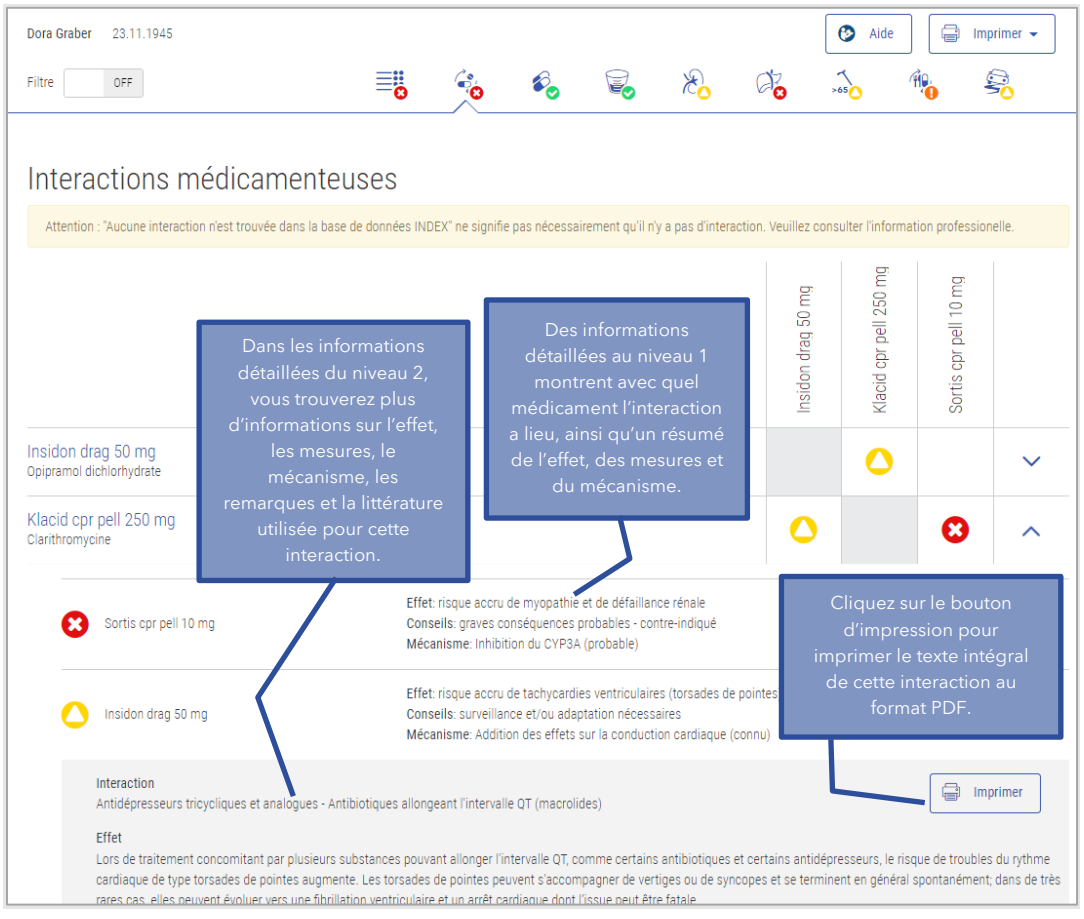

Tableau 15 Résultat Représentation des interactions médicamenteuses Détail

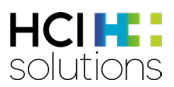

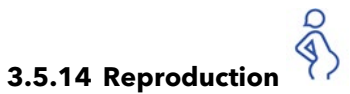

Ce contrôle évalue les risques encourus par les femmes en âge de procréer, les femmes enceintes et les femmes allaitantes lors de la prise de médicaments.

#### Input

Pour que ce contrôle puisse être effectué, le sexe (féminin), la date de naissance et le type de reproduction (en âge de procréer, grossesse y compris date du 1<sup>er</sup> jour, dernière menstruation ou allaitement) sont nécessaires.

#### Groupes de patients exclus

Ce contrôle est contre-indiqué pour les hommes (sexe biologique masculin).

#### Sources

Informations professionnelles approuvées par Swissmedic.

#### Pertinences possibles et exemples

| Pertinence | Signification                                                                                                    | Exemple                                                                                                    |
|------------|----------------------------------------------------------------------------------------------------|----------------------------------------------------------------------------------------------------|
| 8          | En fonction du risque, il est possible<br>d'afficher les textes suivants :                                                                                                    | ROACCUTAN caps 20 mg<br>et                                                                                                 |
|            | <ul> <li>Contre-indiqué ou<br/>contraception fiable</li> <li>Contre-indiqué ou arrêt de<br/>l'allaitement</li> </ul>                                                                                                    | Femmes en âge de procréer                                                                                                  |
|            | Non recommandé                                                                                                    | AUGMENTIN cpr pell 1 g adult<br>et<br>Allaitement                                                                          |
| 0          | Données saisies insuffisantes                                                                                                    | Le risque pour la reproduction n'est pas<br>connu ou la date du 1 <sup>er</sup> jour des dernières<br>règles est inconnue. |
| •          | Aucune donnée disponible                                                                                                    | BALDRIPARAN drag                                                                                                    |
|            | <ul> <li>En fonction du risque, il est possible<br/>d'afficher les textes suivants :</li> <li>Uniquement en cas de nécessité<br/>évidente</li> <li>Avec prudence</li> <li>Pas d'indication pour ce groupe<br/>de patients</li> </ul> | PONSTAN cpr pell 500 mg<br>et<br>Grossesse, 1 <sup>er</sup> trimestre                                                      |
|            | Aucune recommandation<br>d'utilisation communiquée par<br>l'entreprise                                                                                                    | ZOLOFT cpr pell 50 mg<br>et<br>Grossesse, 2 <sup>e</sup> trimestre                                                         |
| $\bigcirc$ | Autorisé ou aucun risque détecté<br>pour ce groupe de patients                                                                                                    | DULCOLAX Bisacodyl drag 5 mg<br>et<br>Allaitement                                                                          |

Tableau 16 Pertinences possibles et exemples de reproduction

#### Présentation du résultat

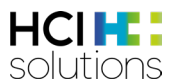

Le résultat s'affiche sous la forme d'une liste avec le nom du médicament et d'autres informations telles que le passage placentaire ou le passage dans le lait maternel. L'intitulé « Reproduction » indique le risque spécifié pour la reproduction.

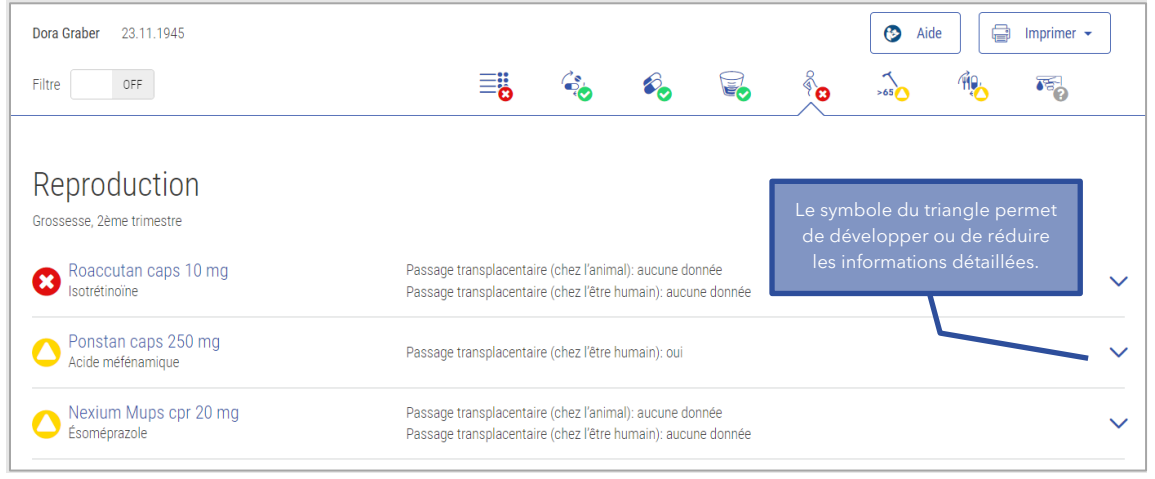

Figure 49 Résultat Reproduction

Les informations détaillées contiennent une liste de tous les risques pour la reproduction, ainsi que les pertinences et informations correspondantes.

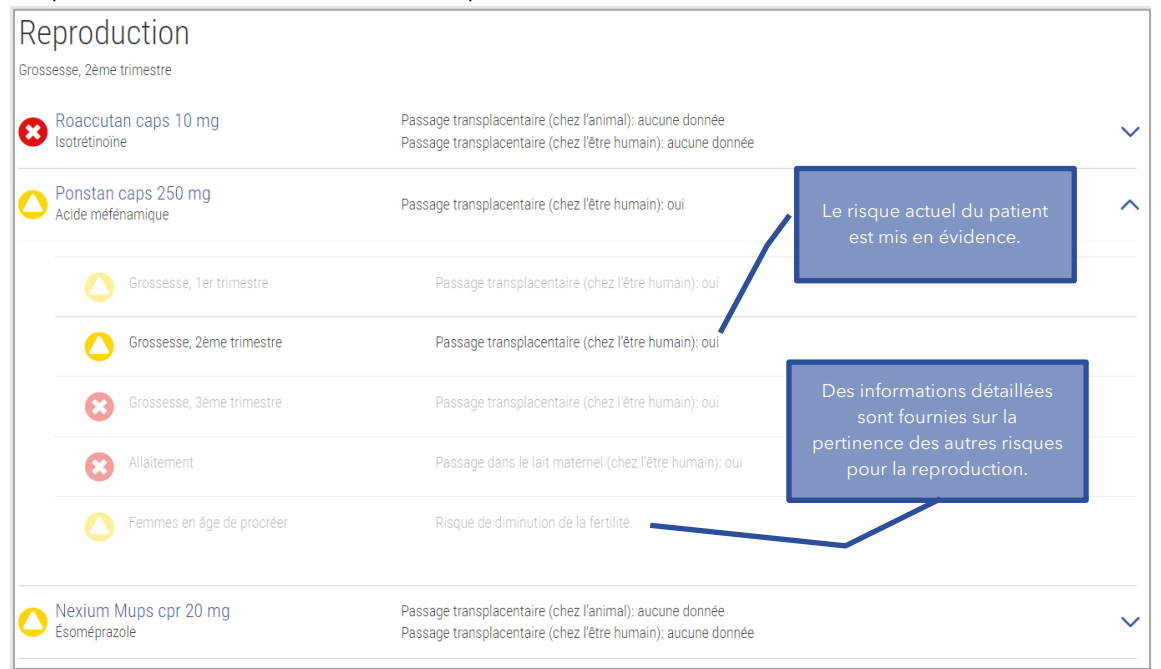

Figure 50 Résultat Reproduction Détail

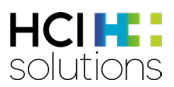

## 4 Vac Check

Le contrôle Vac Check soutient le prestataire de services en vérifiant le statut vaccinal de différentes vaccinations selon les données patient saisies et en émettant des recommandations de vaccination avec avertissements.

Il existe deux types de contrôle de vaccination :

- Vac Check général (tous les vaccins disponibles dans le système sont pris en compte)
- Vac Check pour une vaccination spécifique

## 4.1 Sources

Toutes les données sont basées sur le plan de vaccination suisse de l'OFSP.

## 4.2 Groupes de patients exclus

Il n'y a pas de groupes de patients pour lesquels ce contrôle est contre-indiqué.

## 4.3 Exclusions

Seules les vaccinations figurant dans le plan de vaccination suisse sont disponibles dans le contrôle. Les vaccins nécessaires pour un voyage tels que la fièvre jaune ne peuvent pas être contrôlés.

## 4.4 Vaccins disponibles

| Catégorie de<br>vaccination selon<br>l'OFSP | Vaccins disponibles                                                                                                    | Description                                                                                                    |
|---------------------------------------------|----------------------------------------------------------------------------------------------------|----------------------------------------------------------------------------------------------------|
| Vaccinations de<br>base                     | <ul> <li>Coqueluche</li> <li>Diphtérie</li> <li>Haemophilus influenzae<br/>type b</li> <li>Hépatite B</li> <li>Oreillons</li> <li>Papillomavirus humains</li> <li>Pneumocoques</li> <li>Poliomyélite</li> <li>Rougeole</li> <li>Rubéole</li> <li>Tétanos</li> <li>Varicelle</li> </ul> | Les vaccinations de base sont considérées<br>comme essentielles pour la santé individuelle<br>et publique.<br>Les vaccinations de rattrapage sont des<br>vaccinations de base administrées à une date<br>ultérieure à celle recommandée par l'OFSP.<br>Nous ne faisons pas cette subdivision et<br>regroupons tout sous le nom de vaccination de<br>base. |
| Vaccinations<br>complémentaires             | <ul><li>Herpès Zoster</li><li>Méningocoques</li></ul>                                                                                                    | Les vaccinations complémentaires ne sont pas<br>recommandées pour l'ensemble de la<br>population, mais peut être demandées<br>individuellement par chaque patient.                                                                                                    |
| Vaccinations pour<br>les groupes à risque   | <ul> <li>FSME</li> <li>Hépatite A</li> <li>Influenza</li> <li>Rage</li> </ul>                                                                                                    | Ces recommandations concernent des<br>vaccinations efficaces et sûres qui, bien que<br>peu bénéfiques pour la santé publique, sont<br>essentielles pour certains groupes présentant<br>des risques importants et clairement définis.                                                                                                    |

Le Vac Check permet de contrôler les vaccinations suivantes selon le plan de vaccination suisse :

Tableau 1 Vac Check - Vaccins disponibles

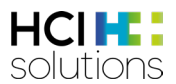

Certaines vaccinations peuvent être classées en plusieurs catégories en fonction des données du patient. Par exemple, le HPV fait partie des vaccins de base ou complémentaires, selon l'âge et le sexe.

## 4.5 Statut vaccinal possible

Le statut vaccinal indique si toutes les doses de vaccin nécessaires ont été administrées ou si une immunité existe, p. ex. en raison de titres d'anticorps élevés ne nécessitant aucune (autre) dose de vaccin.

| Statut                 | Signification                                                            |  |
|------------------------|--------------------------------------------------------------------------|--|
| Vaccination complète   | Le patient a reçu toutes les doses de vaccin nécessaires ou bénéficie    |  |
|                        | d'une immunité (p. ex. en raison d'un taux élevé d'anticorps).           |  |
| Vaccination incomplète | Soit le patient n'a pas reçu toutes les doses nécessaires, soit il a une |  |
|                        | immunité incomplète (p. ex. un faible titre d'anticorps).                |  |
| Vaccination non reçue  | Le patient n'a reçu aucune dose de vaccin.                               |  |
| Vaccination non        | La vaccination n'est pas pertinente pour ce patient (p. ex. en raison de |  |
| pertinente             | l'âge).                                                                  |  |
| Vaccination non        | La vaccination n'est pas évaluable, p. ex. en raison de données          |  |
| évaluable              | manquantes.                                                              |  |

Tableau 2 Vac Check - Statut vaccinal possible

### 4.6 Symboles de pertinence

Les symboles affichent toujours le degré de sévérité le plus élevé possible. La plus grande pertinence est le dysfonctionnement technique, suivi de « contre-indiqué », « consulter un médecin », etc. jusqu'à « indiqué ».

| Pertinence<br>Symbole | Signification                                                                                                    |
|-----------------------|----------------------------------------------------------------------------------------------------|
| ~                     | <b>Dysfonctionnement technique</b><br>Le contrôle n'a pas pu être effectué.                                                                                    |
| 8                     | <b>Contre-indiqué</b><br>Cette vaccination est contre-indiquée chez le patient.                                                                                |
|                       | <b>Consulter un médecin</b><br>Un médecin doit être consulté en raison de certains facteurs de risque (tels que des<br>antécédents médicaux ou une grossesse). |
| 0                     | <b>Informations insuffisantes saisies</b><br>Les données saisies sont insuffisantes pour permettre l'évaluation de cette<br>indication.                        |
|                       | <b>Non nécessaire</b><br>Si la vaccination est jugée « non pertinente » en raison d'un facteur.                                                                |
| $\bigcirc$            | <b>Indiquée</b><br>La vaccination peut être administrée chez le patient. Aucun risque n'a été identifié.                                                       |

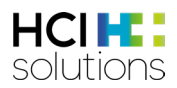

## 4.7 Consultation de l'application

Les inputs du contrôle Vac Check peuvent être effectuées à partir de l'onglet « Vac » (p. ex. PharmaVista).

Dans Vac, il est possible de choisir entre un Vac Check généralisé ou un Vac Check pour une vaccination spécifique. Ensuite, toutes les informations pertinentes pour la vaccination sont recherchées. Cliquez sur le bouton « Effectuer un Vac Check (CDS) » pour afficher les résultats. La description détaillée de l'onglet « Vac » se trouve dans le manuel d'utilisation Vac" à l'adresse <u>https://www.hcisolutions.ch/fr/support/documentations/manuals.php</u>.

Vous pouvez vous déplacer librement entre les deux onglets. Cela signifie que vous pouvez revenir de l'onglet « CDS » à l'onglet « Vac » pour effectuer des modifications dans la saisie.

| Vac CDS.CE                                             |                                      |                           |                |                          |
|--------------------------------------------------------|--------------------------------------|---------------------------|----------------|--------------------------|
| Dora Graber<br>01.01.1990                              |                                      | 🏷 Effectuer un Vac Check  | [p] Importer ▼ | Exporter - 🗑 🕅 Supprimer |
| Risque accru d'exposition à la poliomyélite 🕅          |                                      |                           |                |                          |
| La personne est-elle enceinte ?                        |                                      |                           |                |                          |
| Oui O Non                                              |                                      |                           |                |                          |
| Allergies / El                                         | Cliquer sur                          | ce bouton pour<br>c Chock |                |                          |
| Allergies / El 🗸 🗸                                     | Le bouton s'aq                       | tive dès que toutes       |                |                          |
| Réaction indésirable à un vaccin                       | les informatior<br>remplies.         | ns nécessaires sont       |                |                          |
| Informations sur les doses de vaccin déjà re           | çues                                 |                           |                | ^                        |
| Veuillez saisir tous les vaccins FSME qui ont été admi | nistrés au patient ou à la patiente. |                           |                |                          |
| Vaccin (i)                                             | Date de la vaccination               |                           |                |                          |
| ENCEPUR N V                                            | 31.10.2022                           |                           |                |                          |
| + Ajouter un vaccin                                    |                                      |                           |                |                          |
| Vaccin                                                 | Date de vaccination                  |                           | Supprimer      |                          |
| ENCEPUR N                                              | 31.10.2022                           |                           | 1              |                          |
|                                                        |                                      |                           |                |                          |

Figure 51 Vue d'ensemble onglet « Vac »

#### 4.8 Vue d'ensemble des éléments

#### 4.8.1 Informations sur le patient

À l'extrême gauche de la barre d'information, le nom et la date de naissance du patient s'affichent, le cas échéant.

| Graber Mia 01.01.1990 | 🚱 Aide | ] | Imprimer |
|-----------------------|--------|---|----------|
|-----------------------|--------|---|----------|

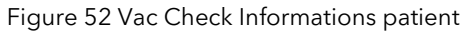

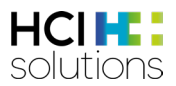

#### 4.8.2 Aide

Cliquez sur le bouton « Aide » pour ouvrir une fenêtre contenant des informations générales et un lien vers le manuel d'utilisation ainsi qu'un eLearning. Après avoir sélectionné « Vac Check » dans la liste déroulante, de plus amples informations s'affichent.

| r            | Aide                                                                                                    | ×                                                                                                    |
|--------------|----------------------------------------------------------------------------------------------------|----------------------------------------------------------------------------------------------------|
| E            | Cette page est destinée aux utilisateurs de Documedis CDS.CE et contient des<br>textes d'aide détaillés pour l'utilisation et l'interprétation du module CDS.CE<br>Manuel d'utilisation Documedis CDS.CE<br>eLearning CDS.CE | Important : Le produit n'est pas destiné à détecter, surveiller, traiter ou soulager<br>des maladies. Il ne doit pas être utilisé pour déduire automatiquement des<br>décisions thérapeutiques ou pour commander des processus thérapeutiques<br>automatisés. La décision finale concernant la médication incombe toujours au<br>professionnel de la santé. Le produit sert uniquement d'aide à la décision. |
| a<br>        | Veuillez sélectionner le Check pour lequel vous avez besoin de plus<br>d'informations:<br>Vac Check ¢                                                                                                    | Vac Check<br>Le CDS Vac Check aide le prestataire de soins en vérifiant le statut vaccinal de<br>différents vaccins selon les données saisies par le patient et en émettant des<br>recommandations vaccinales avec des mises en garde.                                                                                                    |
| İ            | La nombre evant das chardrs disconibles dépend de la licence et de la                                                                                                    | Il existe deux types de Vac Check:                                                                                                    |
| ;<br>ri      | configuration de votre organisation.                                                                                                    | <ul> <li>Un Vac Check général (tous les vaccins disponibles sont pris en compte)</li> <li>Un Vac Check pour une vaccination spécifique</li> </ul>                                                                                                    |
| c            | Sélectionner « Vac Check »                                                                                                    | Groupes de patients exclus<br>Il n'y a pas de groupes de patients pour lesquels ce contrôle est contre-indiqué.                                                                                                    |
| c            |                                                                                                    | Sources<br>Toutes les données sont basées sur le plan de vaccination suisse de l'OFSP.                                                                                                    |
| :r<br>rc<br> |                                                                                                    | Exclusions<br>Seuls les vaccins figurant dans le plan de vaccination suisse sont disponibles<br>dans le check. Les vaccins de voyage tels que la fièvre jaune ou le rotavirus ne<br>peuvent pas être vérifiés.                                                                                                    |
| it           |                                                                                                    | Vaccins disponibles                                                                                                    |

Figure 53 Vac Check Aide

#### 4.8.3 Imprimer

Il est possible d'imprimer pour le patient un plan de vaccination résumant toutes les vaccinations reçues et une brève description des vaccinations à venir dans un PDF. Pour plus de détails, voir les chapitres 4.9.2 et 4.10.2.

#### 4.8.4 Statut vaccinal

Le statut vaccinal permet de calculer, sur la base des doses reçues de vaccin, si le statut vaccinal d'une indication vaccinale (p. ex. FSME ou rage) est complet, incomplet, non pertinent ou si aucune dose n'a encore été reçue. Les vaccinations sont réparties en catégories : vaccinations de base, vaccinations complémentaires et vaccinations pour groupes à risque.

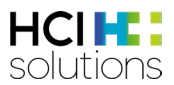

#### 4.8.5 Recommandation de vaccination

Dans la recommandation de vaccination, un tableau indique, pour chaque indication vaccinale, la pertinence, les facteurs influençant la vaccination, le schéma de vaccination et les informations complémentaires. Tous les champs sont décrits plus en détail ci-dessous.

| Recommandat   | ion vaccinale        |                                                                                       |                                                                                                    |                                                                                                    |
|---------------|----------------------|---------------------------------------------------------------------------------------|----------------------------------------------------------------------------------------------------|----------------------------------------------------------------------------------------------------|
| Vaccination   | Pertinence           | Facteurs influents                                                                    | Schéma de vaccination                                                                                                    | Informations complémentaires                                                                                                    |
| Influenza     | VIndiqué             | Troubles immunitaires                                                                 | 1≈ dose: dès que possible<br>Cycle: Annuel                                                                                                    |                                                                                                    |
| FSME          | ✔ Indiqué            | Domicile ou séjour dans toute<br>la Suisse sauf Genève et le<br>Tessin (pour la FSME) | 1ª dose: reçue (ENCEPUR N)<br>(14.03.2015)<br>2ª dose: reçue (ENCEPUR N)<br>(02.05.2015)<br>3ª dose: reçue (ENCEPUR N)<br>(19.12.2015) (Dose non valable, car<br>l'intervalle minimal n'est pas respecté)<br>4ª dose: dès que possible<br>Cycle: tous les 10 années                                                                                                    | Ce schéma s'applique à la vaccination avec le vaccin Encepur.<br>Se référer à la notice d'emballage pour le calendrier accéléré.                                                                                                    |
| Diphtérie     | Vindiqué Indiqué     |                                                                                       | Avoir reçu tous les vaccins contre le<br>DTPa durant l'enfance<br>1ª dose: reçue (01.12.2022)<br>2ª dose: 2042 (20 années après la 1ª<br>dose) (intervalle minimal de 4<br>semaines avant la dernière dose)<br>3ª dose: 10 années après la 2ª dose<br>(intervalle minimal de 4 semaines<br>avant la dernière dose)<br>Cycle: tous les 10 années (intervalle<br>minimal de 1 mois avant la dernière<br>dose) | Pour les rappels à partir du 4ème anniversaire, dose réduite de<br>diphtérie (d) et de coqueluche (pa) possible.                                                                                                    |
| Hépatite A    | pas<br>nécessaire    | Aucun facteur de risque ne<br>s'applique                                              | 1≈ dose: reçue (HAVRIX 1440)<br>(19.12.2015)<br>Pas de doses supplémentaires de<br>vaccin nécessaires.                                                                                                    |                                                                                                    |
| Varicelle     | consulter un médecin | Troubles immunitaires                                                                 | Pas de doses de vaccin nécessaires.                                                                                                    | Une 2ème dose en rattrapage est recommandée pour les<br>personnes qui n'ont été vaccinées qu'une seule fois.                                                                                                    |
| Tétanos       | consulter un médecin | Troubles immunitaires                                                                 | Avoir reçu tous les vaccins contre le<br>DTPa durant l'enfance<br>1ª dose: reçue (01.12.2022)                                                                                                    | -                                                                                                    |
| Méningocoques | consulter un médecin | Troubles immunitaires                                                                 | 1≃ dose: reçue (15.07.2016)                                                                                                    | Rappels à intervalle de 5 ans si le risque persiste.<br>Les personnes déjà vaccinées avec le vaccin polysaccharidique<br>quadrivalent MPV-ACWY devraient recevoir un rappel avec le<br>MCV-ACWY au moins 1 année après la dernière dose de MPV-<br>ACWY. |
| Pneumocoques  | Contre-<br>indiqué   | Effet indésirable du vaccin<br>contre les pneumocoques                                |                                                                                                    |                                                                                                    |

Figure 54 Vac Check Recommandation de vaccination

#### Vaccination

Seules les vaccinations avec le statut vaccinal « Vaccination non reçue », « Vaccination incomplète » ou « Vaccination complète » (en cas de vaccination par cycle ou de rappel) sont répertoriées. Cela signifie que si une vaccination a le statut « Vaccination non pertinente » ou « Vaccination complète » (si vaccination sans cycle et sans rappel), aucune recommandation de vaccination n'est émise.

#### Pertinence

Ici, la pertinence la plus élevée est indiquée pour chaque vaccination (voir rubrique 5.5).

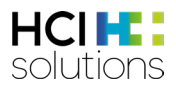

#### **Facteurs influents**

Les facteurs influents expliquent la raison de cette pertinence. Il peut s'agir p. ex. d'antécédents médicaux, de l'âge, du titre d'anticorps ou du sexe.

| Statut vaccinal po                                     | our Hépatite B                 |                                  |                       |                              |
|--------------------------------------------------------|--------------------------------|----------------------------------|-----------------------|------------------------------|
| Vaccination de ba                                      | se                             |                                  |                       |                              |
| Vaccination non reçu<br>• Hépatite B<br>Recommandation | e<br>vaccinale pour Hépatite B |                                  |                       |                              |
| Vaccination                                            | Pertinence                     | Facteurs influents               | Schéma de vaccination | Informations complémentaires |
| Hépatite B                                             | consulter un médecin           | Transplantation (y c. imminente) | -                     | -                            |

Figure 55 Vac Check Facteurs influent « consulter un médecin »

En cas d'indication, il peut arriver qu'il n'y ait pas de facteur influent, car il s'agit d'une vaccination de base ou d'un facteur spécifique pour lequel la vaccination est particulièrement recommandée.

| Statut vaccir                               | <b>al pour Varicelle</b><br>de base                                               |               |                                                                                                    |                                                                                                    |
|---------------------------------------------|-----------------------------------------------------------------------------------|---------------|----------------------------------------------------------------------------------------------------|----------------------------------------------------------------------------------------------------|
| Vaccination nor<br>• Varicelle<br>Recommand | n reçue<br>ation vaccinale p                                                      | our Varicelle |                                                                                                    |                                                                                                    |
| Vaccination                                 | Recommandation vaccinale pour varicelle Vaccination Pertinence Facteurs influents |               | Schéma de vaccination                                                                                                    | Informations complémentaires                                                                                 |
| Varicelle                                   | <b>/aricelle                                  </b>                                |               | 1ª dose: dès que possible<br>2ª dose: Au plus tôt 1 mois après la 1ª dose (intervalle<br>minimal de 4 semaines avant la dernière dose) | Une 2ème dose en rattrapage est recommandée pour les<br>personnes qui n'ont été vaccinées qu'une seule fois. |

Figure 56 Vac Check Facteurs influent « indiquée »

#### Schéma de vaccination

Cette colonne présente le schéma de vaccination spécifique du patient.

Les doses qui ont déjà été administrées portent la mention « reçue » et la date de vaccination est enregistrée. En ce qui concerne la DTPa et la poliomyélite, il peut arriver qu'aucune donnée spécifique ne soit disponible, mais que « Toutes les vaccinations contre la DTPa/la poliomyélite administrées pendant l'enfance » soit mentionnée. Cette option peut être sélectionnée dans le questionnaire si l'on a connaissance d'un nombre suffisant de doses vaccinales pendant l'enfance, mais sans préciser les données de vaccination individuelles.

Pour la dose suivante de vaccin à rattraper, il est indiqué soit « dès que possible », soit la date calculée. Pour toutes les doses suivantes, l'intervalle de temps recommandé est indiqué. Un intervalle minimum est également indiqué ici, le cas échéant.

Si un rappel de vaccin doit avoir lieu après la vaccination de base, l'intervalle de temps ou le cycle nécessaire sont indiqués.

## 4.9 Vac Check général

Lors du Vac Check général, toutes les vaccinations disponibles sont vérifiées et les résultats sont affichés.

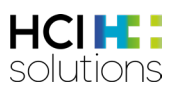

## 4.9.1 Vue Vac Check général

| Statut vaccinal                                                                                                    |                                        |                                                                                       |                                                                                                    |                                                                                                    | affiche le statut                                   |
|----------------------------------------------------------------------------------------------------|----------------------------------------|---------------------------------------------------------------------------------------|----------------------------------------------------------------------------------------------------|----------------------------------------------------------------------------------------------------|-----------------------------------------------------|
| Vaccination de                                                                                                    | base                                   | Les résultats                                                                         | sont classés par catégori                                                                                                    | e de vaccination                                                                                                    | vaccinal de                                         |
| Vaccination compl<br>Diphtérie<br>Coqueluche<br>Poliomyélite<br>Rougeole<br>Orreillons<br>Rubéole<br>Hépatite B<br>Tétanos | lète                                   | Vaccination non pertinente  Haemophilus influenzae de HPV                             | type b                                                                                                    |                                                                                                    | chaque<br>indication<br>vaccinale.                  |
| Vaccination con<br>Vaccination non pr<br>• Herpès zoste                                                                    | mplémentaire<br>ertinente<br>er        |                                                                                       | Pour chaque catégorie de<br>les statuts pour lesquels i<br>des vaccinations s                                                                                                    | e vaccination, seuls<br>I existe également<br>ont affichés.                                                                                                    |                                                     |
| Vaccination por<br>Vaccination non re<br>Influenza<br>Varicelle<br>Pneumocoq                                               | ur les groupes à risque<br>eçue<br>ues | 2S<br>Vaccination incomplète<br>• FSME<br>• Hépatite A<br>• Méningocoques             | Vaccination non pertinente • Rage                                                                                                    |                                                                                                    | Cette zone<br>affiche les<br>recommandati<br>ons de |
| Vaccination                                                                                                    | Pertinence                             | Facteurs influents                                                                    | Schéma de vaccination                                                                                                    | Informations complémentaires                                                                                                    | vaccination<br>(voir chapitre                       |
| Influenza                                                                                                    | V Indiqué                              | Troubles immunitaires                                                                 | 1ª dose: dès que possible<br>Cycle: Annuel                                                                                                    |                                                                                                    | ς 7 εί                                              |
| FSME                                                                                                    | ✔ Indiqué                              | Domicile ou séjour dans toute<br>la Suisse sauf Genève et le<br>Tessin (pour la FSME) | 1* dose: reçue (ENCEPUR N)<br>(14.03.2015)<br>2* dose: reçue (ENCEPUR N)<br>(02.05.2015)<br>3* dose: reçue (ENCEPUR N)<br>(19.12.2015) (Dose non valable, car<br>l'intervalle minimal n'est pas respecté)<br>4* dose: dès que possible<br>Cycle: tous les 10 années                                                                                                    | Ce schéma s'applique à la vaccination avec le vaccin Encepur.<br>Se référer à la notice d'emballage pour le calendrier accéléré.                                                                                                    |                                                     |
| Diphtérie                                                                                                    | Vindiqué Indiqué                       |                                                                                       | Avoir reçu tous les vaccins contre le<br>DTPa durant l'enfance<br>1 « dose: reçue (01.12.2022)<br>2 « dose: 2042 (20 années après la 1 «<br>dose) (intervalle minimal de 4<br>semaines avant la dernière dose)<br>3 « dose: 10 années après la 2 « dose<br>(intervalle minimal de 4 semaines<br>avant la dernière dose)<br>Cycle: tous les 10 années (intervalle<br>minimal de 1 mois avant la dernière<br>dose) | Pour les rappels à partir du 4ème anniversaire, dose réduite de<br>diphtérie (d) et de coqueluche (pa) possible.                                                                                                    |                                                     |
| Hépatite A                                                                                                    | pas<br>nécessaire                      | Aucun facteur de risque ne<br>s'applique                                              | 1ª dose: reçue (HAVRIX 1440)<br>(19.12.2015)<br>Pas de doses supplémentaires de<br>vaccin nécessaires.                                                                                                    |                                                                                                    |                                                     |
| Varicelle                                                                                                    | consulter un médecin                   | Troubles immunitaires                                                                 | Pas de doses de vaccin nécessaires.                                                                                                    | Une 2ème dose en rattrapage est recommandée pour les<br>personnes qui n'ont été vaccinées qu'une seule fois.                                                                                                    |                                                     |
| Tétanos                                                                                                    | consulter un médecin                   | Troubles immunitaires                                                                 | Avoir reçu tous les vaccins contre le<br>DTPa durant l'enfance<br>1ª dose: reçue (01.12.2022)                                                                                                    |                                                                                                    |                                                     |
| Méningocoques                                                                                                    | consulter un médecin                   | Troubles immunitaires                                                                 | 1* dose: reçue (15.07.2016)                                                                                                    | Rappels à intervalle de 5 ans si le risque persiste.<br>Les personnes déjà vaccinées avec le vaccin polysaccharidique<br>quadrivalent MPV-ACWY devraient recevoir un rappel avec le<br>MCV-ACWY au moins 1 année après la dernière dose de MPV-<br>ACWY. |                                                     |
| Pneumocoques                                                                                                    | Contre-<br>indiqué                     | Effet indésirable du vaccin<br>contre les pneumocoques                                |                                                                                                    |                                                                                                    |                                                     |

Figure 57 Vue Vac Check géneral

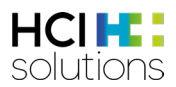

#### 4.9.2 Plan de vaccination Vac Check général

Le bouton d'impression permet d'imprimer le plan de vaccination du patient. Le document contient un résumé de toutes les vaccinations reçues qui ont été saisies pour la réalisation du contrôle. Le schéma de vaccination est également indiqué pour chaque indication. Par souci de clarté, les pertinences et les informations complémentaires ne sont pas représentées. Tout à la fin, l'auteur peut tamponner et signer le document pour confirmer l'exactitude des données.

En bas de page à droite se trouve l'indication de la date à laquelle le Vac Check a été effectué, car il représente un instantané de la situation à cette date.

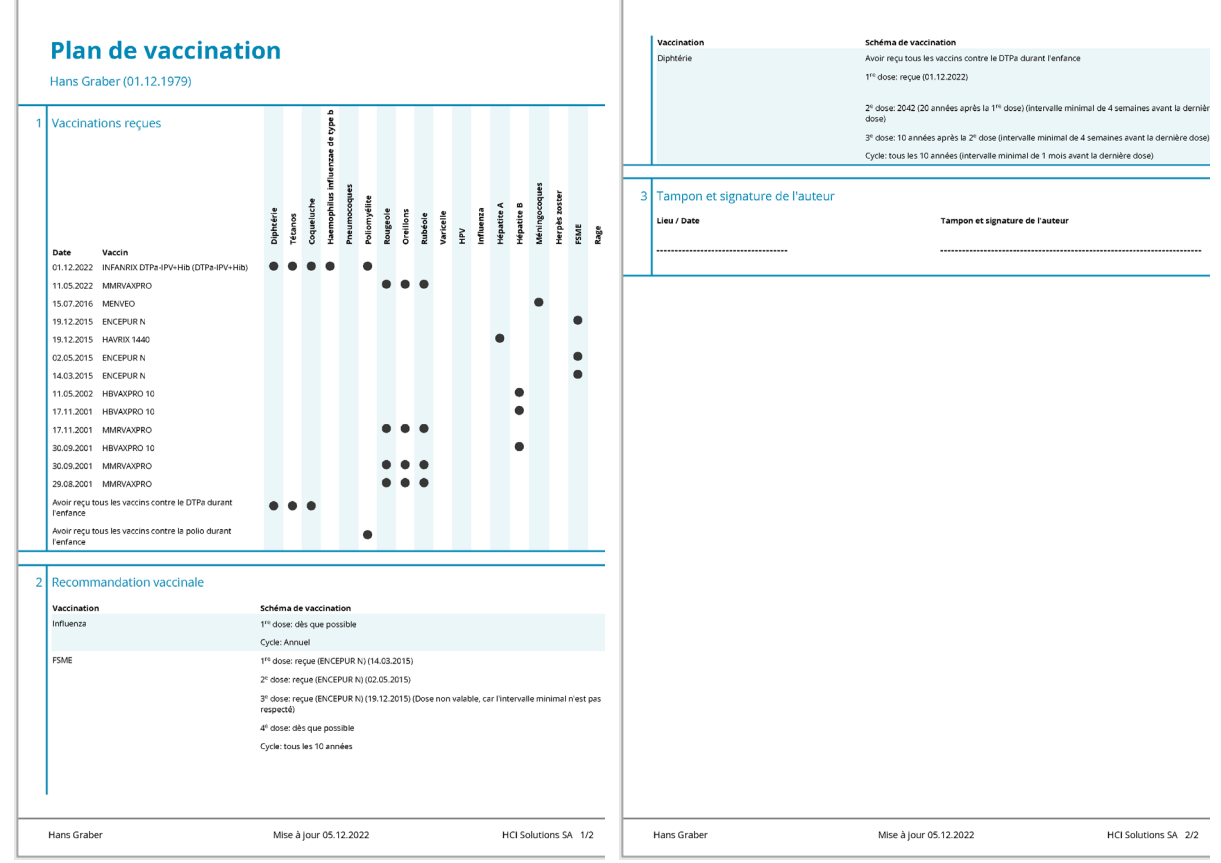

Figure 58 Plan de vaccination Vac Check général

## 4.10 Vue Vac Check pour une vaccination spécifique

Lors du Vac Check spécifique, seule une vaccination sélectionnée est vérifiée et seuls les résultats pour celle-ci sont affichés. Font exception les vaccins contre la rougeole, les oreillons et la rubéole, la diphtérie, le tétanos, la coqueluche et la poliomyélite, qui sont souvent vaccinés ensemble et sont donc également effectués comme un contrôle spécifique.

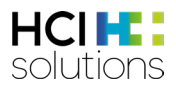

#### 4.10.1 Vue Vac Check pour une vaccination spécifique

La Figure 58 montre le résultat d'un Vac Check pour le HPV. La structure du résultat est la même que pour le Vac Check général.

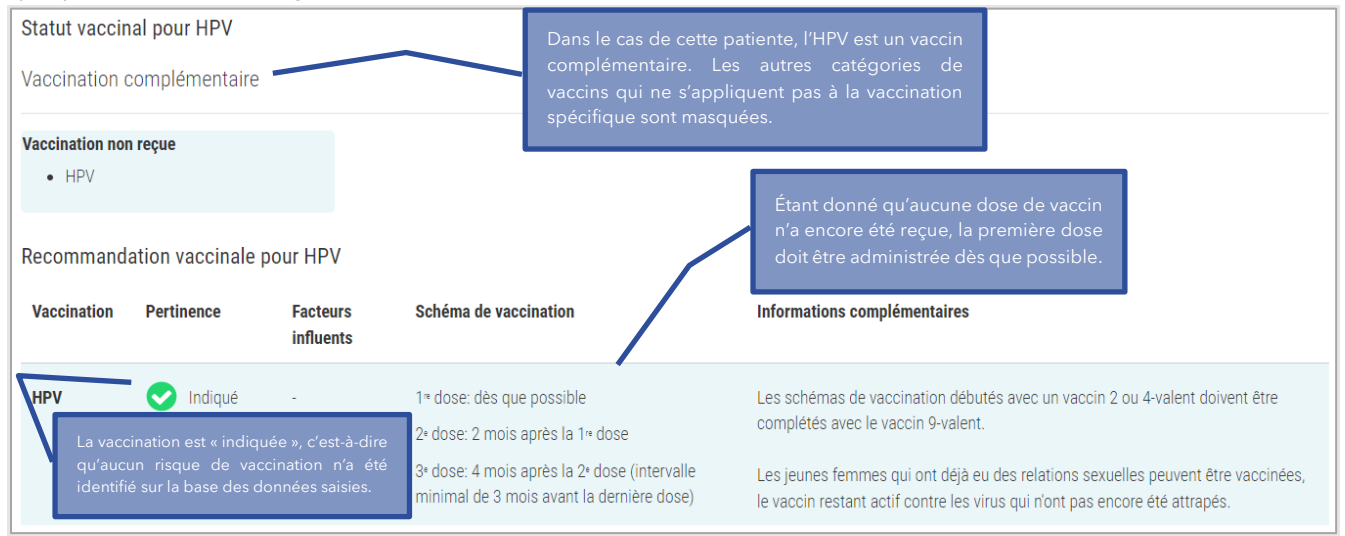

Figure 59 Vac Check HPV non reçu

L'illustration ci-dessous illustre le cas particulier du résultat du ROR, puisque ces vaccins sont toujours testés ensemble. Il peut arriver que le statut vaccinal des différentes indications vaccinales diffère. C'est pourquoi les indications vaccinales sont énumérées individuellement dans la recommandation, étant donné qu'il peut y avoir des différences dans la recommandation en fonction du statut.

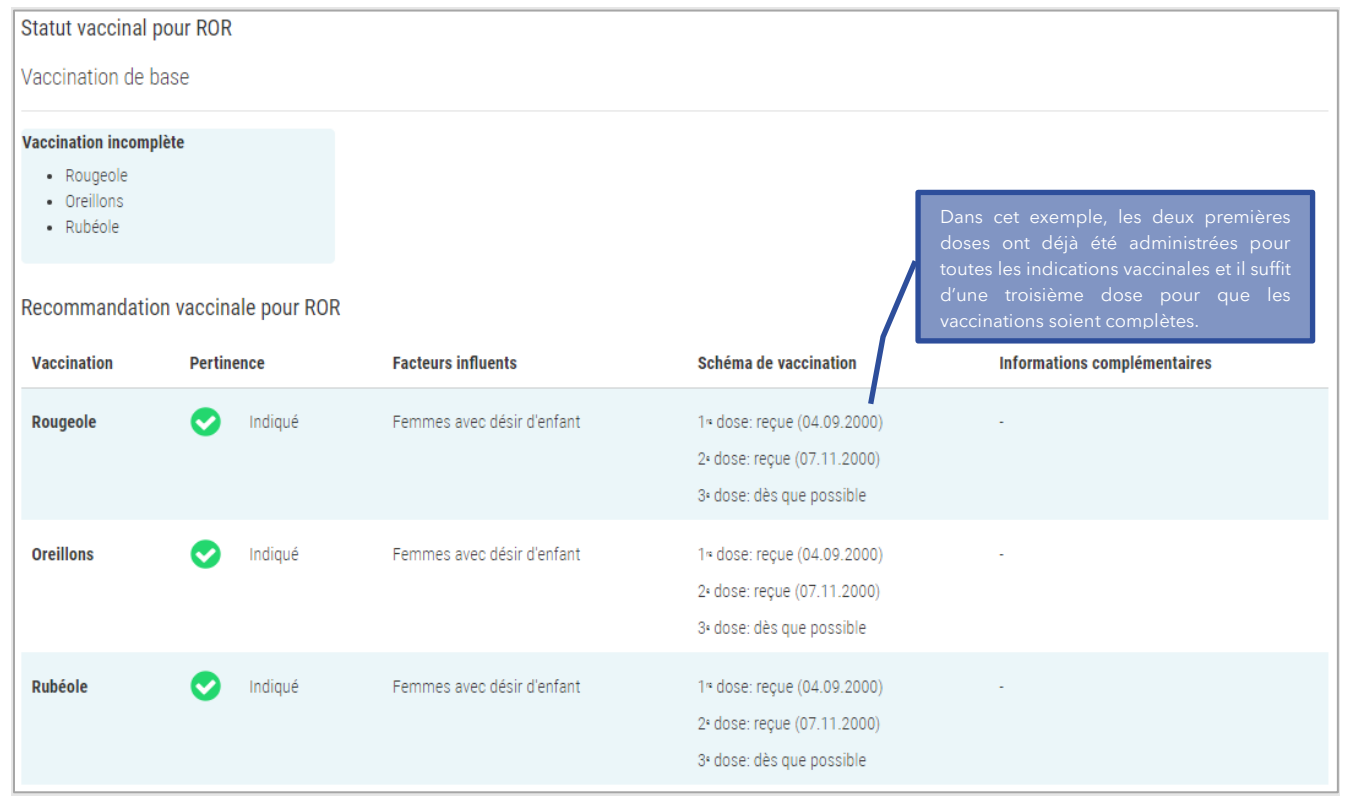

Figure 60 Vac Check ROR incomplet

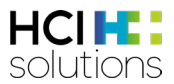

## Si toutes les vaccinations sont complètes et qu'aucune dose supplémentaire ne sera nécessaire à l'avenir, un commentaire correspondant apparaît dans la recommandation de vaccination :

| Statut vaccinal pour ROR                                                              |                          |                       |                              |
|---------------------------------------------------------------------------------------|--------------------------|-----------------------|------------------------------|
| Vaccination de base                                                                   |                          |                       |                              |
| Vaccination complète <ul> <li>Rougeole</li> <li>Oreillons</li> <li>Rubéole</li> </ul> |                          |                       |                              |
| Recommandation vaccinale pour RO                                                      | )R<br>Facteurs influents | Schéma de vaccination | Informations complémentaires |
| Aucune autre dose de vaccin n'est actue                                               | llement prévue.          |                       | •                            |

Figure 61 Vac Check ROR complet

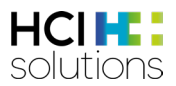

#### 4.10.2 Plan de vaccination Vac Check pour une vaccination spécifique

Le schéma de vaccination pour une vaccination spécifique est identique à celui du Vac Check général (voir chapitre 5.8.2), à la différence que l'intitulé indique de quelle vaccination il s'agit.

| Plan de vaccination pour HPV<br>Mia Graber (01.01.2000) |                                                |                    |         |            |                               |              |              |          |           |         |           |      |           |            |            |               |               |      |      |
|---------------------------------------------------------|------------------------------------------------|--------------------|---------|------------|-------------------------------|--------------|--------------|----------|-----------|---------|-----------|------|-----------|------------|------------|---------------|---------------|------|------|
|                                                         | Date Vaccin<br>01.11.2022 GARDASIL 9           | Diphtérie          | Tétanos | Coqueluche | Haemophilus influenzae de tyl | Pneumocoques | Poliomyélite | Rougeole | Oreillons | Rubéole | Varicelle | Ан   | Influenza | Hépatite A | Hépatite B | Méningocoques | Herpès zoster | FSME | Rage |
| ר<br>ר                                                  |                                                |                    |         | _          |                               | _            |              |          |           | _       |           | _    |           | _          |            | _             |               | _    |      |
| •                                                       | Recommandation vaccinale                       | Sché               | ma d    | e vac      | cina                          | tion         |              |          |           |         |           |      |           |            |            |               |               |      |      |
|                                                         | HPV                                            | 1 <sup>re</sup> do | ose: r  | eçue (     | 01.1                          | 1.202        | 2)           |          | are -     | \       |           |      |           |            |            |               |               |      |      |
|                                                         |                                                | 3º do              | se: 4   | mois       | aprè                          | s la 2º      | dose         | (inte    | ervall    | e mir   | imal      | de 3 | mois      | avan       | it la d    | erniè         | re do         | se)  |      |
| 3                                                       | Tampon et signature de l'auteur<br>Lieu / Date |                    |         |            |                               | Tamp         | oon et       | sign     | natur     | e de    | l'aut     | eur  |           |            |            |               |               |      |      |
|                                                         |                                                |                    |         |            |                               |              |              |          |           |         |           |      |           |            |            |               |               |      |      |
|                                                         |                                                |                    |         |            |                               |              |              |          |           |         |           |      |           |            |            |               |               |      |      |
|                                                         |                                                |                    |         |            |                               |              |              |          |           |         |           |      |           |            |            |               |               |      |      |
|                                                         |                                                |                    |         |            |                               |              |              |          |           |         |           |      |           |            |            |               |               |      |      |
|                                                         |                                                |                    |         |            |                               |              |              |          |           |         |           |      |           |            |            |               |               |      |      |
|                                                         |                                                |                    |         |            |                               |              |              |          |           |         |           |      |           |            |            |               |               |      |      |
|                                                         |                                                |                    |         |            |                               |              |              |          |           |         |           |      |           |            |            |               |               |      |      |
|                                                         |                                                |                    |         |            |                               |              |              |          |           |         |           |      |           |            |            |               |               |      |      |
|                                                         |                                                |                    |         |            |                               |              |              |          |           |         |           |      |           |            |            |               |               |      |      |
|                                                         |                                                |                    |         |            |                               |              |              |          |           |         |           |      |           |            |            |               |               |      |      |
|                                                         |                                                |                    |         |            |                               |              |              |          |           |         |           |      |           |            |            |               |               |      |      |

Figure 62 Plan de vaccination Vac Check pour une vaccination spécifique

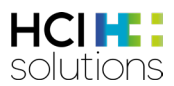

## 4.11 Cas spéciaux et autres informations

#### 4.11.1 Dépassement de l'intervalle minimum

Lors du contrôle, il se peut que les doses de vaccin saisies ne soient pas prises en compte car l'intervalle minimum n'a pas été respecté. Dans ce cas, la dose doit être indiquée avec la mention « Dose non valable car intervalle minimum non respecté ».

| Recommand   | Recommandation vaccinale pour Varicelle |                               |                                                                                                    |                                                                                                    |  |  |  |  |  |  |  |  |
|-------------|-----------------------------------------|-------------------------------|----------------------------------------------------------------------------------------------------|----------------------------------------------------------------------------------------------------|--|--|--|--|--|--|--|--|
| Vaccination | Pertinence                              | Facteurs influents            | Schéma de vaccination                                                                                                    | Informations complémentaires                                                                                 |  |  |  |  |  |  |  |  |
| Varicelle   | VIndiqué                                | Femmes avec désir<br>d'enfant | 1° dose: reçue (01.01.2020)<br>2ª dose: reçue (26.01.2020) (Dose non valable, car<br>l'intervalle minimal n'est pas respecté)<br>3ª dose: dès que possible | Une 2ème dose en rattrapage est recommandée pour les personnes<br>qui n'ont été vaccinées qu'une seule fois. |  |  |  |  |  |  |  |  |

Figure 63 Vac Check Intervalle minimum non respecté

À partir de deux doses ne respectant pas l'intervalle minimum pour la même indication vaccinale, un médecin doit être consulté car la dose suivante ne peut plus être calculée de manière automatisée.

| Recommandation vaccinale pour Varicelle |                      |                                                            |                                                                                                    |                                                                                                    |  |  |  |  |  |  |  |
|-----------------------------------------|----------------------|------------------------------------------------------------|----------------------------------------------------------------------------------------------------|----------------------------------------------------------------------------------------------------|--|--|--|--|--|--|--|
| Vaccination                             | Pertinence           | Facteurs influents                                         | Schéma de vaccination                                                                                                    | Informations complémentaires                                                                                 |  |  |  |  |  |  |  |
| Varicelle                               | consulter un médecin | Intervalle minimal non<br>respecté à plusieurs<br>reprises | 1≈ dose: reçue (01.01.2020)<br>2ª dose: reçue (26.01.2020) (Dose non valable,<br>car l'intervalle minimal n'est pas respecté) | Une 2ème dose en rattrapage est recommandée pour les<br>personnes qui n'ont été vaccinées qu'une seule fois. |  |  |  |  |  |  |  |
|                                         |                      |                                                            | 3ª dose: reçue (02.02.2020) (Dose non valable,<br>car l'intervalle minimal n'est pas respecté)                                |                                                                                                    |  |  |  |  |  |  |  |

Figure 64 Vac Check Intervalle minimum non respecté à plusieurs reprises

#### 4.11.2 Identification des doses non valables

Pour les indications diphtérie, tétanos, coqueluche, poliomyélite, haemophilus influenzae type b, méningocoque, varicelle et pneumocoque, une dose de vaccin administrée trop tôt n'est pas prise en compte dans le calcul du statut vaccinal. C'est le cas lorsqu'une dose est administrée à un âge où la vaccination n'est pas encore recommandée. Dans la recommandation de vaccination, cette dose est tout de même mentionnée avec la mention "Dose non valable, car administrée trop tôt".

| Recommandation vaccinale pour Diphtérie, Tétanos, Coqueluche, Poliomyélite |            |                       |                                                                                                  |                                                                                                    |  |  |  |  |  |  |
|----------------------------------------------------------------------------|------------|-----------------------|--------------------------------------------------------------------------------------------------|----------------------------------------------------------------------------------------------------|--|--|--|--|--|--|
| Vaccination                                                                | Pertinence | Facteurs<br>influents | Schéma de vaccination                                                                            | Informations complémentaires                                                                                     |  |  |  |  |  |  |
| Diphtérie                                                                  | VIndiqué   | -                     | 1ª dose: reçue (03.02.2023) ( <mark>Dose non valable, car administrée trop tôt)</mark>           | Pour les rappels à partir du 4ème anniversaire, dose réduite de diphtérie (d) et de<br>coqueluche (pa) possible. |  |  |  |  |  |  |
|                                                                            |            |                       | 2ª dose: dès que possible                                                                        |                                                                                                    |  |  |  |  |  |  |
|                                                                            |            |                       | 3* dose: 2 mois après la 2* dose<br>(intervalle minimal de 4 semaines avant<br>la dernière dose) |                                                                                                    |  |  |  |  |  |  |
|                                                                            |            |                       | 4º dose: 8 mois après la 3º dose<br>(intervalle minimal de 6 mois avant la<br>dernière dose)     |                                                                                                    |  |  |  |  |  |  |
|                                                                            |            |                       | 5ª dose: À 4-7 années (intervalle<br>minimal de 2 années avant la dernière<br>dose)              |                                                                                                    |  |  |  |  |  |  |
|                                                                            |            |                       | 6ª dose: À 11-15 années (intervalle                                                              |                                                                                                    |  |  |  |  |  |  |

Figure 65 Vac Check Identification des doses non valables

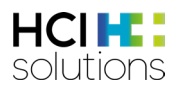

#### 4.11.3 Indication des produits spécifiques

Pour les indications vaccinales FSME, hépatite A et B, la recommandation de vaccination peut inclure des produits spécifiques en plus des données de vaccination. Ceci est dû au fait que les différents produits ont des schémas de vaccination différents. Par exemple, les produits Encepur vs. FSME-Immun pour la FSME.

Si une dose de vaccin a déjà été saisie avec le produit, la recommandation de vaccination s'appliquera à ce produit. Chez les non-vaccinés, un schéma général est indiqué pour la FSME ; pour l'hépatite A et pour l'hépatite B, les schémas des vaccins individuels (et non le vaccin combiné).

Si un mélange des vaccins a déjà été détecté, le schéma général est indiqué pour la FSME (voir Figure 64) ; pour l'hépatite A et l'hépatite B, il convient de consulter un médecin en fonction de l'âge (voir Figure 65). C'est le cas, car les vaccins FSME sont interchangeables. Les vaccins individuels contre l'hépatite A et l'hépatite B contiennent parfois des quantités d'antigènes différentes de celles du vaccin combiné.

| Recommandation vaccinale pour FSME |            |                                                                                    |                                                             |                                                                |  |  |
|------------------------------------|------------|------------------------------------------------------------------------------------|-------------------------------------------------------------|----------------------------------------------------------------|--|--|
| Vaccination                        | Pertinence | Facteurs influents                                                                 | Schéma de vaccination                                       | Informations complémentaires                                   |  |  |
| FSME                               | 🕑 Indiqué  | Domicile ou séjour dans toute la Suisse sauf Genève et le<br>Tessin (pour la FSME) | 1ª dose: reçue <mark>(FSME-IMMUN CC)</mark><br>(01.01.2020) | Le schéma de vaccination dépend du vaccin<br>utilisé.          |  |  |
|                                    |            |                                                                                    | 2ª dose: reçue (ENCEPUR N)<br>(01.02.2020)                  | Se référer à la notice d'emballage pour le calendrier accéléré |  |  |
|                                    |            |                                                                                    | 3e dose: dès que possible                                   |                                                                |  |  |
|                                    |            |                                                                                    | Cycle: tous les 10 années                                   |                                                                |  |  |

Figure 66 Vac Check Produits spécifiques pour la FSME

| Recommandation vaccinale pour Hépatite B |                      |                                |                                                                                                    |                                                                               |  |
|------------------------------------------|----------------------|--------------------------------|----------------------------------------------------------------------------------------------------|-------------------------------------------------------------------------------|--|
| Vaccination                              | Pertinence           | Facteurs influents             | Schéma de vaccination                                                                                     | Informations complémentaires                                                  |  |
| Hépatite B                               | consulter un médecin | Mélange vaccin<br>mono/combiné | 1∗ dose: reçue <mark>(HBVAXPRO 10)</mark><br>(01.04.2022)                                                 | Attention, ce schéma n'est valable que si le vaccin combiné<br>est utilisé.   |  |
|                                          |                      |                                | 2* dose: reçue (TWINRIX 720/20)<br>(01.07.2022)<br>Pas de doses supplémentaires de vaccin<br>nécessaires. | Les coûts de la vaccination avec le vaccin combiné ne sont<br>pas remboursés. |  |

Figure 67 Vac Check Produits spécifiques pour l'hépatite

#### 4.11.4 Statut « non pertinent » vs. pertinence « pas nécessaire »

Selon les indications du patient et les schémas de vaccination, l'évaluation peut donner les résultats suivants, qui signifient tous les deux la même chose :

- Statut vaccinal « non pertinent » sans recommandation de vaccination
- Statut vaccinal « non reçu », « complet » avec cycle ou « incomplet », avec pertinence « pas nécessaire »

Dans les deux cas, l'interprétation est qu'aucune (autre) dose de vaccin n'est nécessaire pour le patient à ce stade, compte tenu des données actuelles.

Le statut vaccinal « non pertinent » sans recommandation de vaccination signifie que le patient n'a pas besoin de cette vaccination sur la base de ses indications (p. ex. âge).

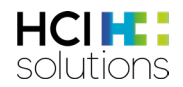

| Statut vaccinal pour Varicelle                              |                                          |                    |                       |                              |  |  |
|-------------------------------------------------------------|------------------------------------------|--------------------|-----------------------|------------------------------|--|--|
| Vaccination pour les groupes à risques                      |                                          |                    |                       |                              |  |  |
| <ul><li>Vaccination non pertine</li><li>Varicelle</li></ul> | Vaccination non pertinente     Varicelle |                    |                       |                              |  |  |
| Recommandation v                                            | Recommandation vaccinale pour Varicelle  |                    |                       |                              |  |  |
| Vaccination                                                 | Pertinence                               | Facteurs influents | Schéma de vaccination | Informations complémentaires |  |  |
| Aucune autre dose de vaccin n'est actuellement prévue.      |                                          |                    |                       |                              |  |  |

Figure 68 Statut « non pertinent »

Selon les données du patient et les doses de vaccin reçues, il peut également arriver que le statut vaccinal soit évalué comme « non reçu », « complet » avec cycle ou « incomplet », avec pertinence « pas nécessaire ». Cela peut se produire en l'absence d'un facteur de risque spécifique (p. ex. profession ou antécédents médicaux) qui constitue une indication pour cette vaccination.

| Statut vaccina                   | Statut vaccinal pour Hépatite A          |                                       |                                                                                                 |                              |  |  |  |
|----------------------------------|------------------------------------------|---------------------------------------|-------------------------------------------------------------------------------------------------|------------------------------|--|--|--|
| Vaccination p                    | Vaccination pour les groupes à risques   |                                       |                                                                                                 |                              |  |  |  |
| Vaccination inco<br>• Hépatite A | Vaccination incomplète     Hépatite A    |                                       |                                                                                                 |                              |  |  |  |
| Recommanda                       | Recommandation vaccinale pour Hépatite A |                                       |                                                                                                 |                              |  |  |  |
| Vaccination                      | Pertinence                               | Facteurs influents                    | Schéma de vaccination                                                                           | Informations complémentaires |  |  |  |
| Hépatite A                       | S pas nécessaire                         | Aucun facteur de risque ne s'applique | 1≈ dose: reçue (HAVRIX 720) (01.01.2018)<br>Pas de doses supplémentaires de vaccin nécessaires. | -                            |  |  |  |

Figure 69 Pertinence « pas nécessaire »

#### 4.11.5 Interprétation Intervalle minimum

Dans la recommandation de vaccination, l'intervalle minimum entre deux doses peut être différent de l'intervalle recommandé. Dans l'exemple de la Figure 68, la 3<sup>e</sup> dose est recommandée 4 mois après la 2<sup>e</sup> dose. La dose de vaccin est également calculée à 3 mois d'intervalle.

| Recommandation vaccinale pour HPV |            |                       |                                                                                        |                                                                                                    |  |
|-----------------------------------|------------|-----------------------|----------------------------------------------------------------------------------------|----------------------------------------------------------------------------------------------------|--|
| Vaccination                       | Pertinence | Facteurs<br>influents | Schéma de vaccination                                                                  | Informations complémentaires                                                                                                    |  |
| HPV 💽 Indiqué -                   |            |                       | 1ª dose: dès que possible<br>2ª dose: 2 mois après la 1ª dose                          | Les schémas de vaccination débutés avec un vaccin 2 ou 4-valent doivent être<br>complétés avec le vaccin 9-valent.                                               |  |
|                                   |            |                       | 3° dose: 4 mois après la 2° dose (intervalle minimal de 3 mois avant la dernière dose) | Les jeunes femmes qui ont déjà eu des relations sexuelles peuvent être vaccinées,<br>le vaccin restant actif contre les virus qui n'ont pas encore été attrapés. |  |

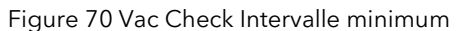

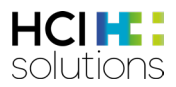

## 5 Dispositif médical

Documedis CDS.CE est un dispositif médical de classe IIa, selon l'Ordonnance sur les dispositifs médicaux (ODim), en Suisse et au Liechtenstein.

## 6 Procédure de notification en cas d'erreurs

Les erreurs techniques et de contenu, par exemple les défauts dans le cadre de l'utilisation de Documedis CDS.CE, détectés par les utilisateurs ou par le fournisseur de système primaire, doivent être notifiés à HCI Solutions au 058 851 26 00 ou à l'adresse <u>hotline@hcisolutions.ch</u> dès que possible, mais dans un délai maximum de deux jours ouvrables après découverte et leur clarification préalable par le service informatique des utilisateurs ou par le fournisseur de système primaire. Pendant le week-end et les jours fériés, il est possible d'appeler le numéro de piquet 022 304 62 61. Cela vaut en particulier pour les incidents graves faisant l'objet d'une notification obligatoire conformément à l'ordonnance sur les dispositifs médicaux (ODim). HCI Solutions tient un protocole correspondant aux messages d'erreur/de défaut qui lui sont communiqués de cette manière. La priorisation des messages d'erreur/de défaut est laissée à l'appréciation de HCI Solutions. La correction des erreurs/défauts s'effectue exclusivement en accord avec le plan de développement actuel de HCI Solutions ou les exigences de l'ODim. Il n'existe pas d'autres droits de garantie en rapport avec Documedis CDS.CE et ils sont ainsi exclus.

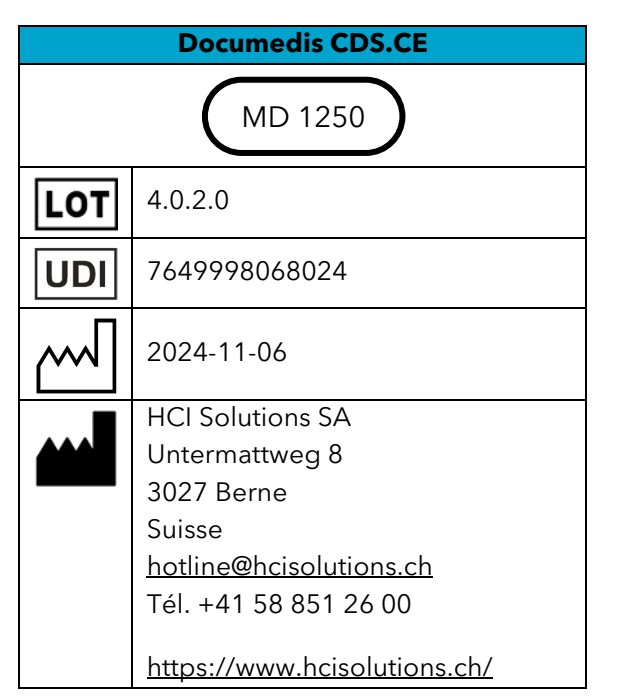

## 7 Marquage

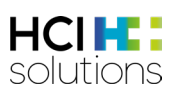

## 8 Version

| Version | Modifications                                                                                                    | Date       | Autor       |
|---------|----------------------------------------------------------------------------------------------------|------------|-------------|
| 1.0     | Élaboration et validation du mode d'emploi                                                                                                    | 27.10.2016 | num/ran/dha |
| 1.1     | Mise à jour                                                                                                    | 09.11.2017 | num/ran     |
| 1.2     | Mise à jour                                                                                                    | 01.12.2017 | num         |
| 1.3     | Mise à jour                                                                                                    | 22.01.2018 | num/ran/eri |
| 1.4     | Mise à jour                                                                                                    | 26.06.2018 | num         |
| 1.5     | Mise à jour (passage des doses pédiatriques de Kispi à<br>PEDeDose)                                                                                                    | 17.07.2019 | num         |
| 1.6     | <ul> <li>Adaptation du chapitre 7</li> <li>Nouveaux chapitres 9 et 10</li> <li>Nouveaux chapitres 6.6.4 et 6.9.4 (Impression par<br/>interaction)</li> <li>Adaptation du chapitre 4.1 : source des interactions<br/>médicamenteuses</li> </ul>                                                                                               | 27.01.2021 | lfl         |
| 1.7     | <ul> <li>Chapitre 3.2 : médicaments homéopathiques et<br/>anthroposophiques lors d'interactions</li> <li>Chapitre 6.5 : légère adaptation</li> <li>Adaptation de l'ensemble du chapitre 6.7 Flycicle</li> <li>Nouveau chapitre 6.13 Diabète</li> </ul>                                                                                       | 22.03.2021 | lfi         |
| 1.8     | <ul> <li>Chapitre 4.1 : adaptation de la source des<br/>interactions avec les médicaments et les aliments</li> </ul>                                                                                                    | 14.07.2021 | lfl         |
| 1.9     | Chapitre 10 : adaptation LOT                                                                                                    | 24.08.2021 | lfl         |
| 1.10    | <ul> <li>Dans tout le document : captures d'écran mises à jour</li> <li>Chapitre 5.1 Informations complémentaires sur l'aide et l'impression</li> <li>Chapitre 6.5 : ajout de « &gt; 65 ans » au titre du chapitre</li> <li>Chapitre 10 : adaptation LOT</li> <li>Chapitre 6.10.5 : ajout des coordonnées de la société PEDeus AG</li> </ul> | 10.11.2021 | lfl         |
| 1.11    | <ul> <li>Dans tout le document : les sources sont mises à jour et les noms unifiés</li> <li>Chapitre 1.1 « Écran trop petit » concrétisé et remarque sur Internet Explorer</li> <li>Chapitre 6 : petites adaptations de texte et captures d'écran mises à jour</li> <li>Chapitres 5.1 et 5.2 : capture d'écran mise à jour</li> </ul>        | 17.05.2022 | lfl         |
| 2.0     | Révision complète                                                                                                    | 28.12.2022 | lfl         |
| 2.1     | <ul> <li>Chapitre 4.5.6: Spécification des exclusions de<br/>produits</li> </ul>                                                                                                    | 05.06.2023 | lfl         |

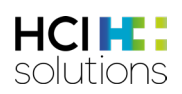

| Version | Modifications                                                                                                    | Date       | Autor    |
|---------|----------------------------------------------------------------------------------------------------|------------|----------|
| 2.2     | <ul> <li>Ajout du chapitre 5.10.2 Identification des doses non valables</li> <li>Modification de la marquage</li> </ul>                                                                                                    | 05.09.2023 | lfl      |
| 2.3     | <ul> <li>Chapitre 4.2 : Ajouter l'affichage des produits pas<br/>significatifs</li> <li>Chapitre 4.5.5 : Précision des règles de double<br/>médication et exemples</li> <li>Chapitre 4.5.13 : Précision des règles de &gt;65 ans</li> <li>Modification de la marquage</li> </ul>                                                                                                    | 16.10.2023 | lfl      |
| 2.4     | Modification de la marquage                                                                                                    | 01.10.2023 | lfl      |
| 3.0     | <ul> <li>Chapitre 2 : Révision de l'introduction</li> <li>Chapitre 3.3 : Adaptation des versions de navigateur<br/>Safari et Firefox</li> <li>Chapitre 3.5 : Adaptation de la finalité</li> <li>Chapitre 3.6 : Adaptation des risques résiduels</li> <li>Chapitre 4.5 : restructuration des chapitres au sein<br/>du 4.5, mise à jour des exemples et ajout de "groupe<br/>de patients exclus" pour chaque contrôle</li> <li>Chapitre 5.2 : nouvellement inséré</li> <li>Ensemble du document : adaptation du texte de<br/>pertinence des icônes "moins gris" et "point<br/>d'interrogation gris".</li> <li>Document complet : exemples et captures d'écran<br/>mis à jour</li> </ul> | 15.04.2024 | lfl /sfa |
| 3.1     | <ul><li>Adaptation du design</li><li>Modification de la marquage</li></ul>                                                                                                    | 25.06.2024 | lfl      |
| 3.2     | Modification de la marquage                                                                                                    | 06.11.2024 | aan      |